## SolidWorks® Lehrbuch "Bausteine"

## **Tony Kart**

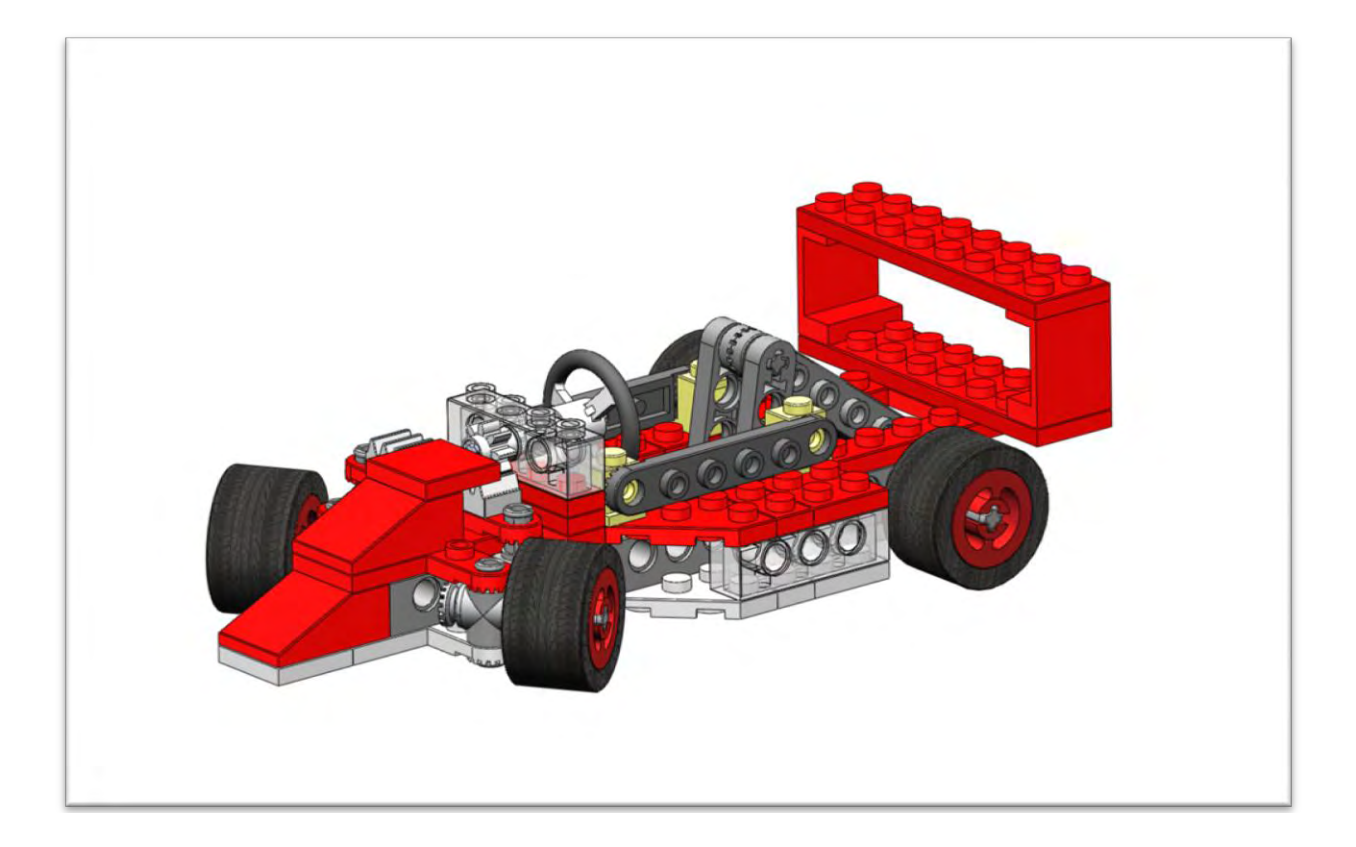

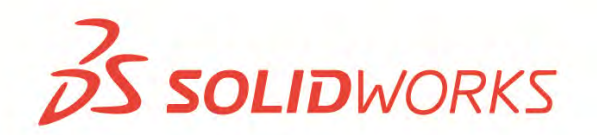

## Zur Verwendung mit der SolidWorks® Education Edition 2010-2011

Dieses Lehrbuch wurde für DS SolidWorks entwickelt und kann von jedem verwendet werden, der die Anwendung der 3D-CAD-Software SolidWorks erlernen möchte. **Jegliche andere Nutzung dieses Lehrbuchs oder Teilen davon ist untersagt**. Wenn Sie Fragen dazu haben, wenden Sie sich bitte an Jack van den Broek.

Initiative: Jack van den Broek (Fachschule Dr. Knippenberg) Anpassung an die Ausbildungsstufe: Jack van den Broek Realisierung: Jack van den Broek

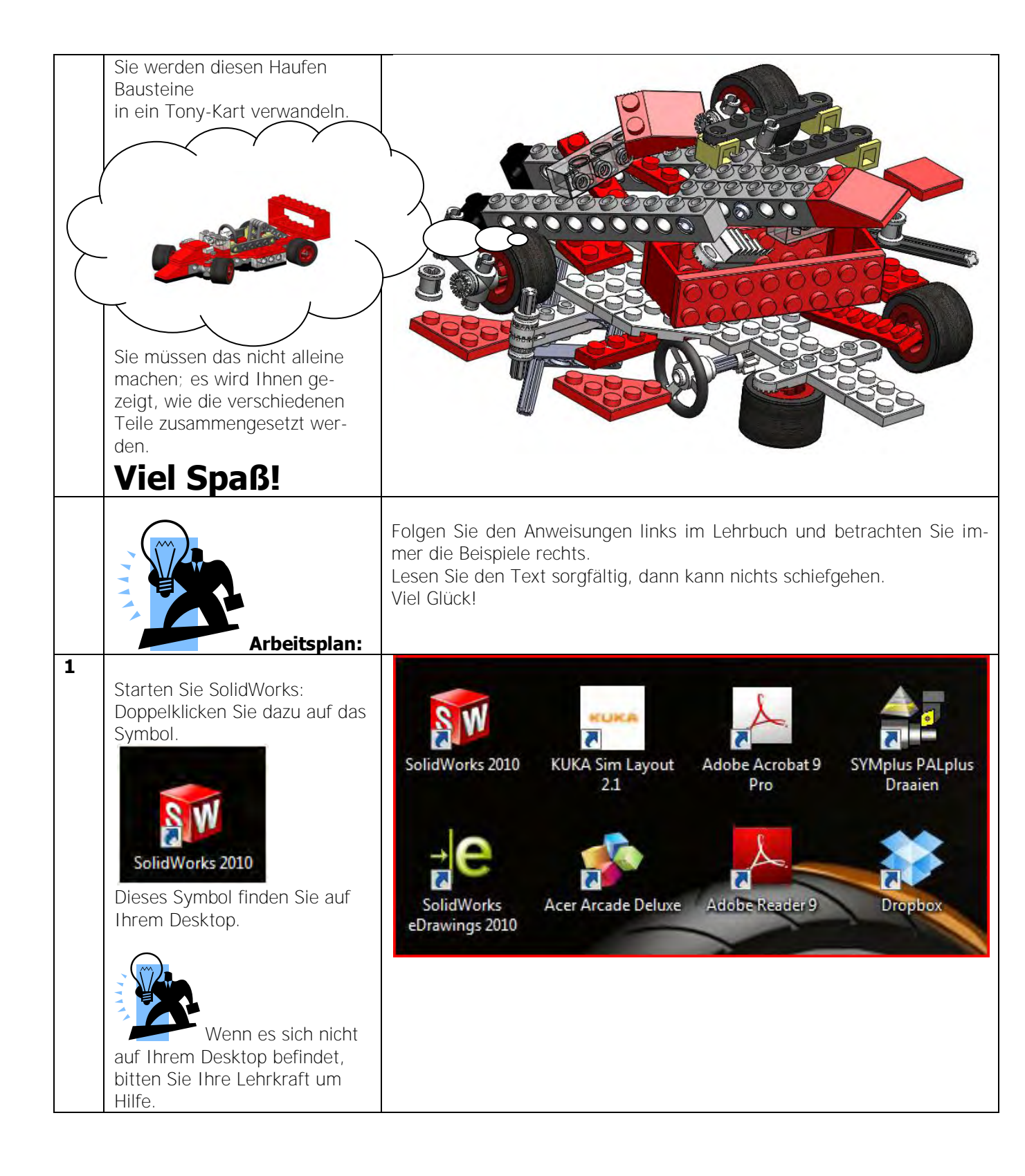

| - |                                                                                                    |                                                                                                    |
|---|----------------------------------------------------------------------------------------------------|----------------------------------------------------------------------------------------------------|
| 2 | Wenn alles gut geht, wird die<br>Zeichnungsanwendung geöff-<br>net. Sie sieht wie in der Abbil-<br>dung rechts aus.                                                                                        | SolidWorks File View Tools CAMWorks Help D I + P + I + S + K + K + K + K + K + K + K + K + K                                                           |
| 3 | Sie öffnen jetzt die Baugrup-<br>penumgebung und bauen Ihr<br>erstes Modell.<br>1. Klicken Sie dazu auf<br>die erste Schaltfläche auf der<br>Symbolleiste: New.<br>New (Ctrl+N)<br>Creates a new document. | SolidWorks<br>New (Ctrl+N)<br>Creates a new document.                                                                                                  |
| 4 | <ul> <li>Wenn das Menü angezeigt wird, doppelklicken Sie auf:</li> <li>Doppelklicken Sie auf dieses Element:</li> <li>Assembly</li> </ul>                                                                  | New SolidWorks Document         Templates         Assembly         Diverse_template         Drawing         HMS_template         Novice             OK |

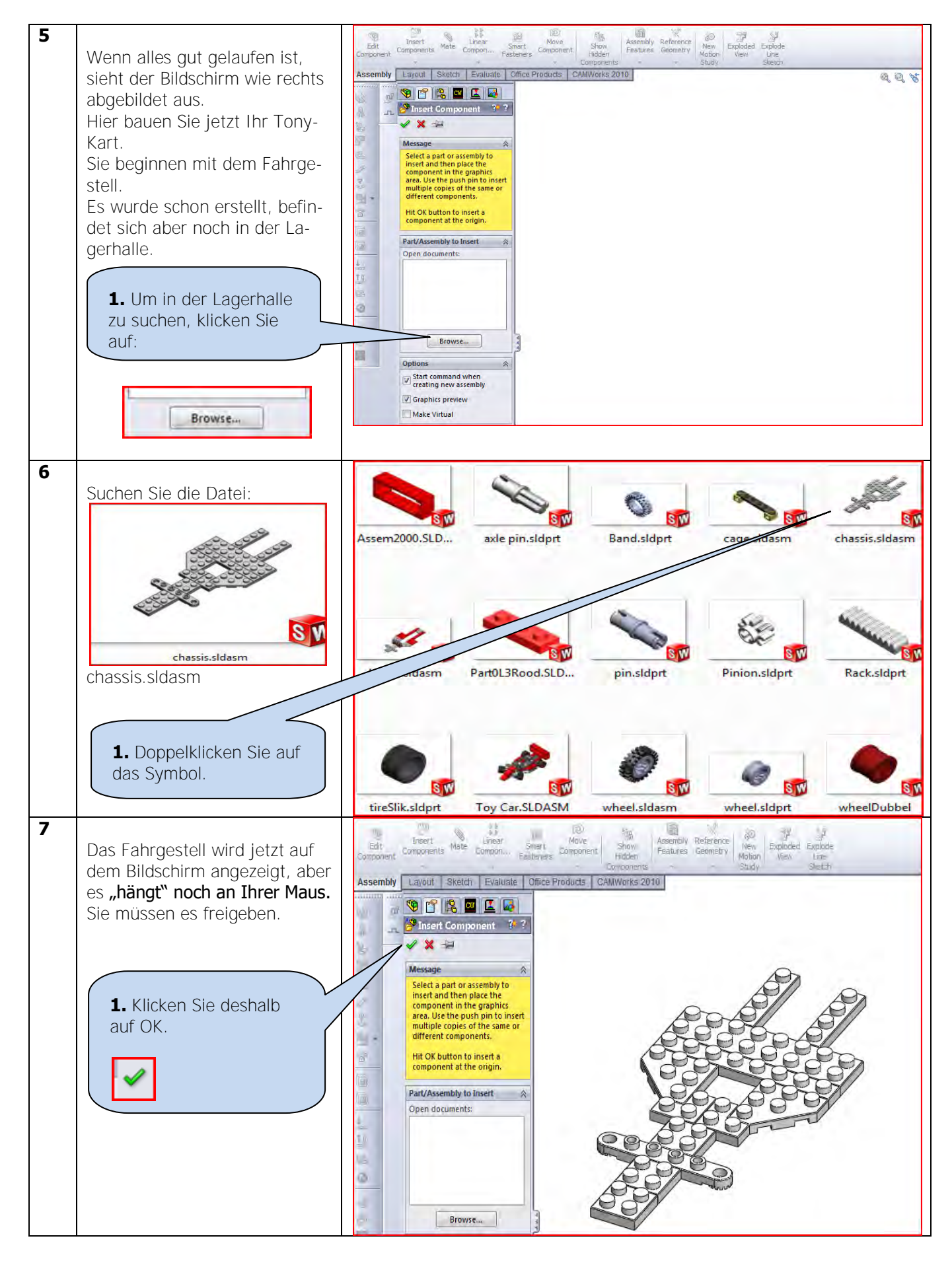

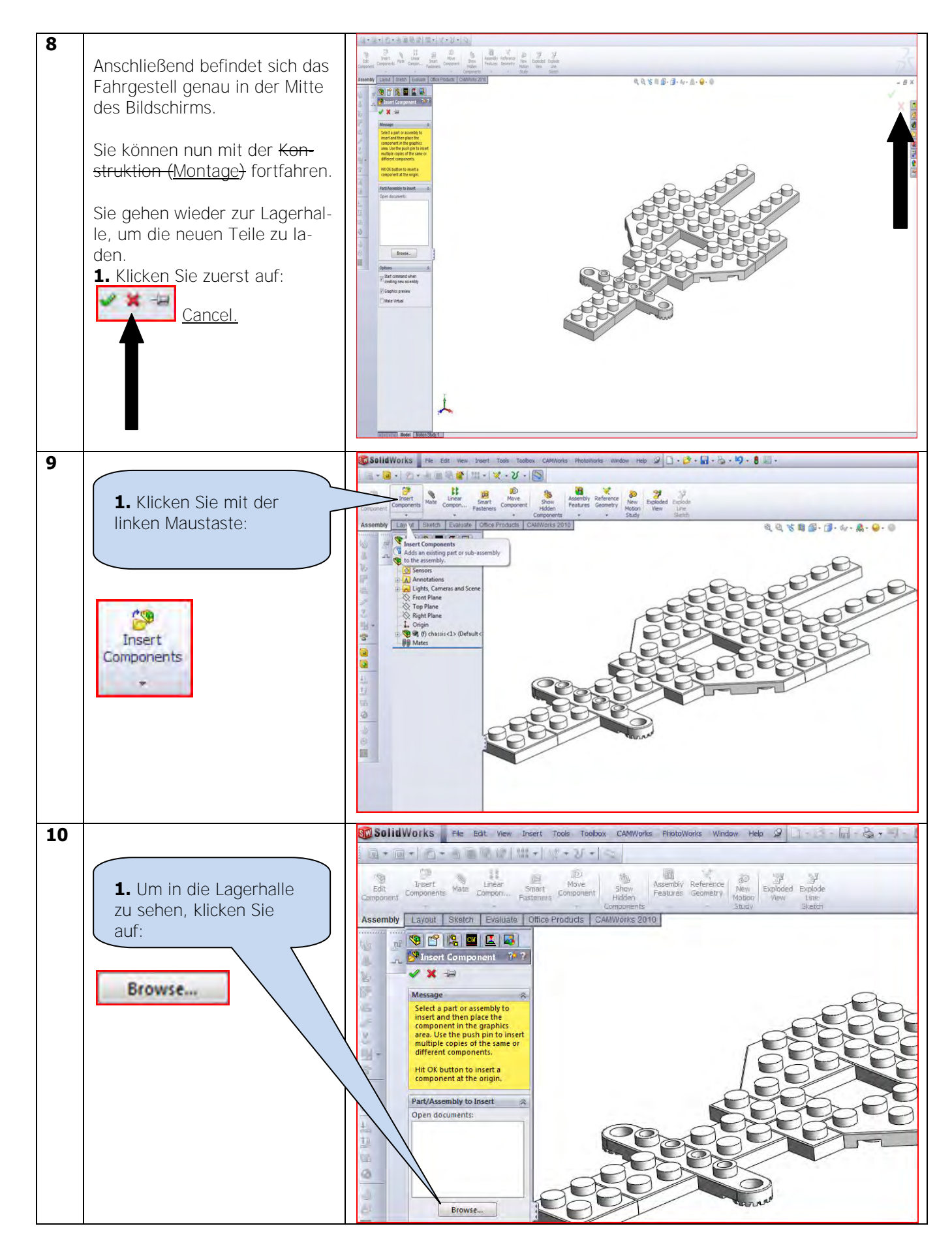

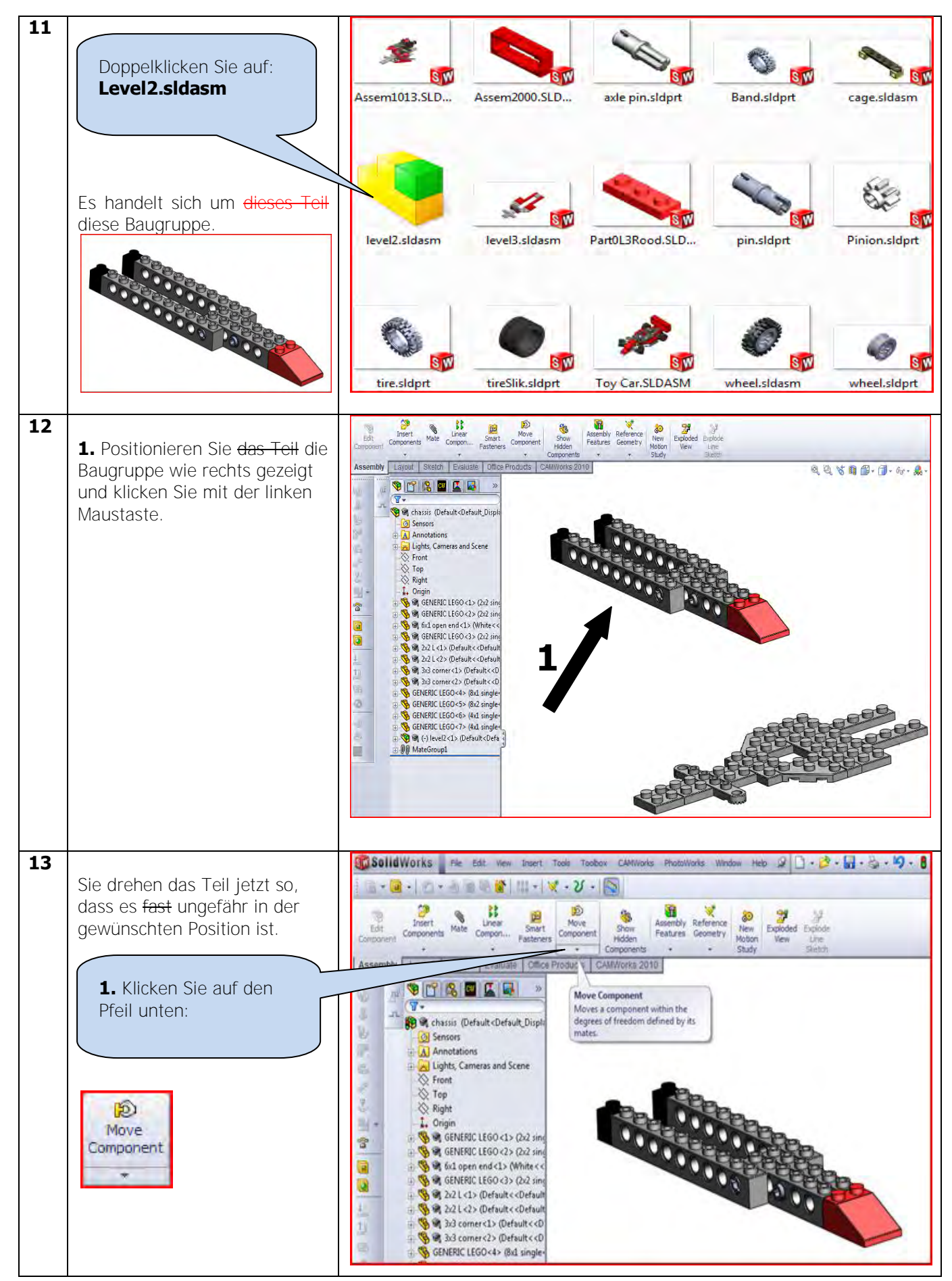

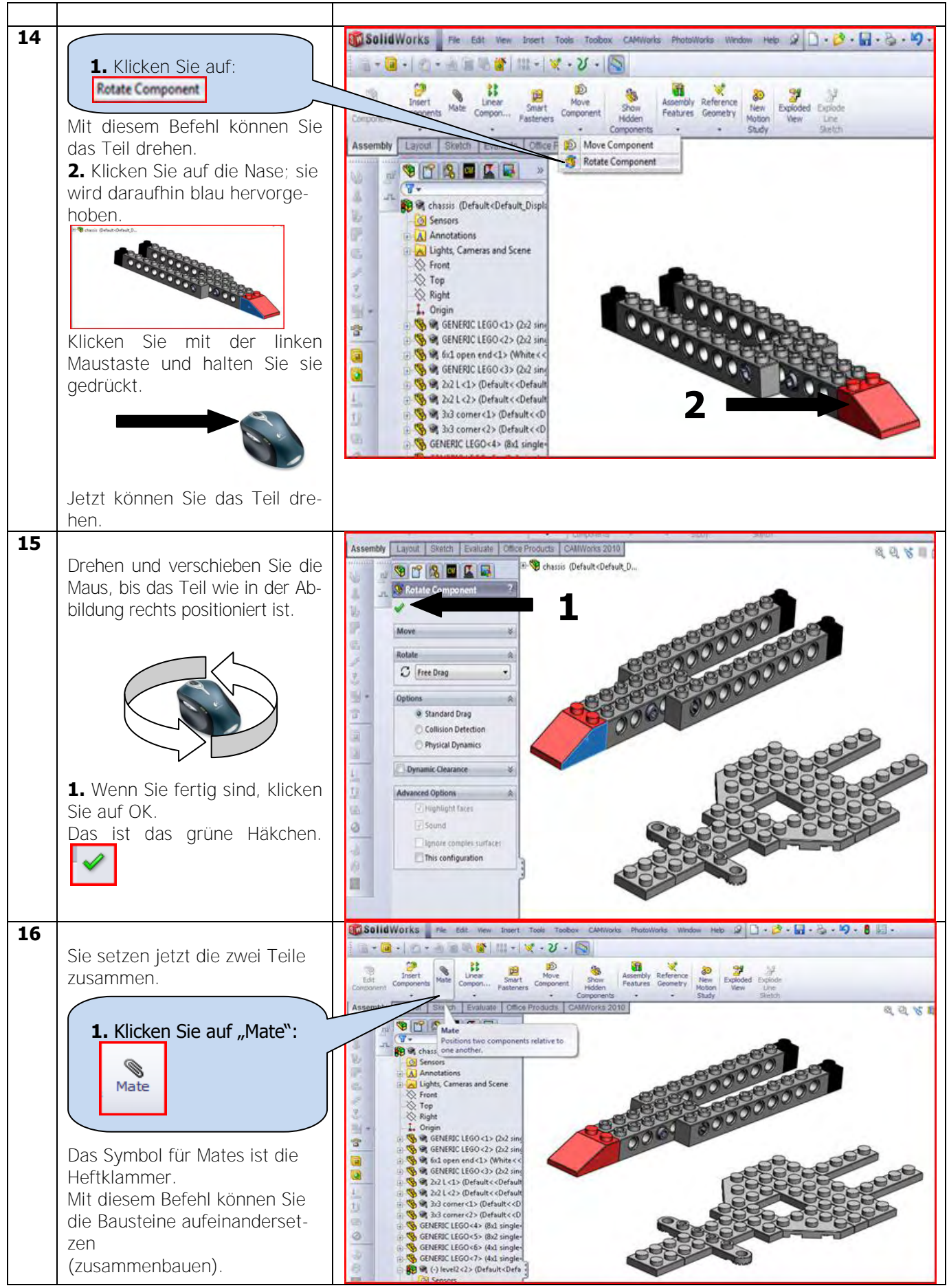

SolidWorks VMBO-Lehrbuch: Bausteine-Lehrbuch – Tony Kart

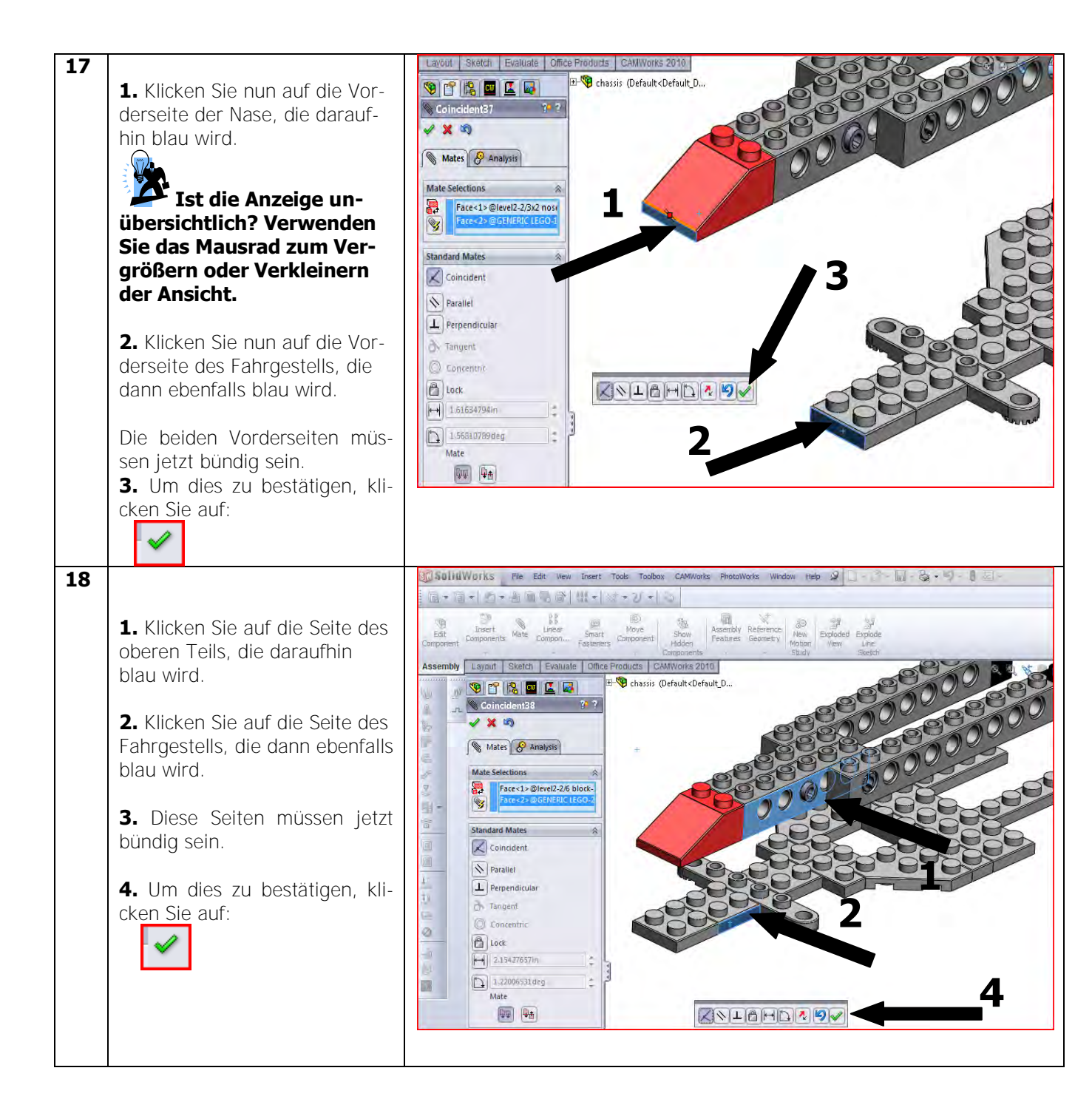

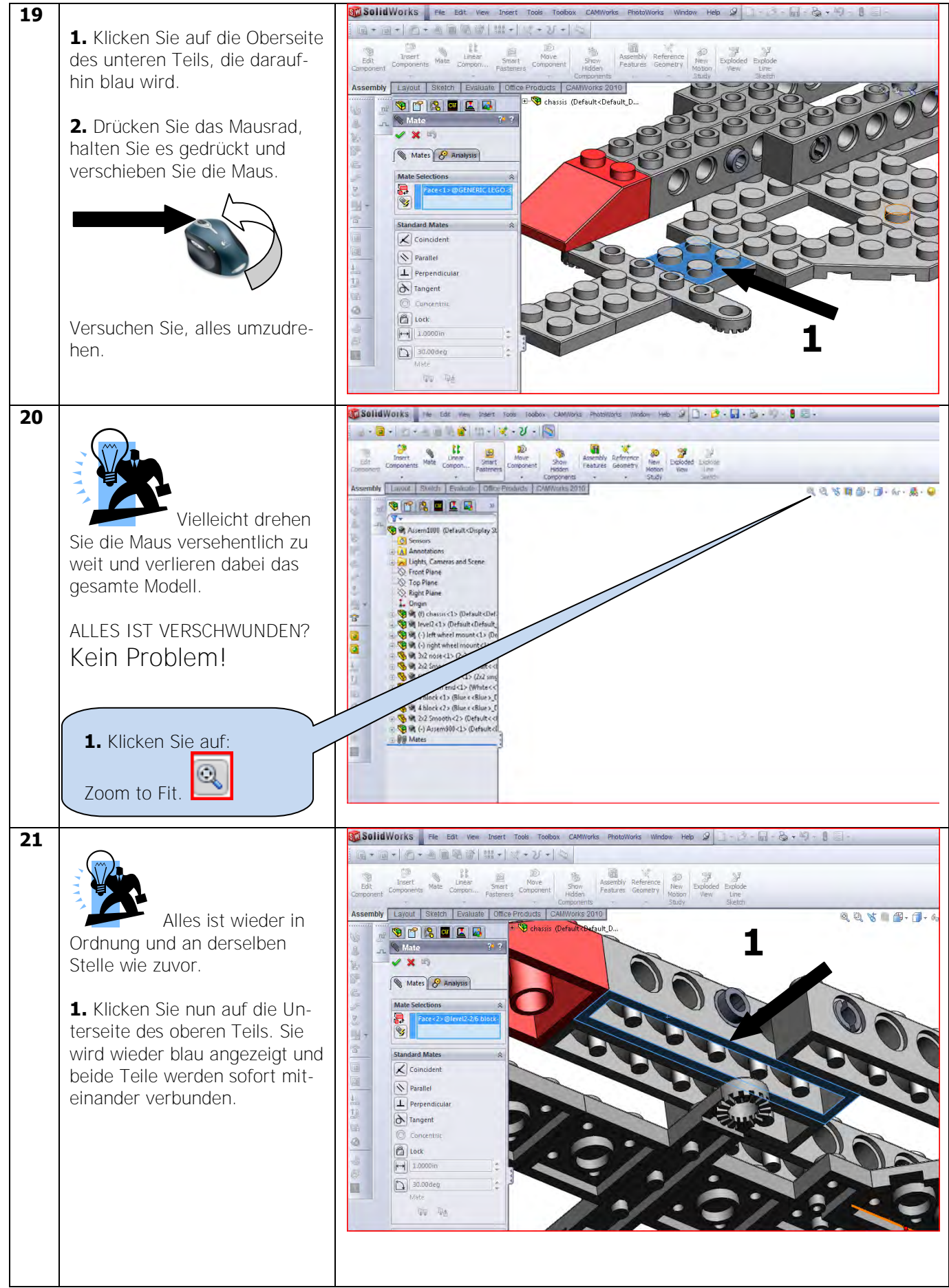

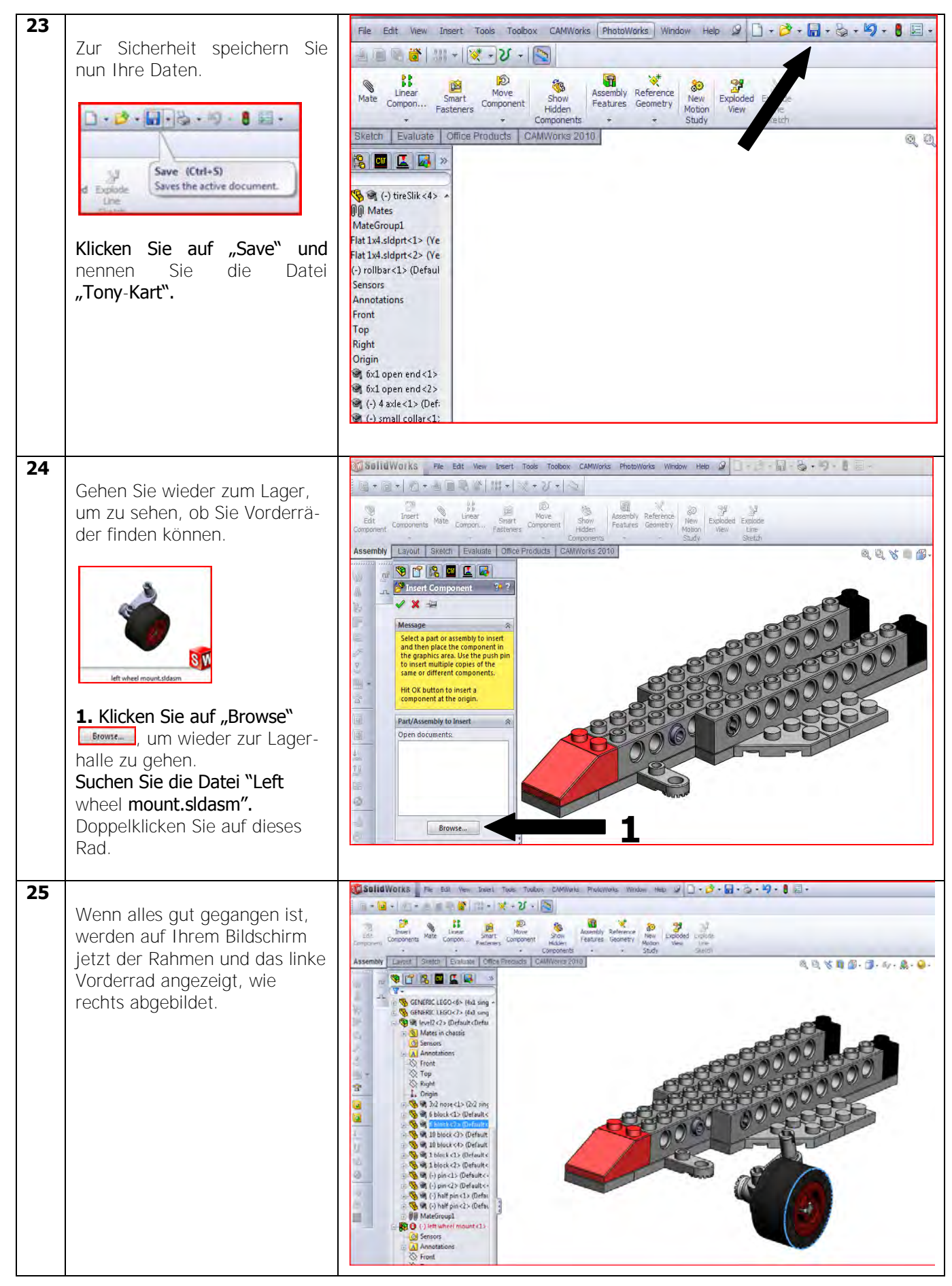

| 26 |                                                                                                    | 😨 Solid Works File Edit View Insert Tools Toolson CAMMon's Photomon's Window Heb 🖉 🗋 - う 🔒 - 🧞 - 約 - 🐧 🗄 -                                                                                                    |
|----|----------------------------------------------------------------------------------------------------|----------------------------------------------------------------------------------------------------|
|    | Sie geben wieder zum Lager                                                                                                    | (□・□・1)(□・○)(□・○)(□・○)(□・□)(□・□)(□・□)(□・□)(□・□                                                                                                    |
|    | Sie genen wieder zum Lager,                                                                                                    | The second second secon |
|    | um zu senen, ob sie das ande-                                                                                                    | Edit Components Mate Component Shart Component Hidden Pentures Geometry New Exploded Explode Vew Line New Line                                                                                                    |
|    | re Vorderrad finden können.                                                                                                    | Assembly Layout Sketch Evaluate Office Products CAMWorks 2010                                                                                                    |
|    | <b>1. Klicken Sie auf "Browse",</b><br>um wieder zur Lagerhalle zu<br>gehen.<br>Suchen Sie die Datei<br>"Right wheel mount.sldasm".<br>Doppelklicken Sie auch auf die-<br>ses Rad.                                                                                                    | Interest Component         Interest Component         I                                                                                                    |
| 27 | <ul> <li>Wenn alles gut gegangen ist, werden auf Ihrem Bildschirm jetzt der Rahmen und beide Vorderräder angezeigt, wie rechts abgebildet.</li> <li><b>1.</b> Sie sehen aber auch, dass das rechte Vorderrad nicht richtig positioniert ist. Sie müssen es wie zuvor wieder drehen.</li> <li><b>2.</b> Klicken Sie wieder auf die folgende Schaltfläche:</li> </ul> |                                                                                                    |

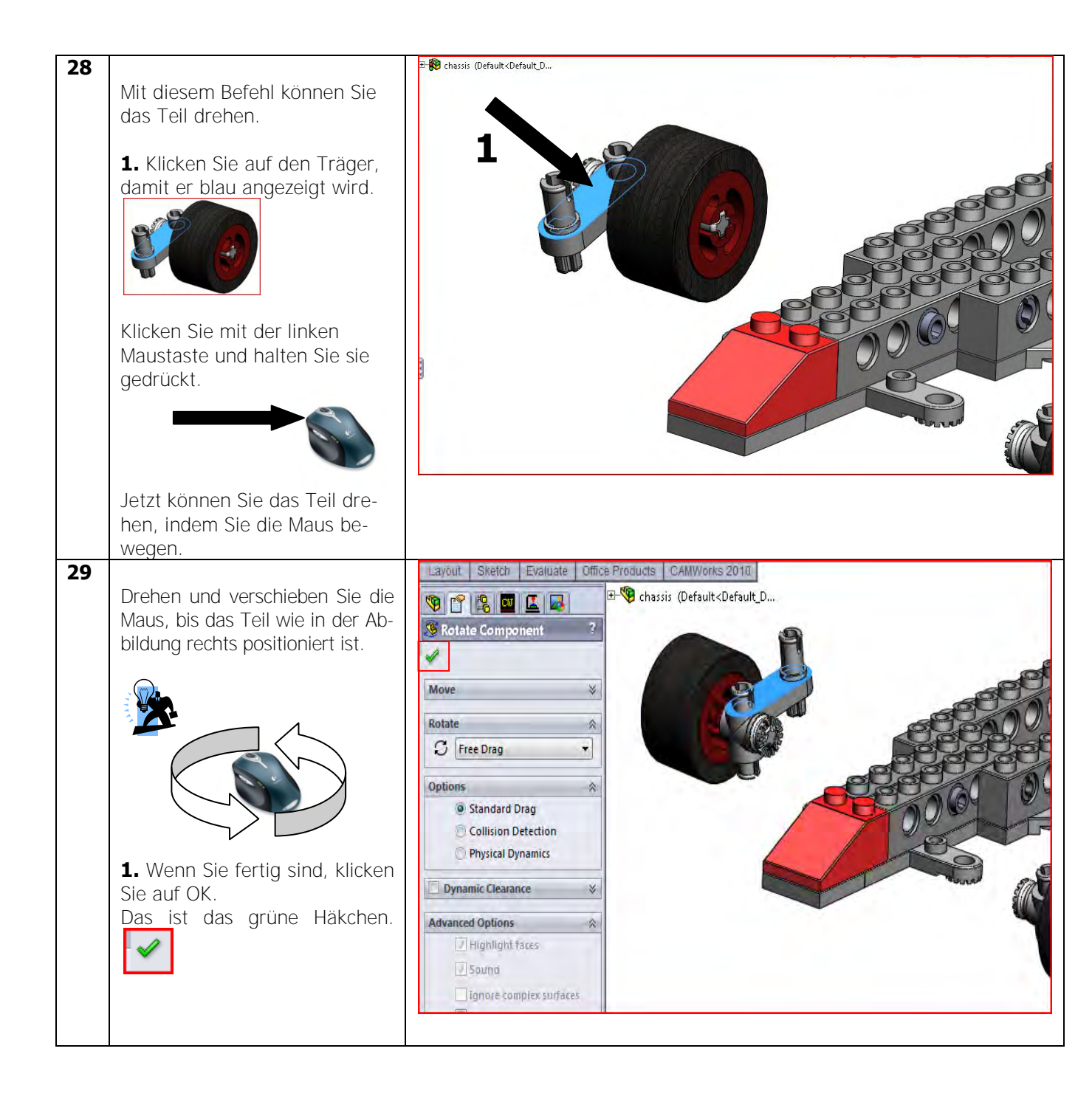

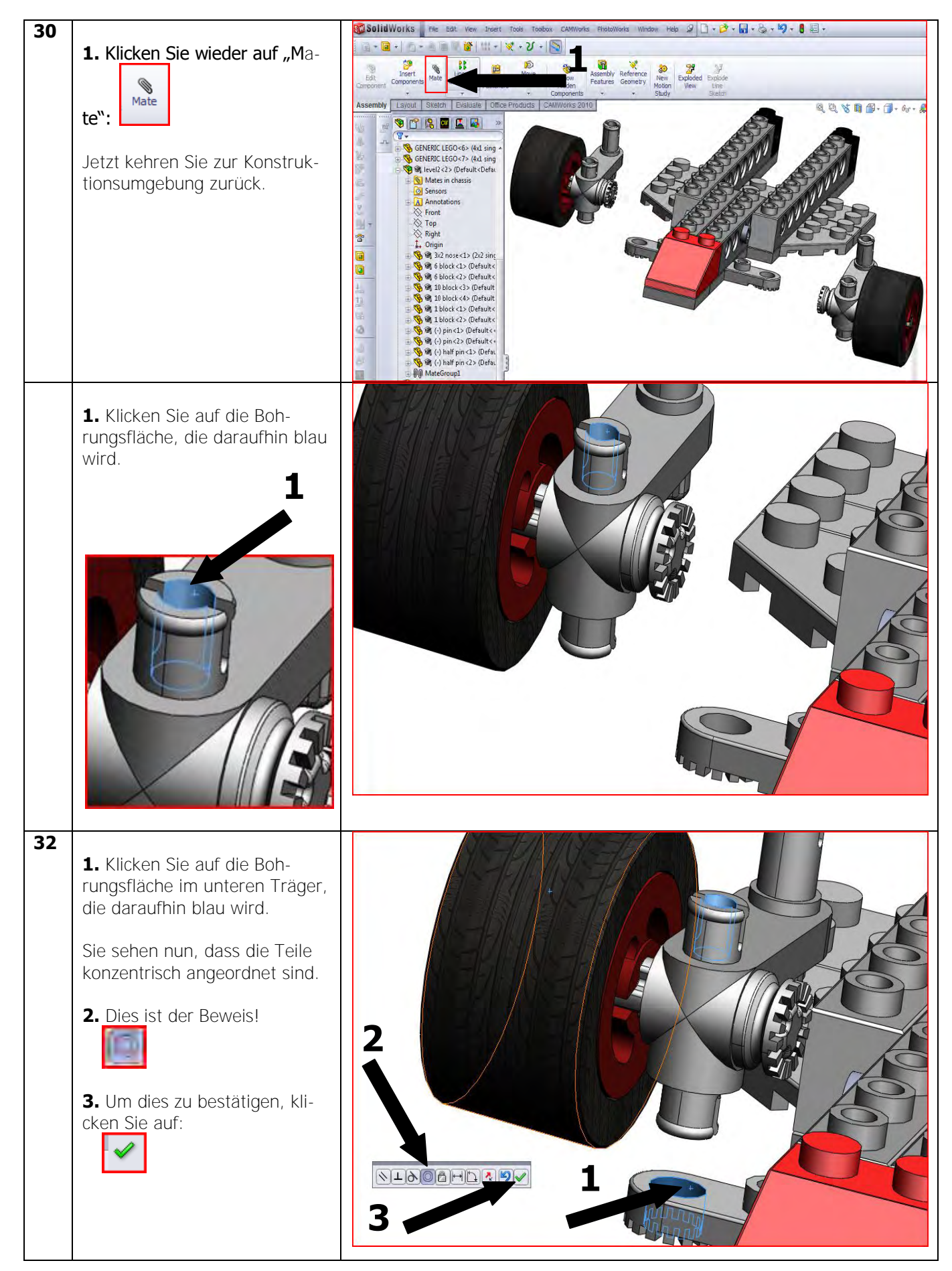

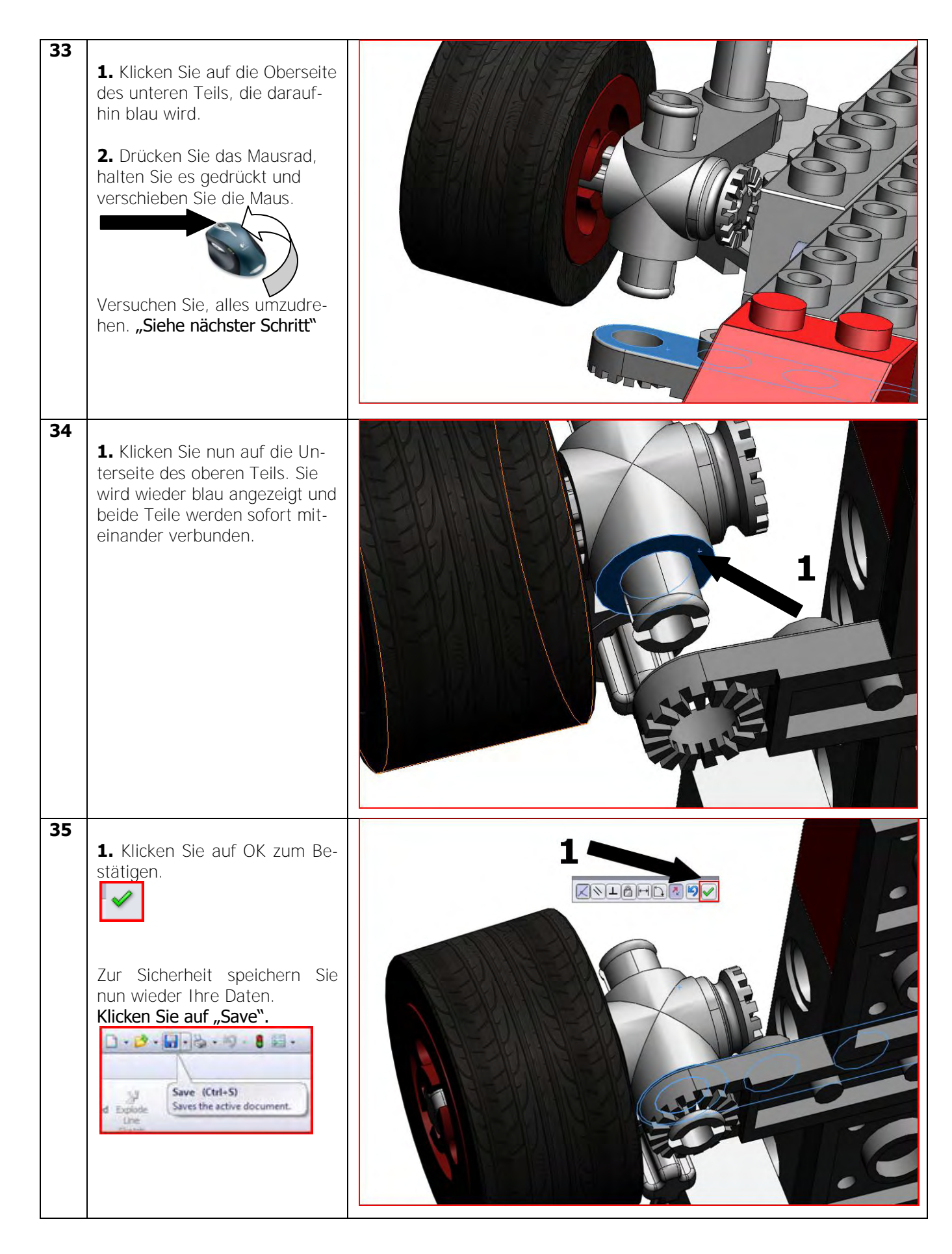

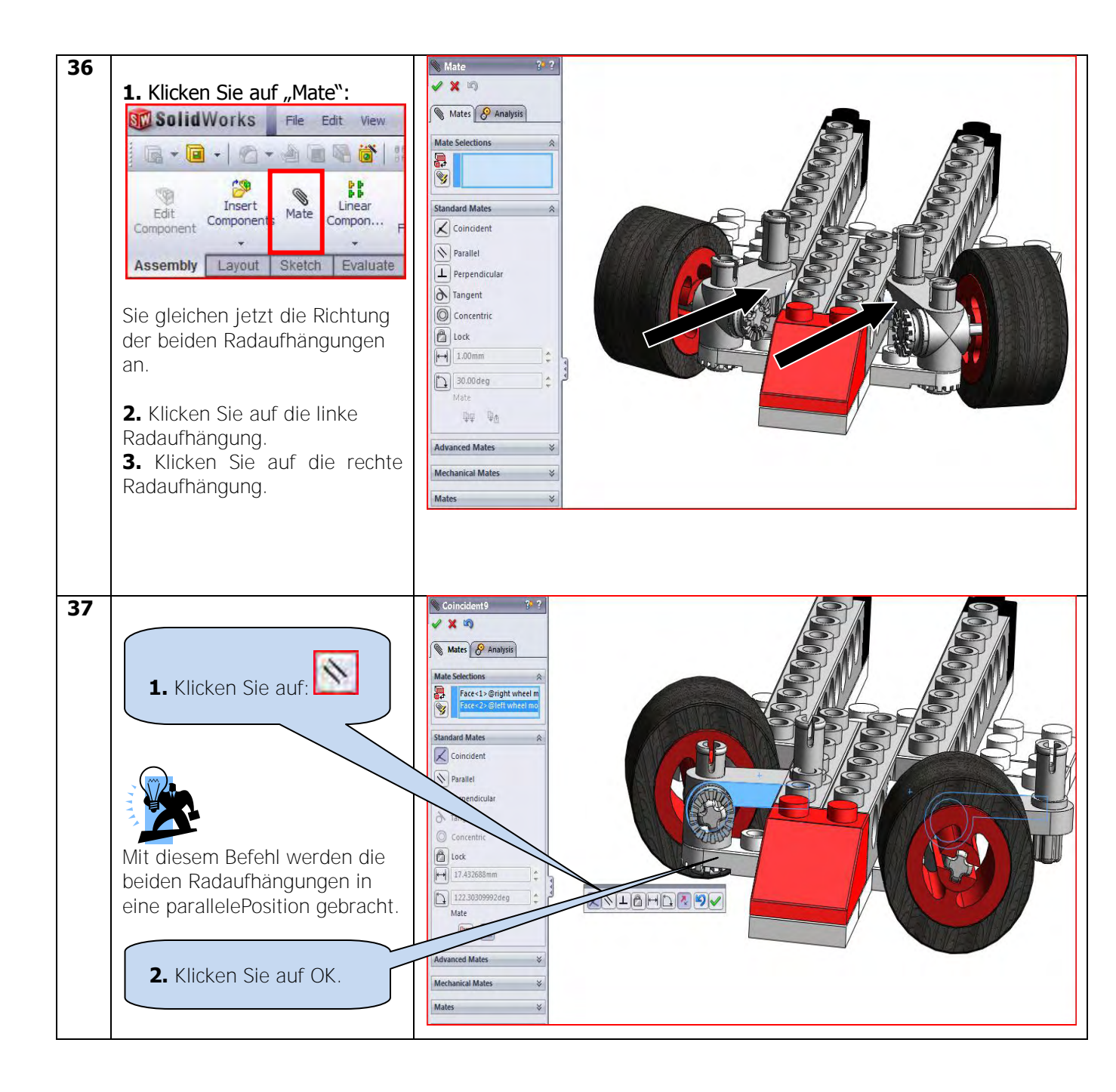

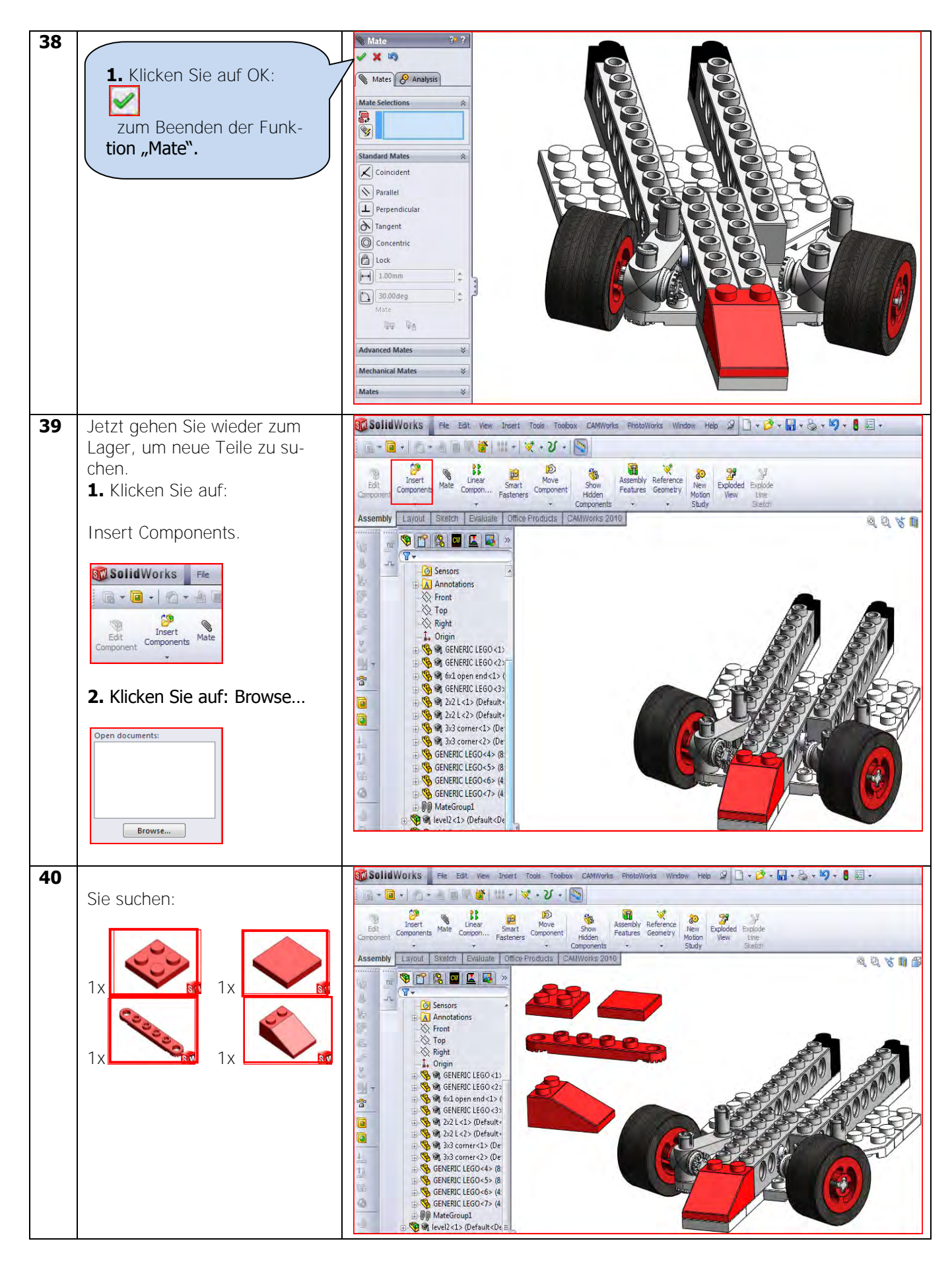

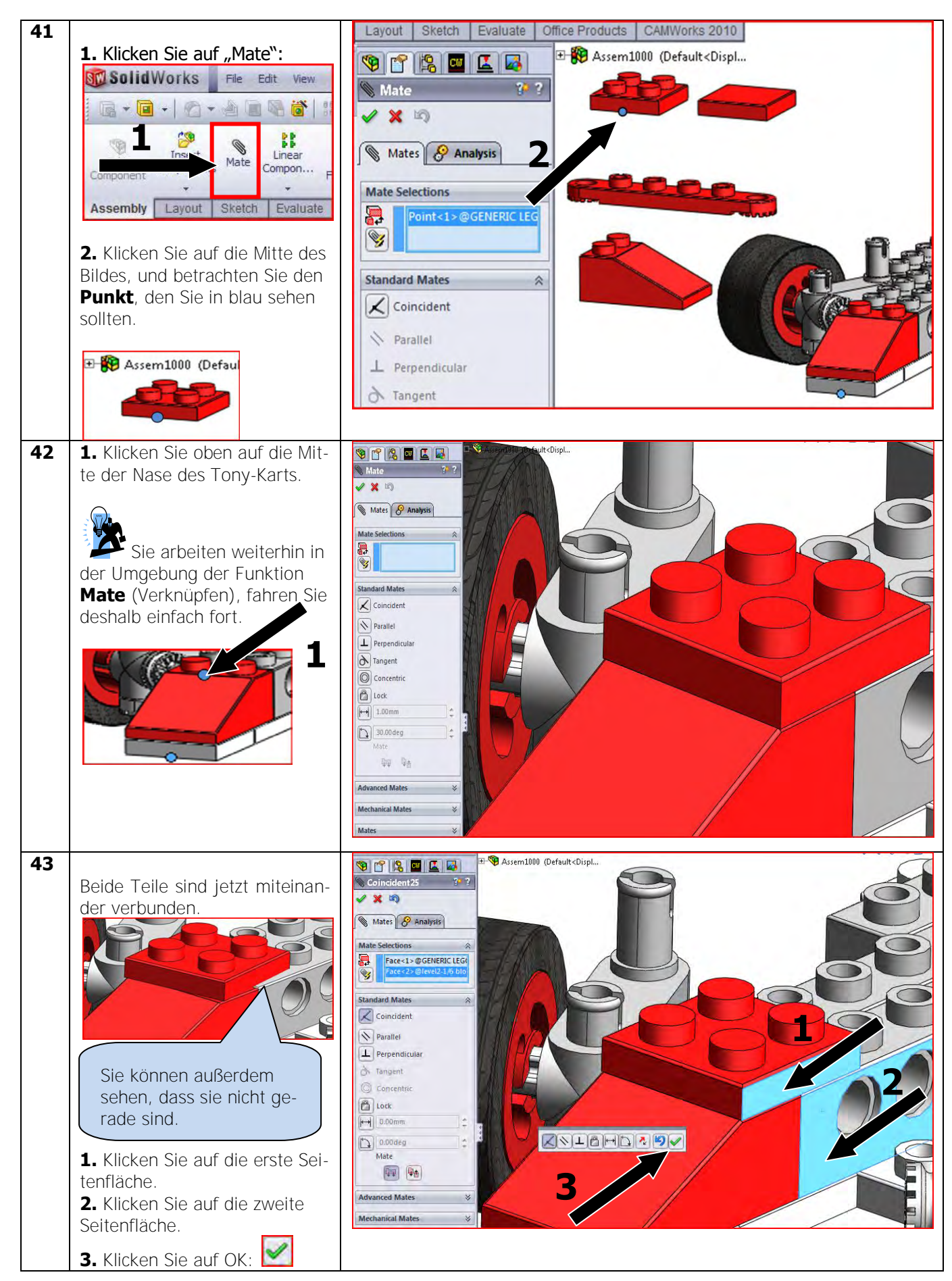

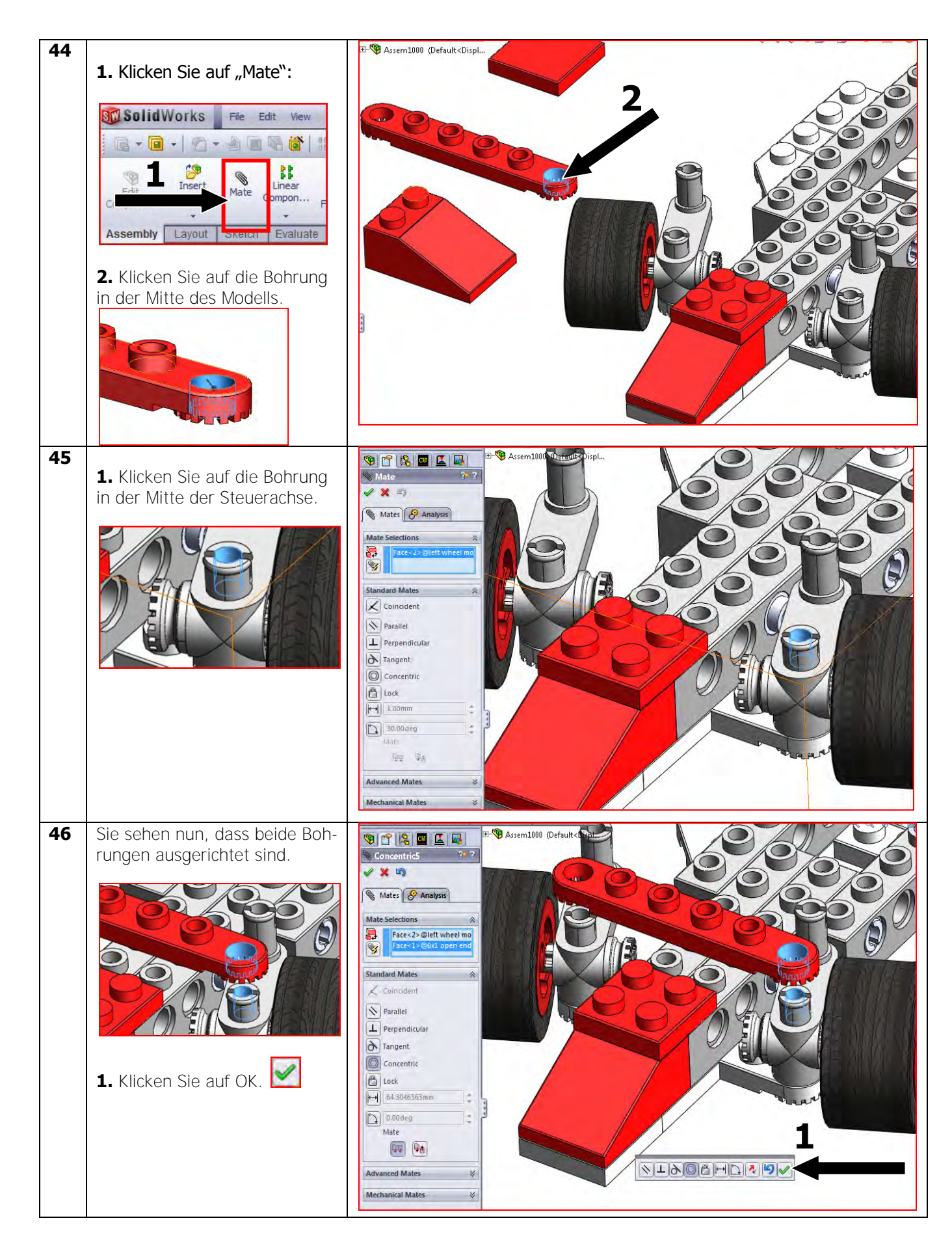

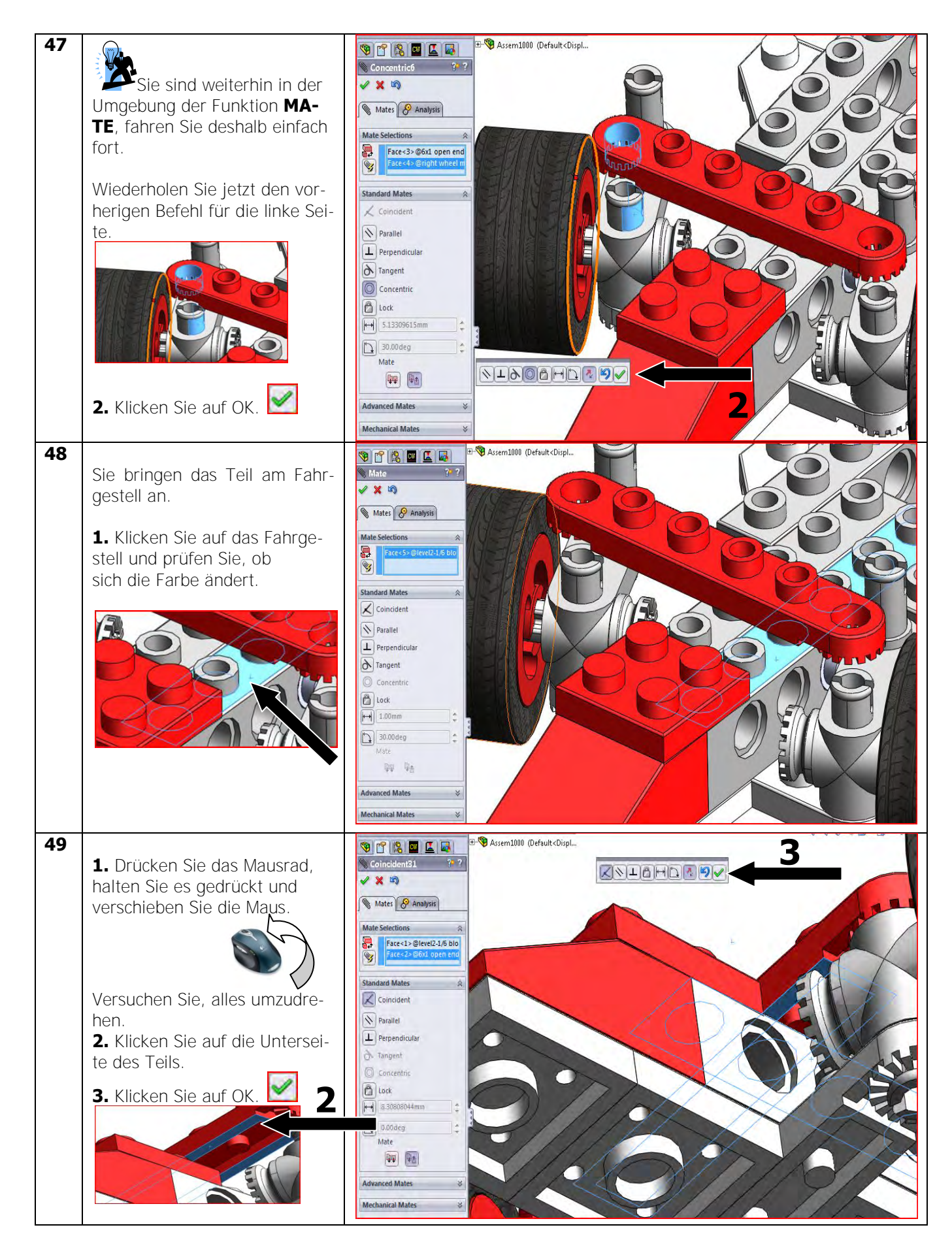

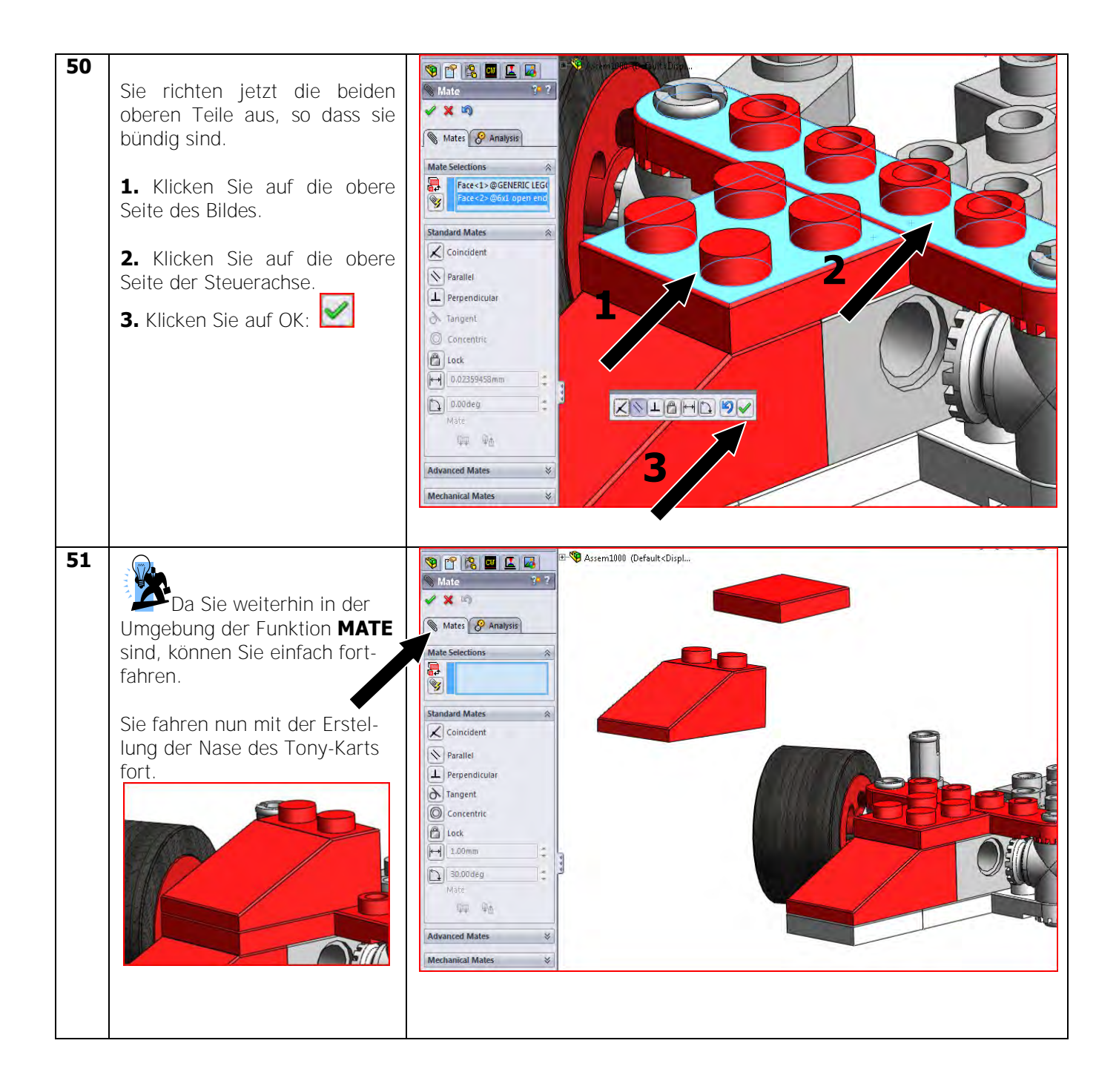

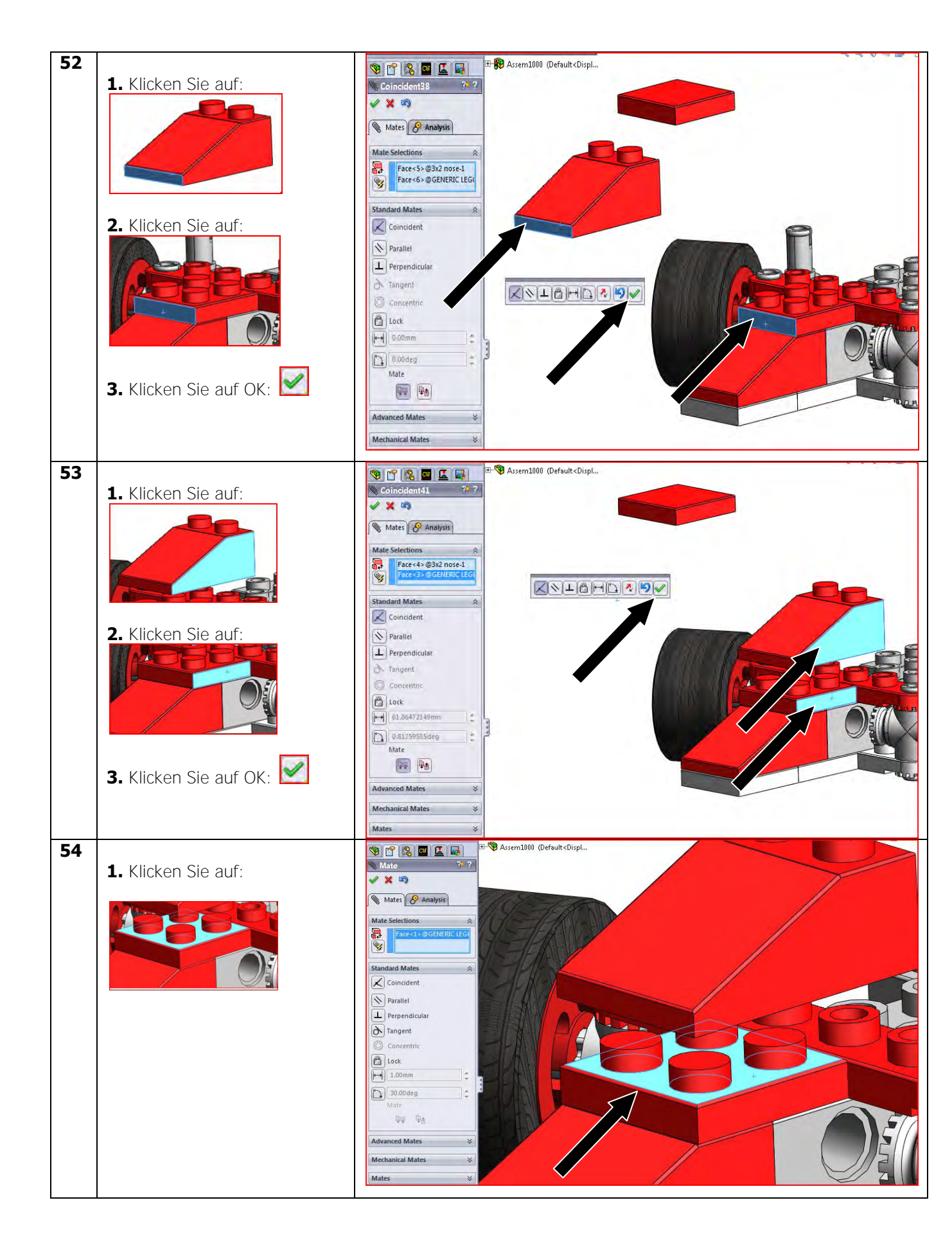

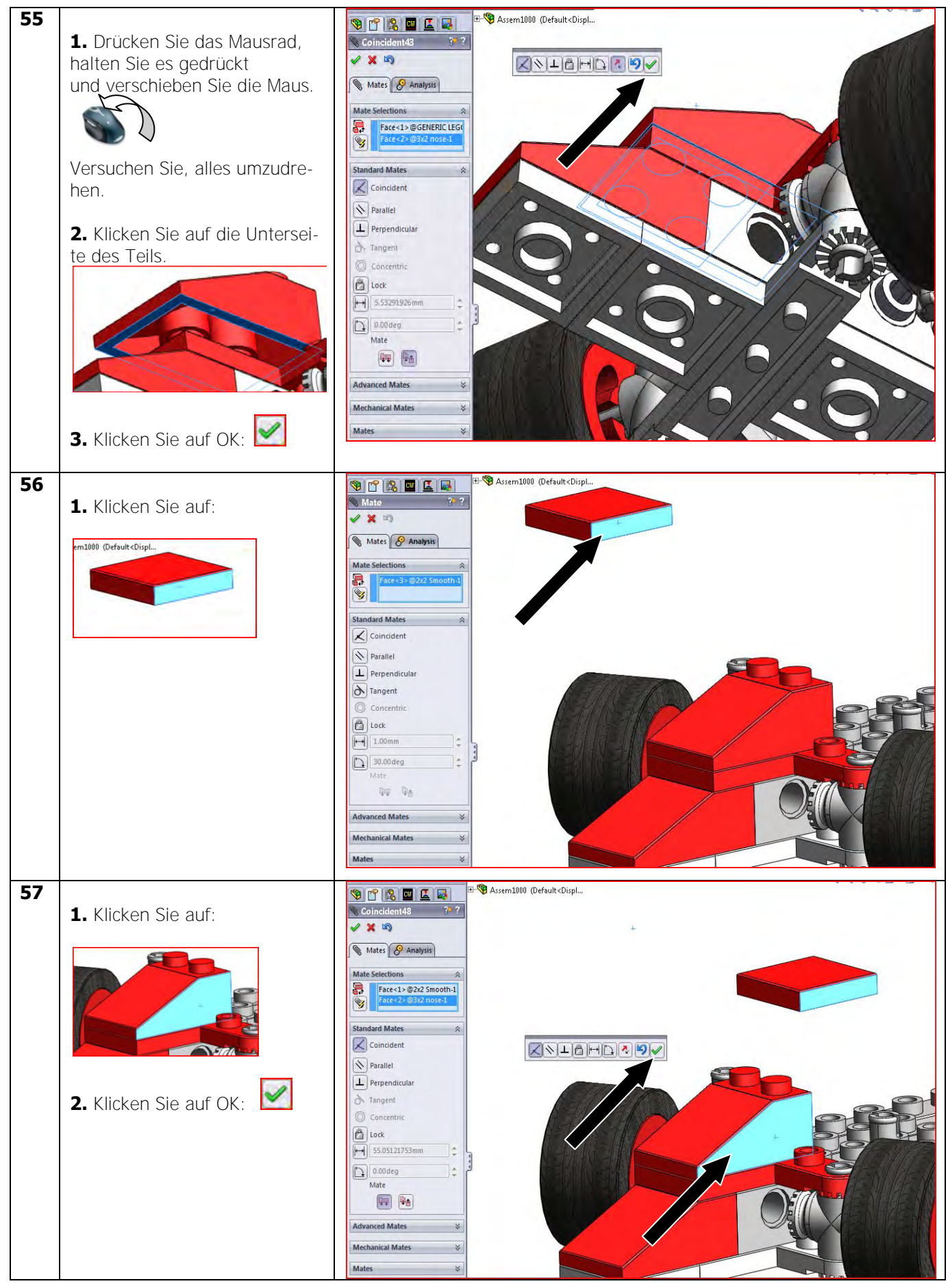

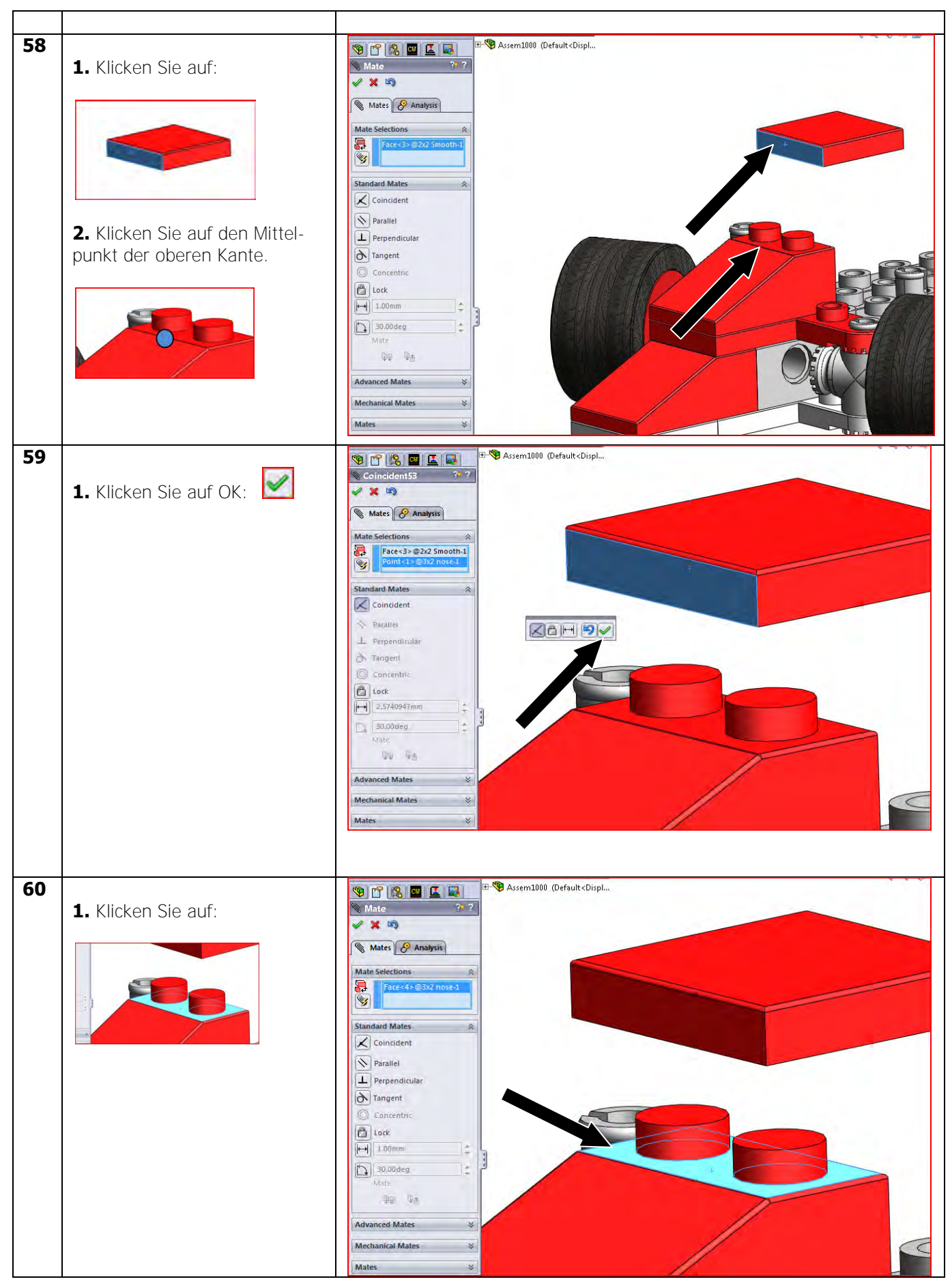

SolidWorks VMBO-Lehrbuch: Bausteine-Lehrbuch - Tony Kart

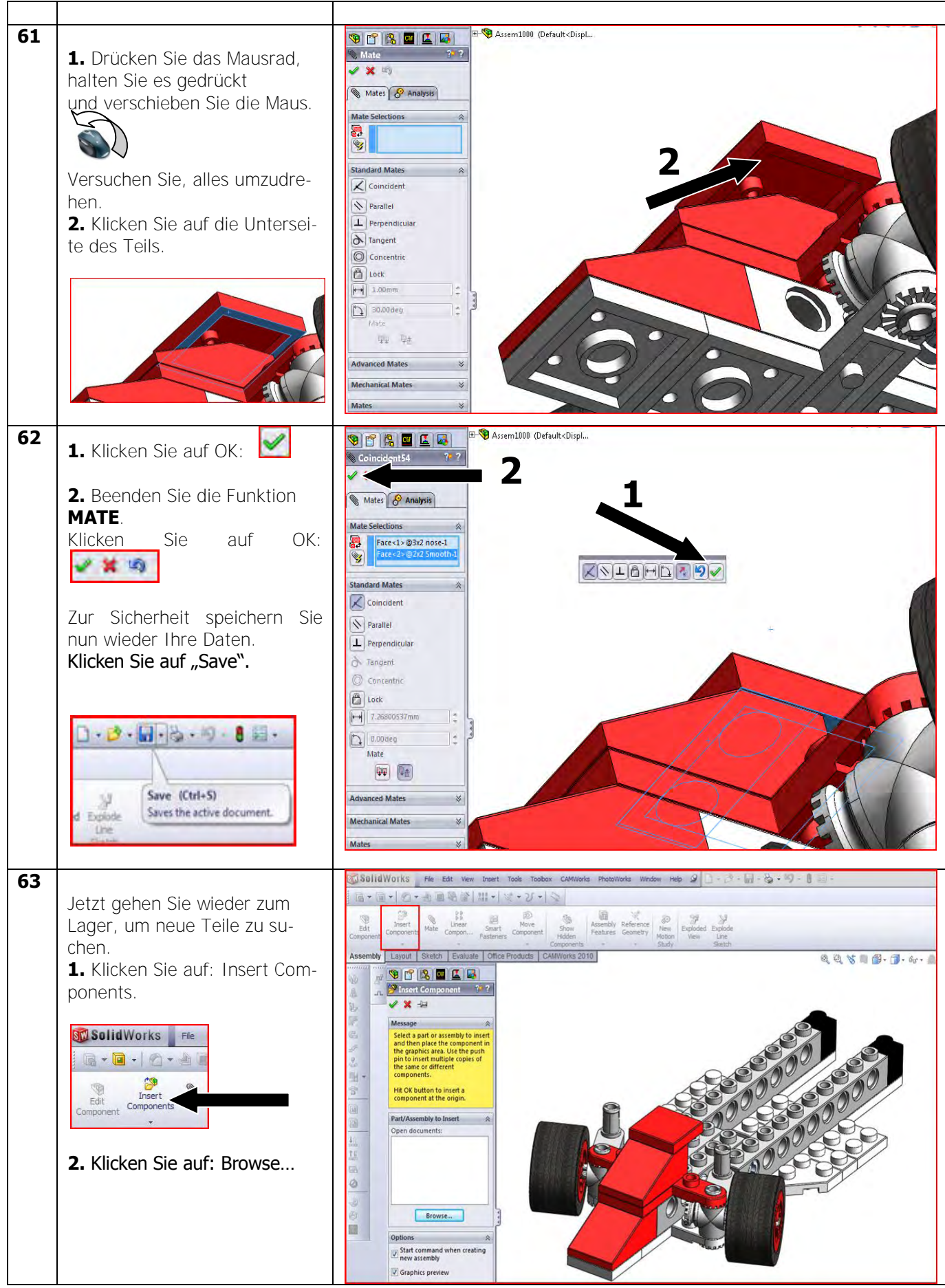

SolidWorks VMBO-Lehrbuch: Bausteine-Lehrbuch – Tony Kart

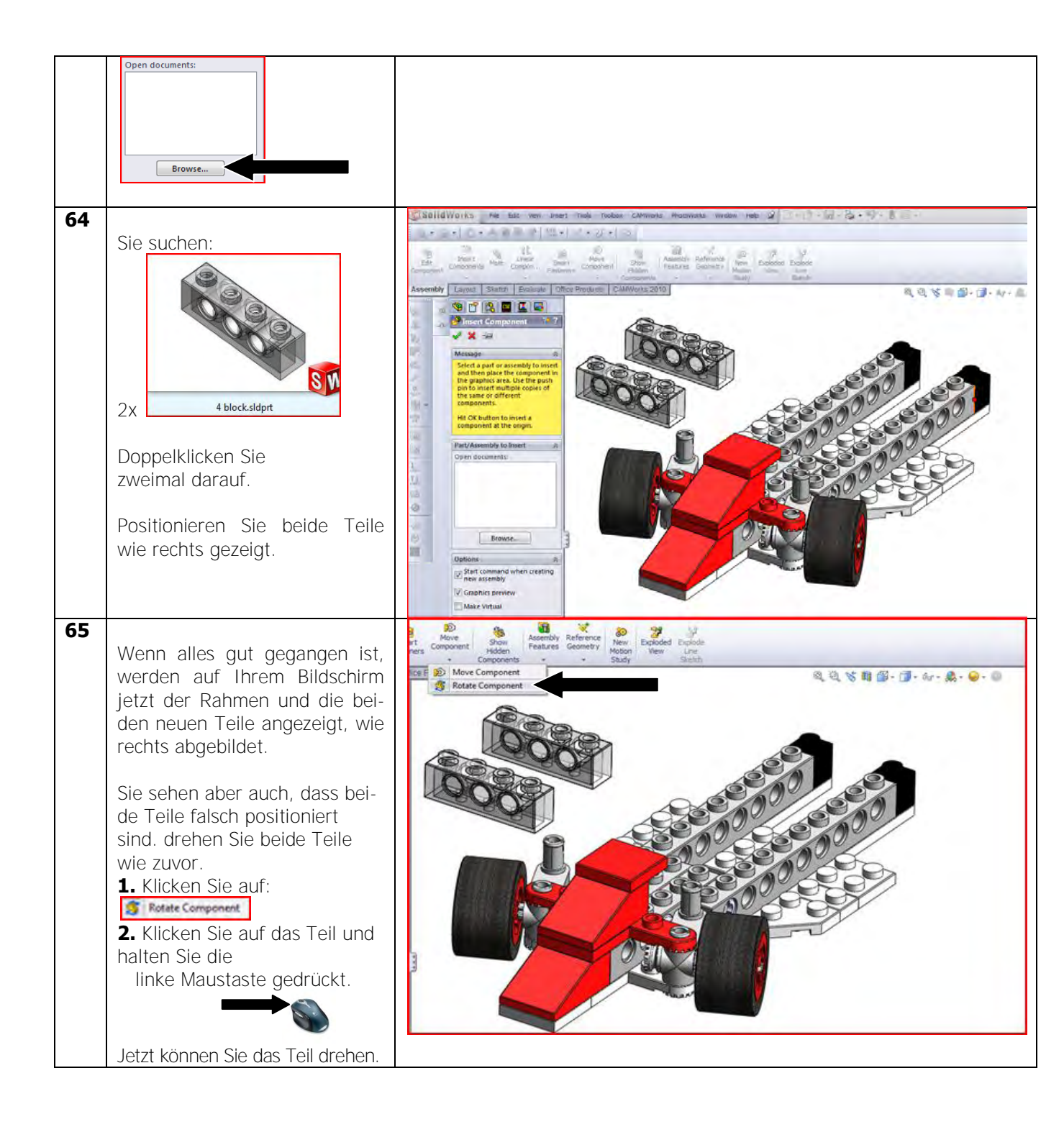

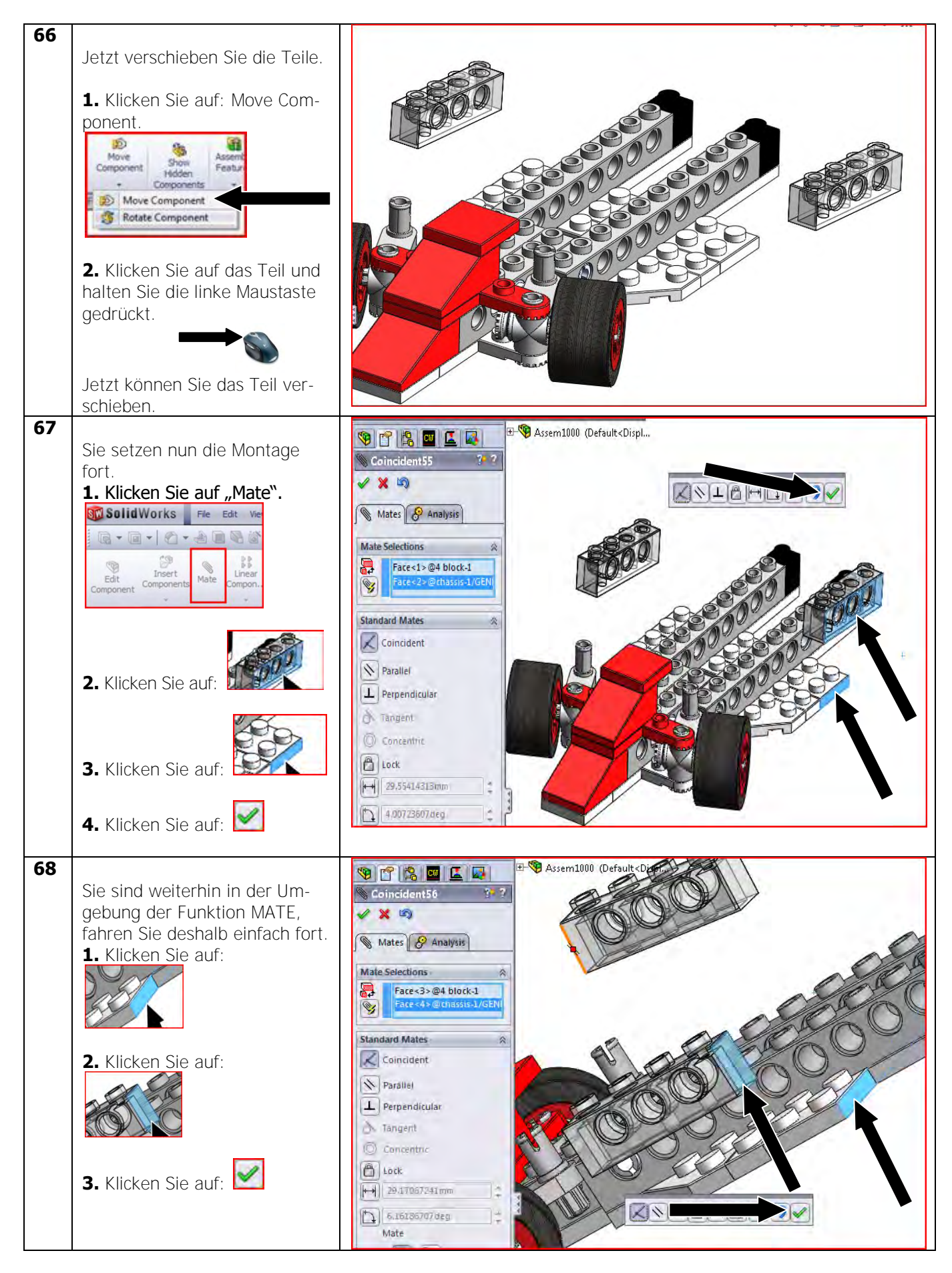

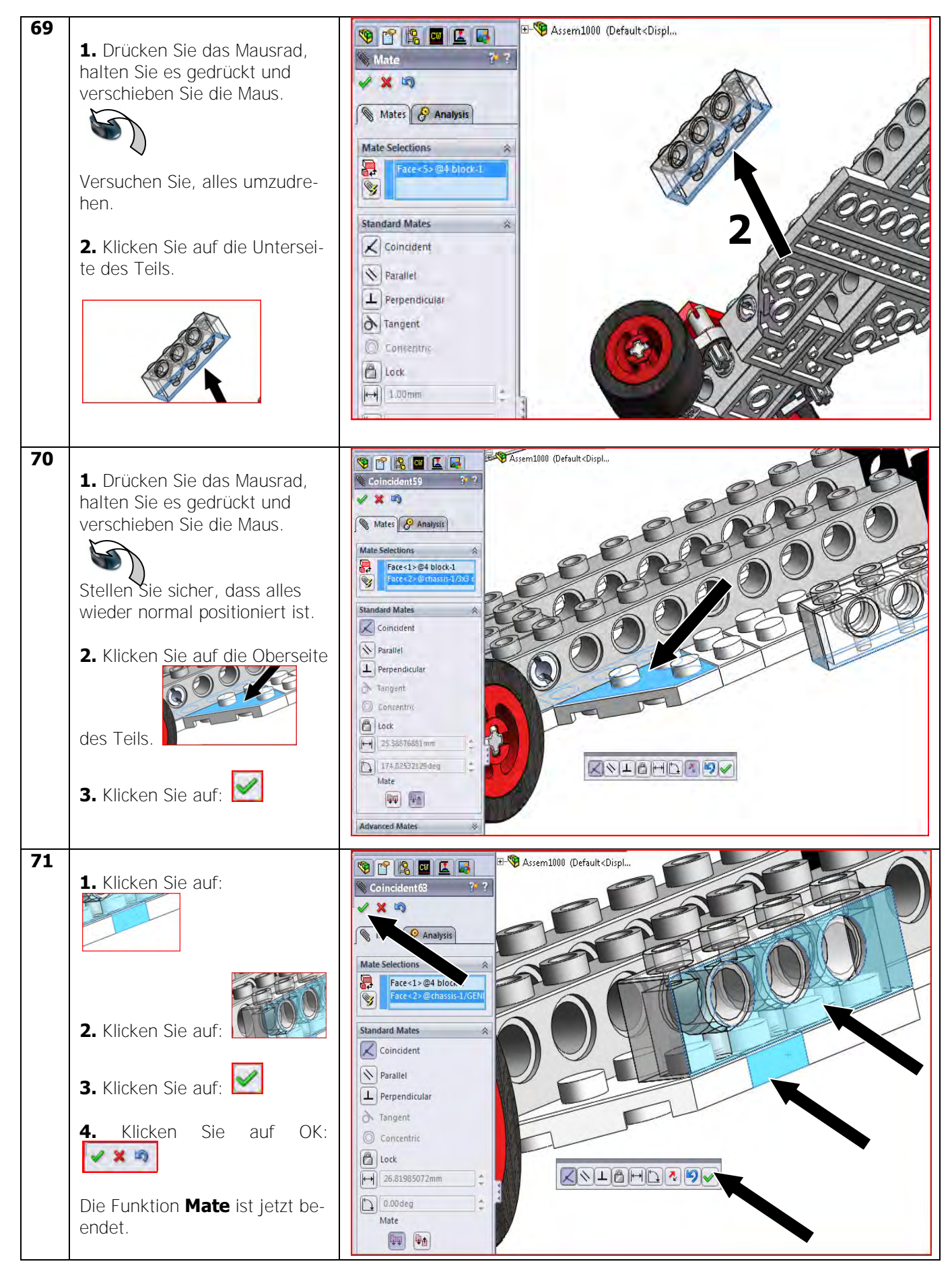

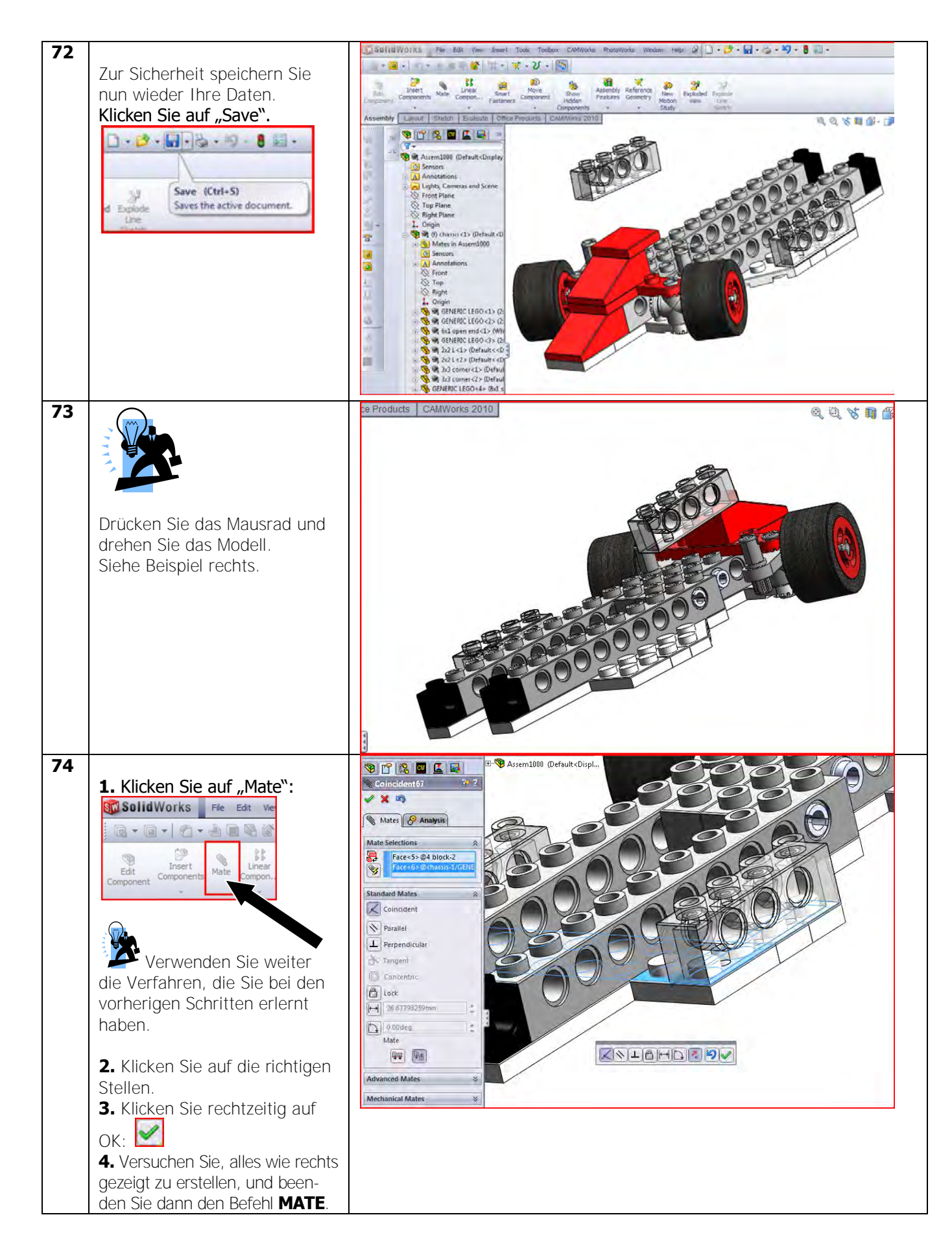

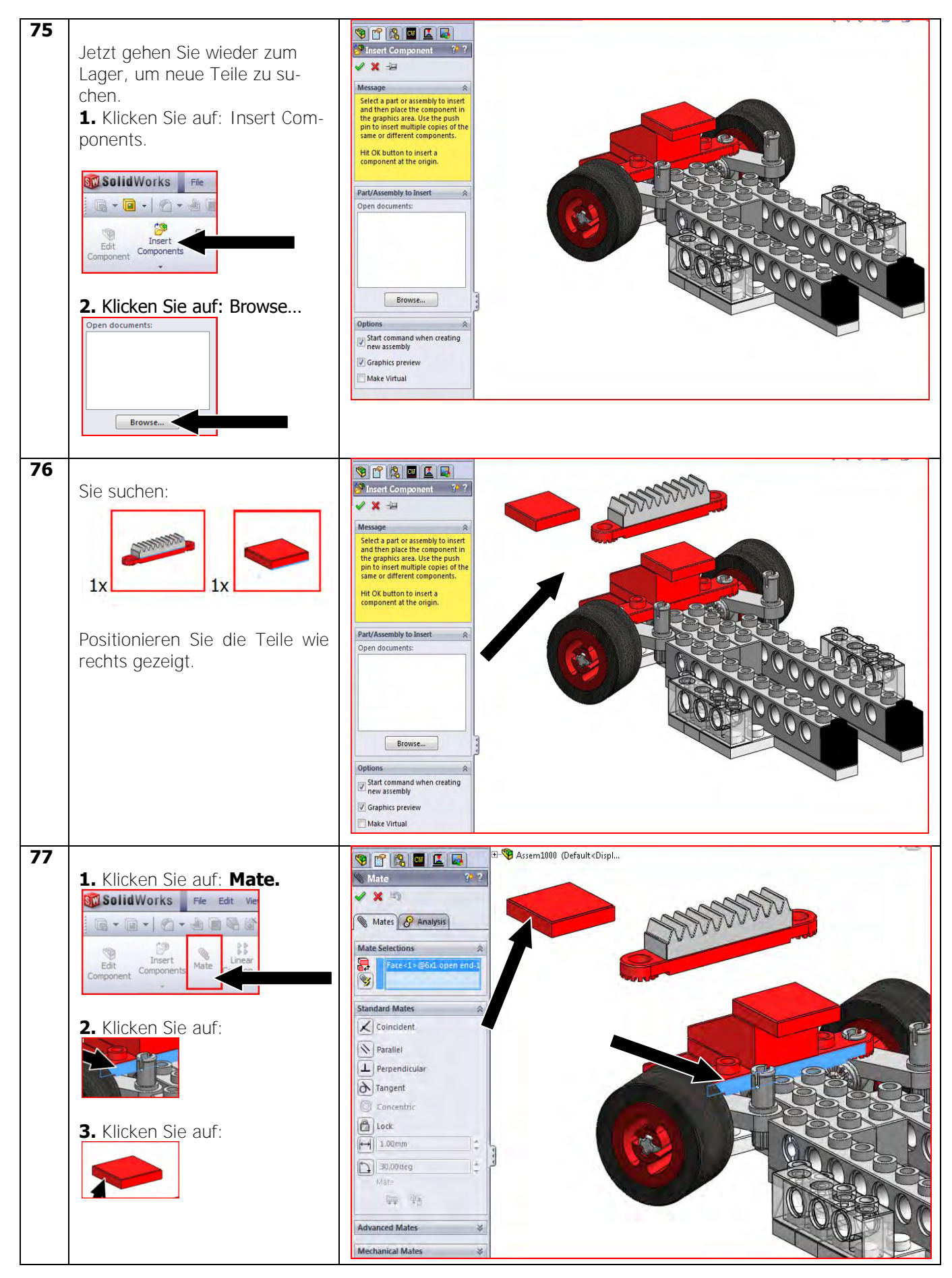

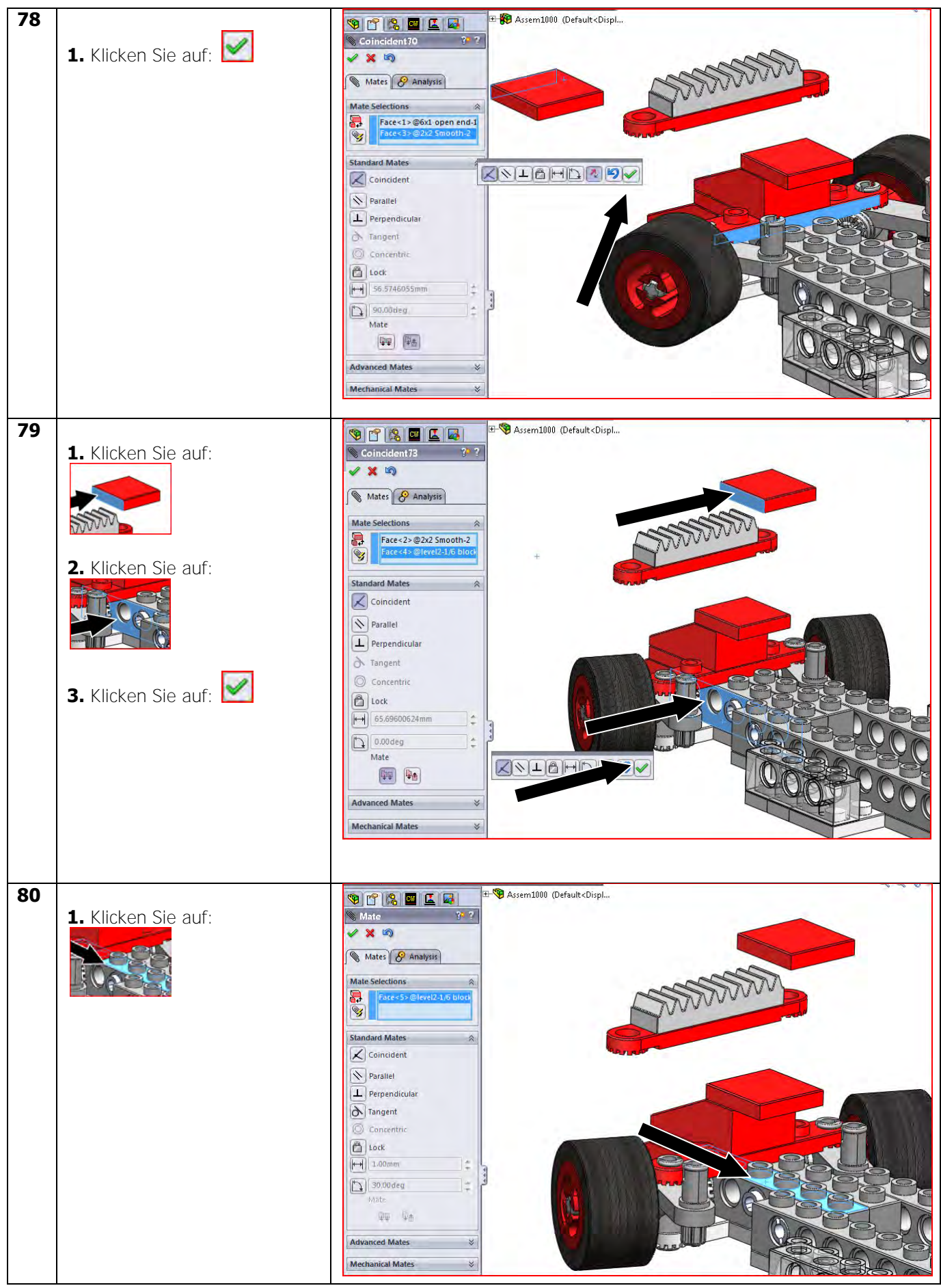

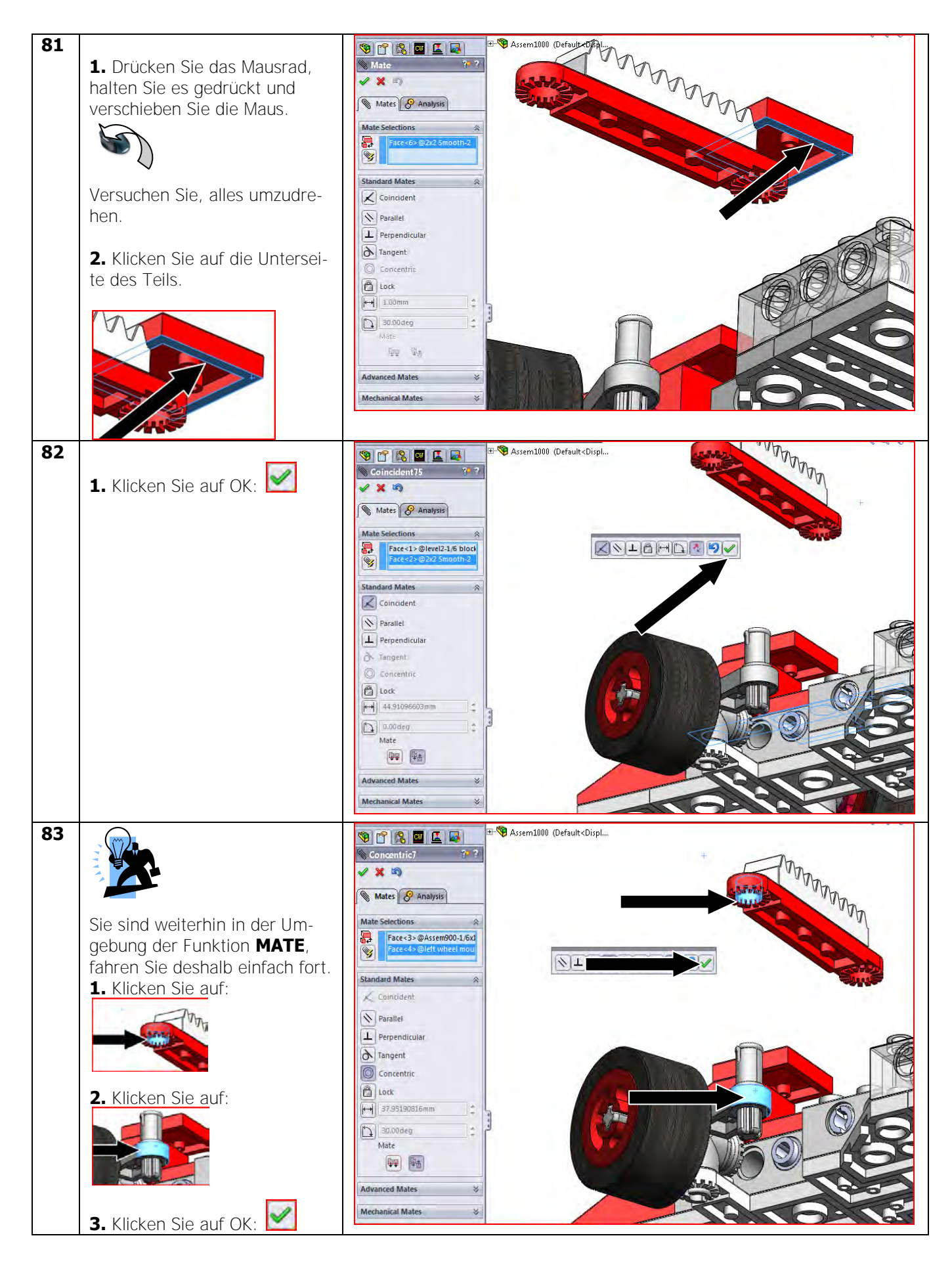

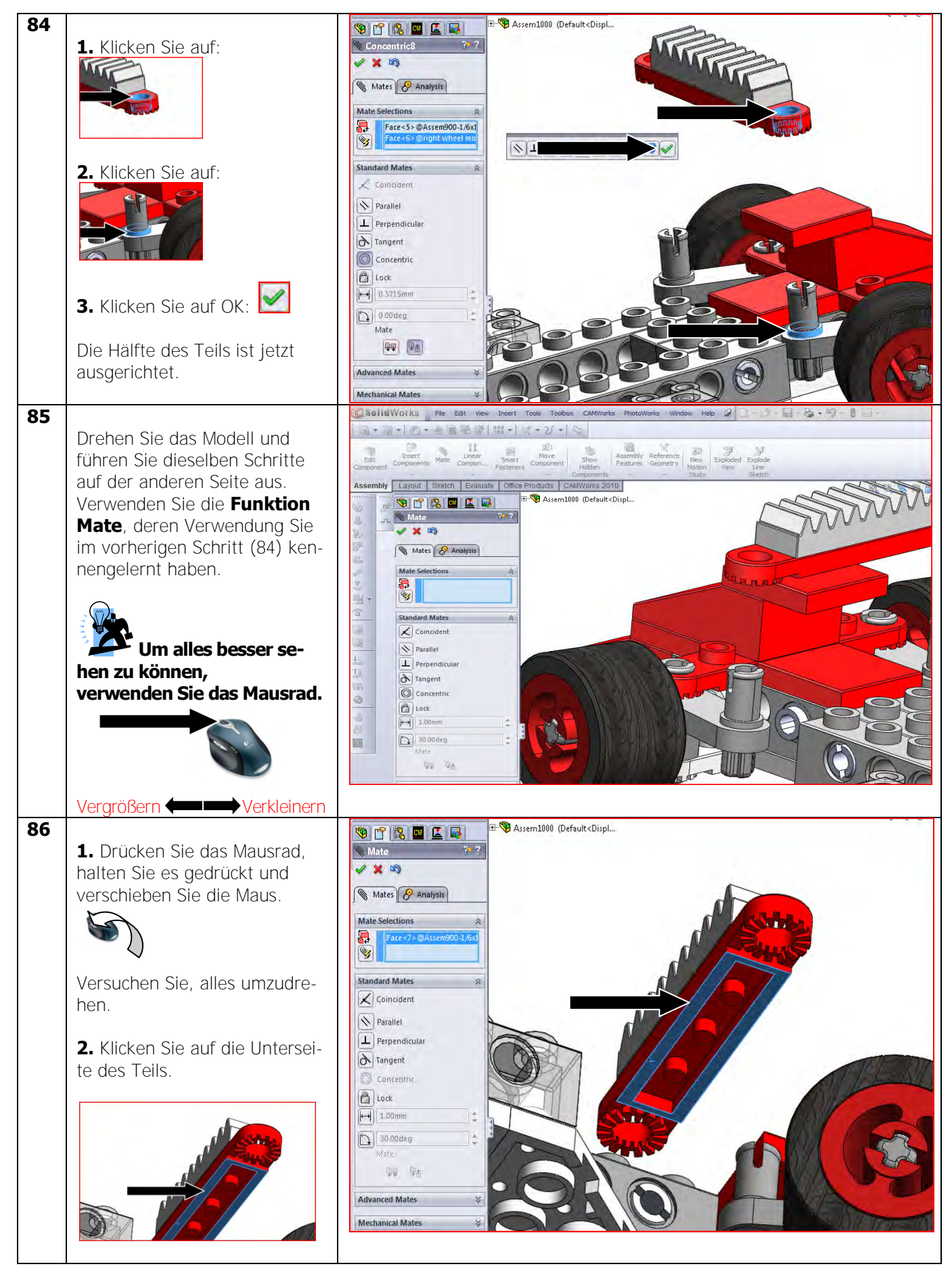

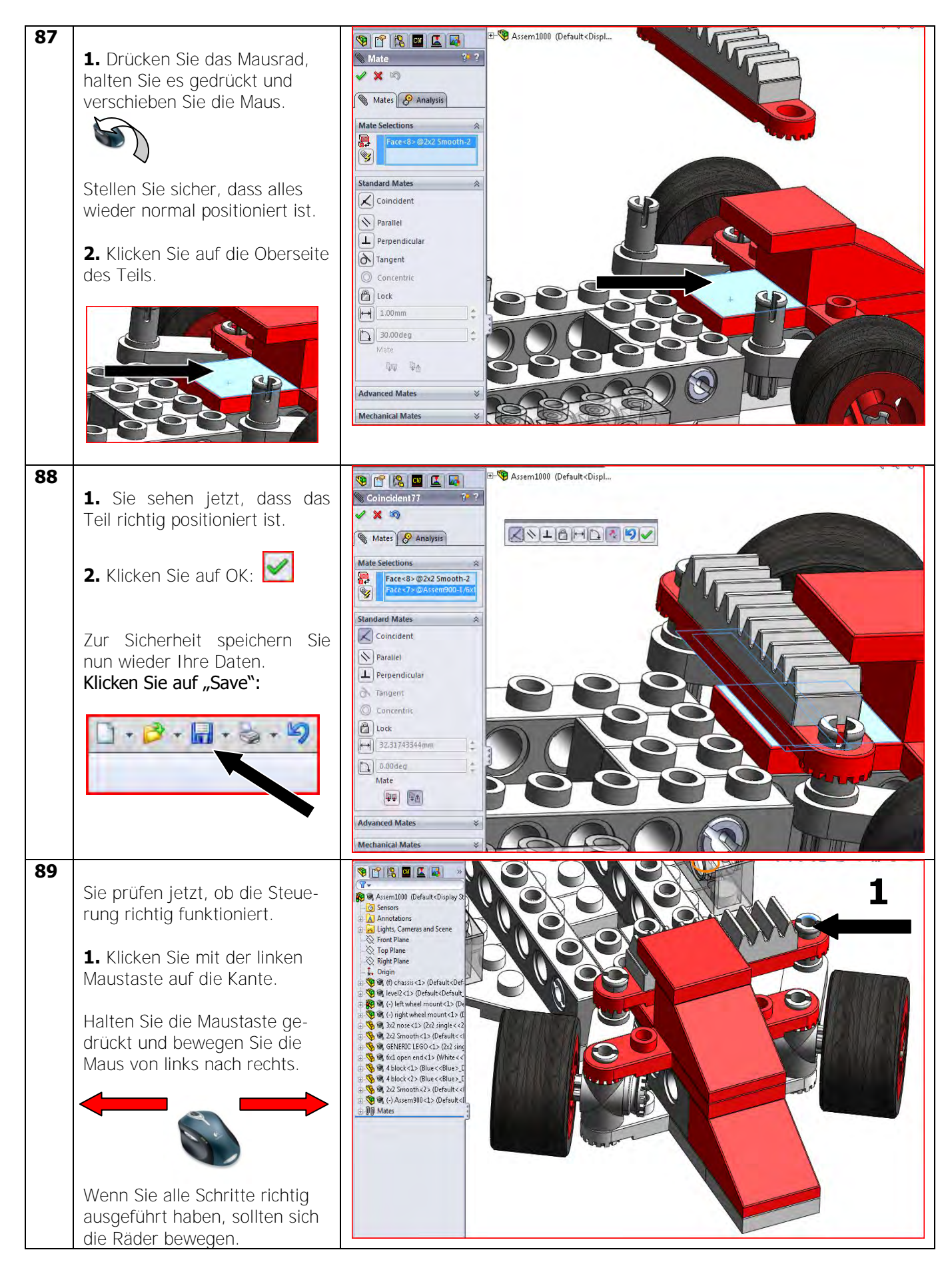

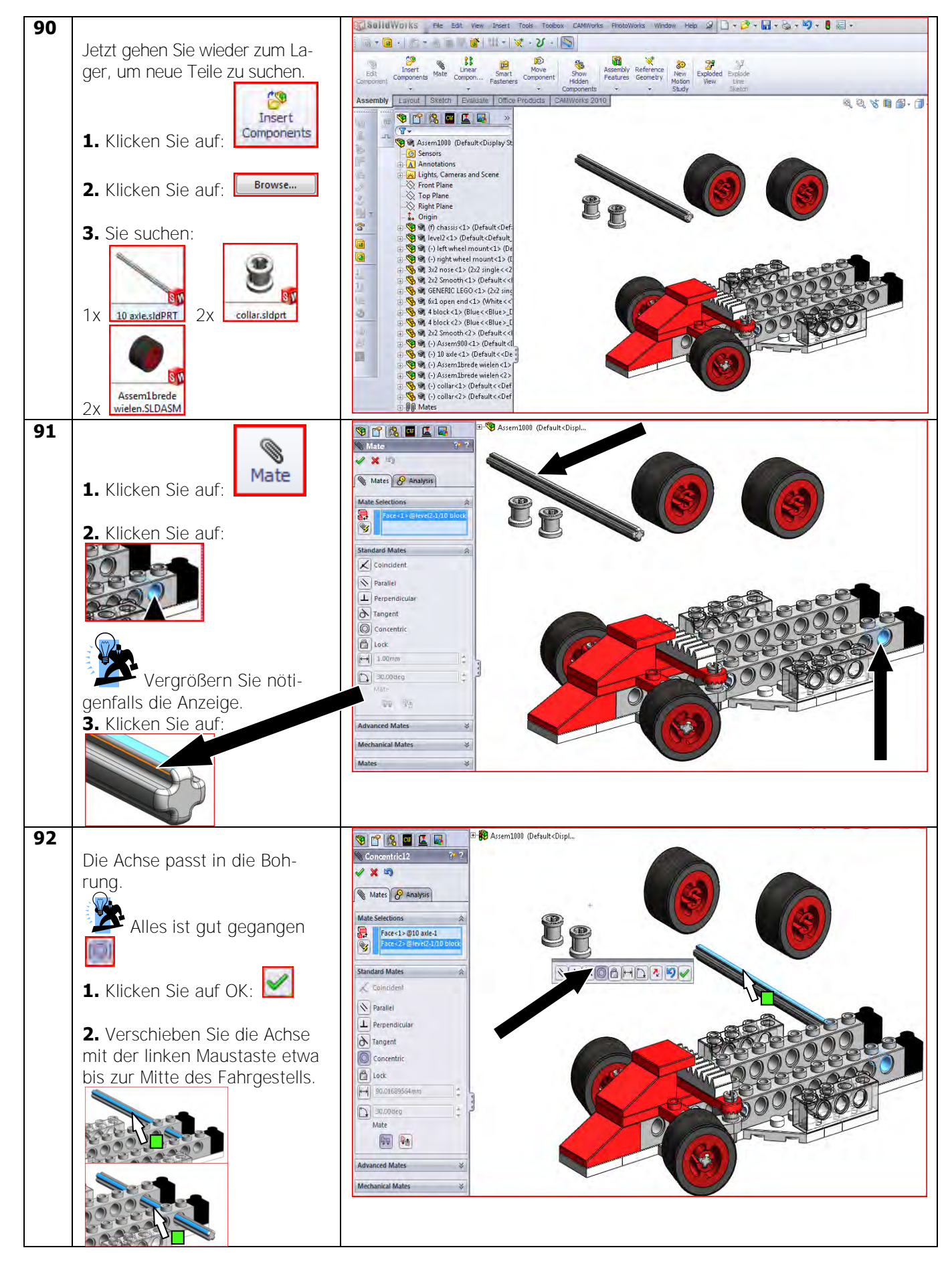

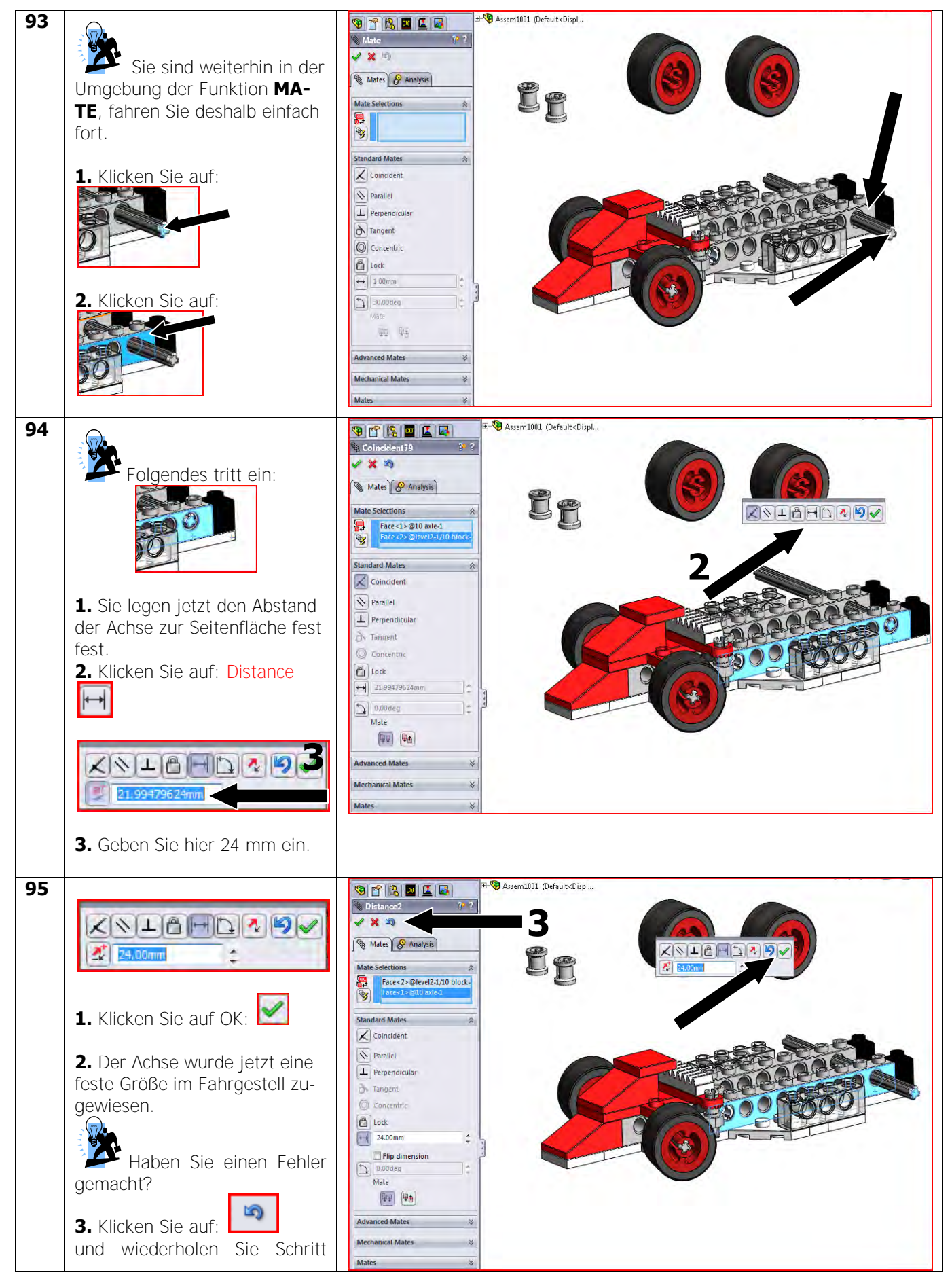

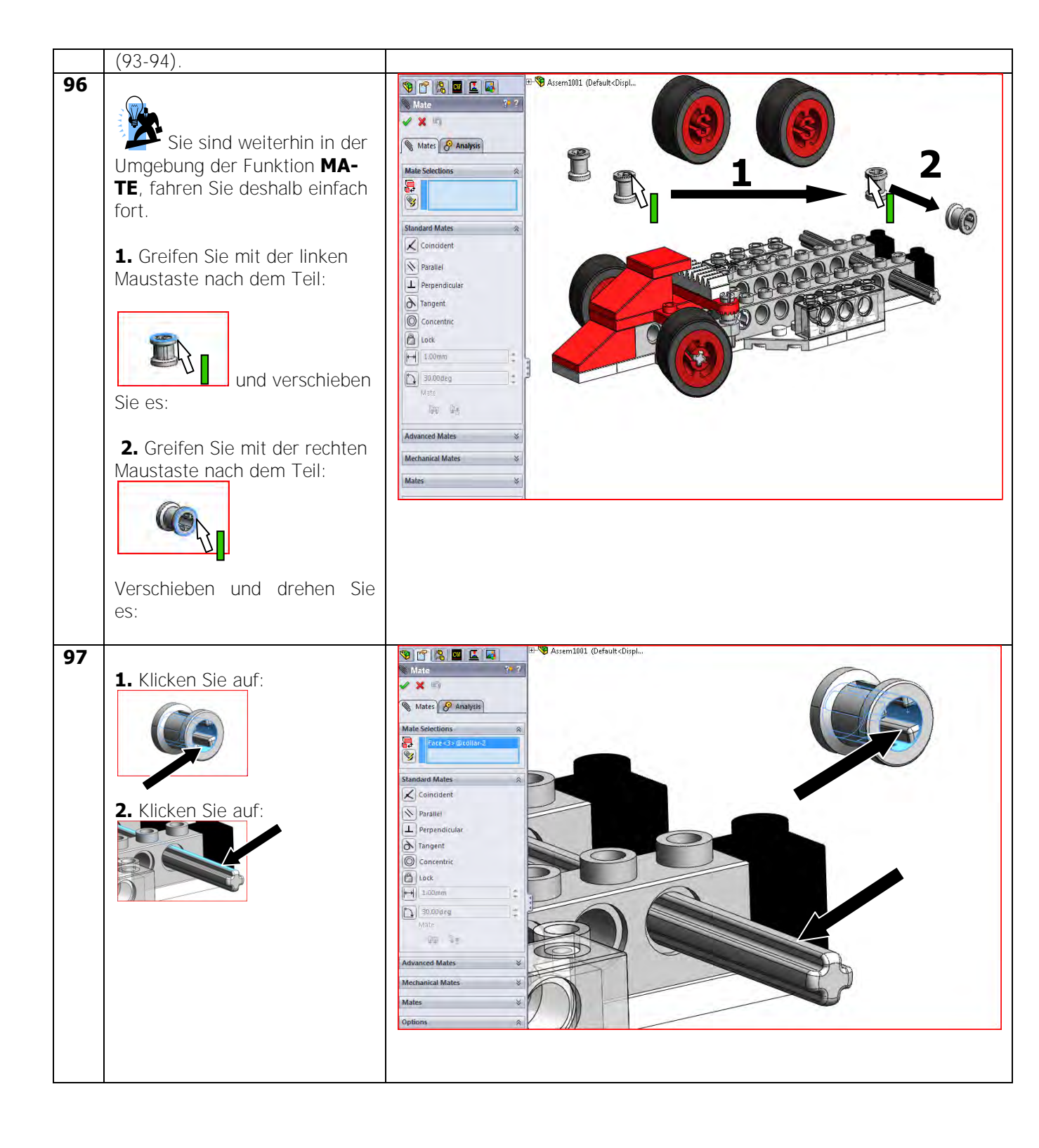
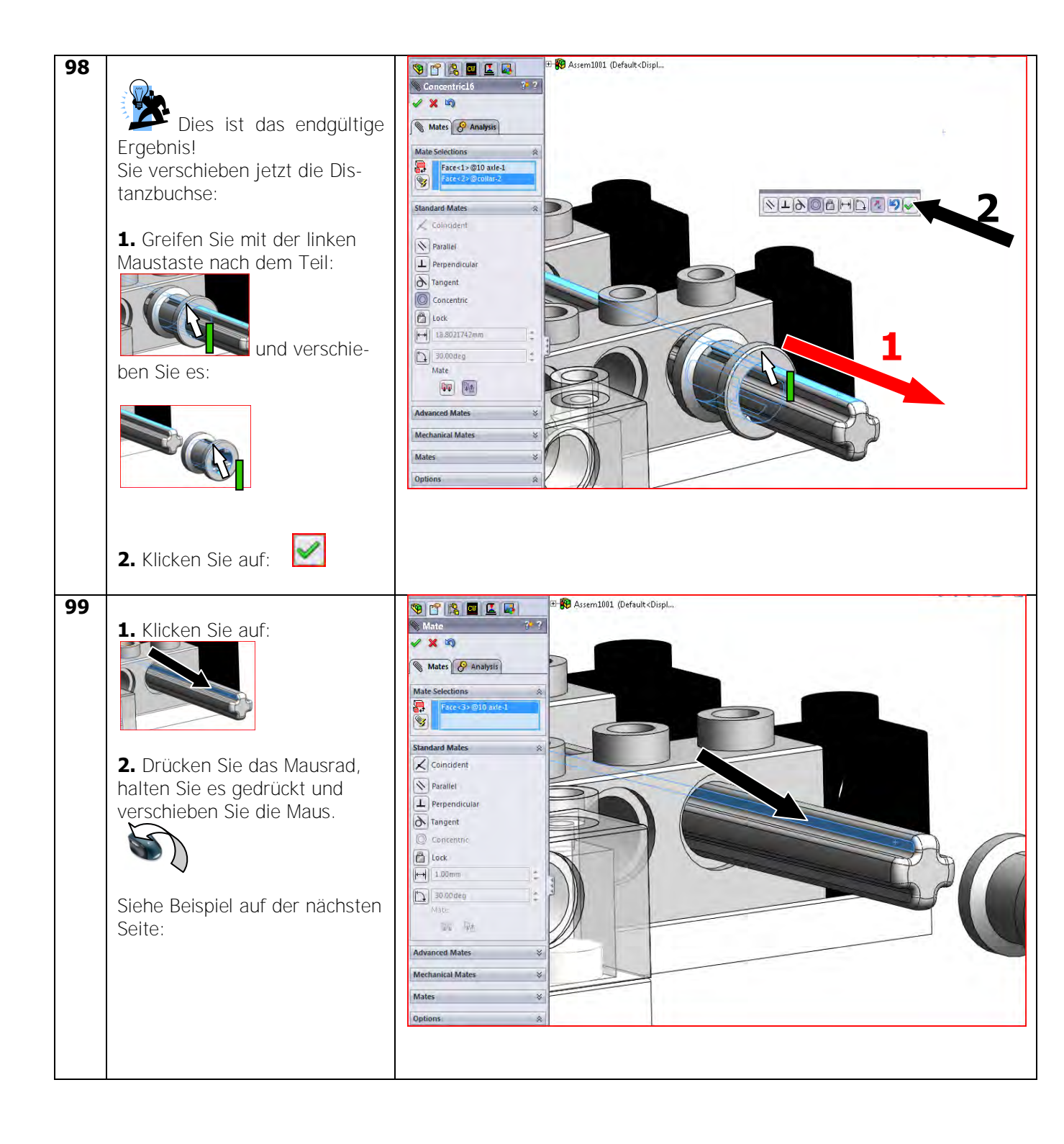

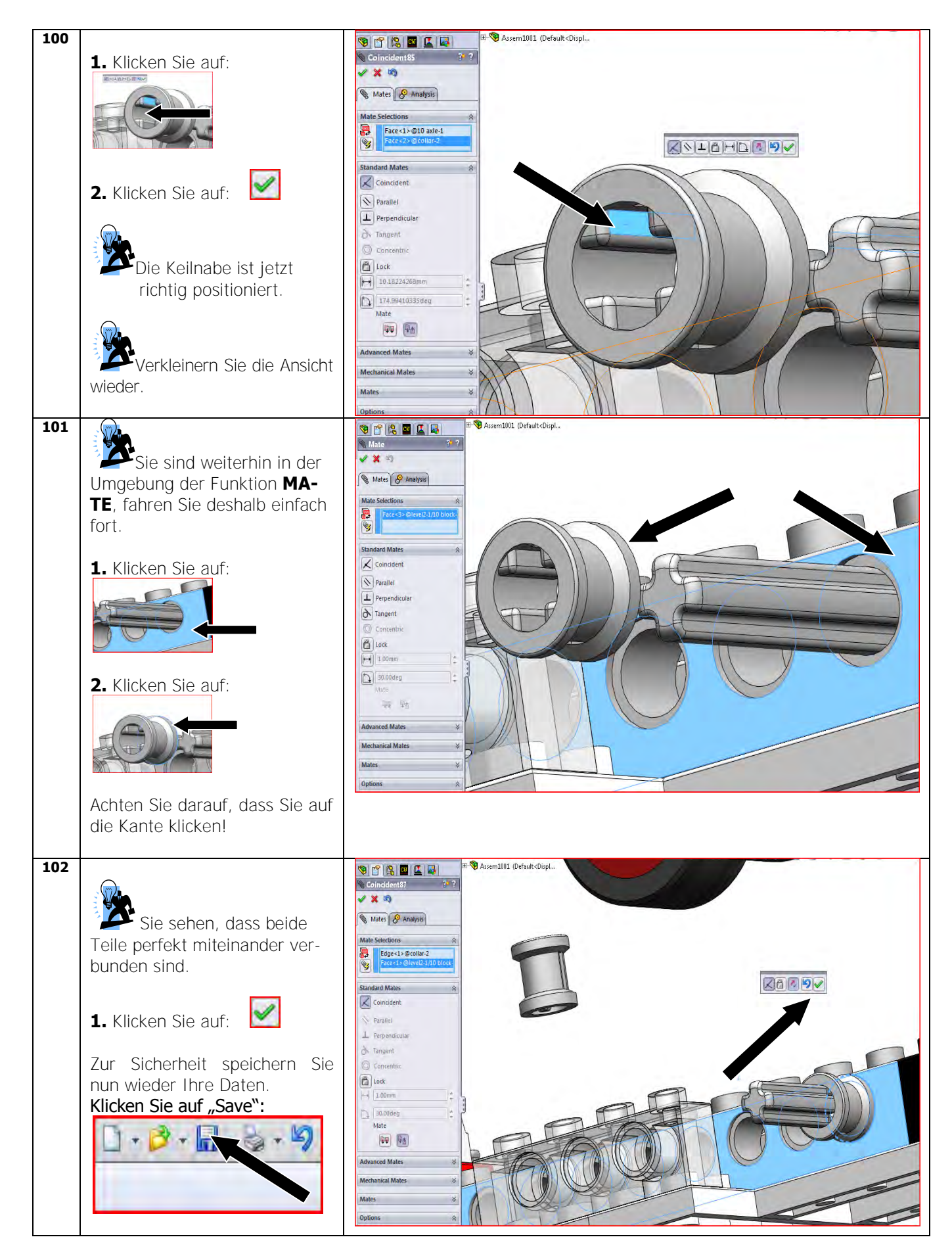

| 103 | <ol> <li>Drücken Sie das Mausrad,<br/>halten Sie es gedrückt und<br/>verschieben Sie die Maus.</li> <li>Stellen Sie sicher, dass das<br/>Modell wie rechts gezeigt auf<br/>dem Bildschirm positioniert ist.</li> <li>Führen Sie dieselben Schrit-<br/>te mit der anderen Distanz-<br/>buchse aus. Stellen Sie sicher,<br/>dass sie sich ebenfalls an der<br/>Achse befindet.</li> <li>Haben Sie vergessen,</li> </ol> | <complex-block></complex-block> |
|-----|----------------------------------------------------------------------------------------------------|---------------------------------|
| 104 | wie es geht?<br>Wiederholen Sie die<br>Schritte 96 bis 102.                                                                                                    |                                 |
| 104 | <ol> <li>Vergrößern Sie die Ansicht<br/>wie im Beispiel rechts.</li> <li>Sie prüfen jetzt, ob die Achse<br/>gedreht werden kann.</li> <li>Klicken Sie mit der linken<br/>Maustaste auf die Kante.</li> <li>Halten Sie die Maustaste ge-<br/>drückt und bewegen Sie die<br/>Maus von links nach rechts.</li> <li>Wenn Sie alle Schritte richtig<br/>ausgeführt haben, sollte sich<br/>die Achse bewegen.</li> </ol>    | <complex-block></complex-block> |

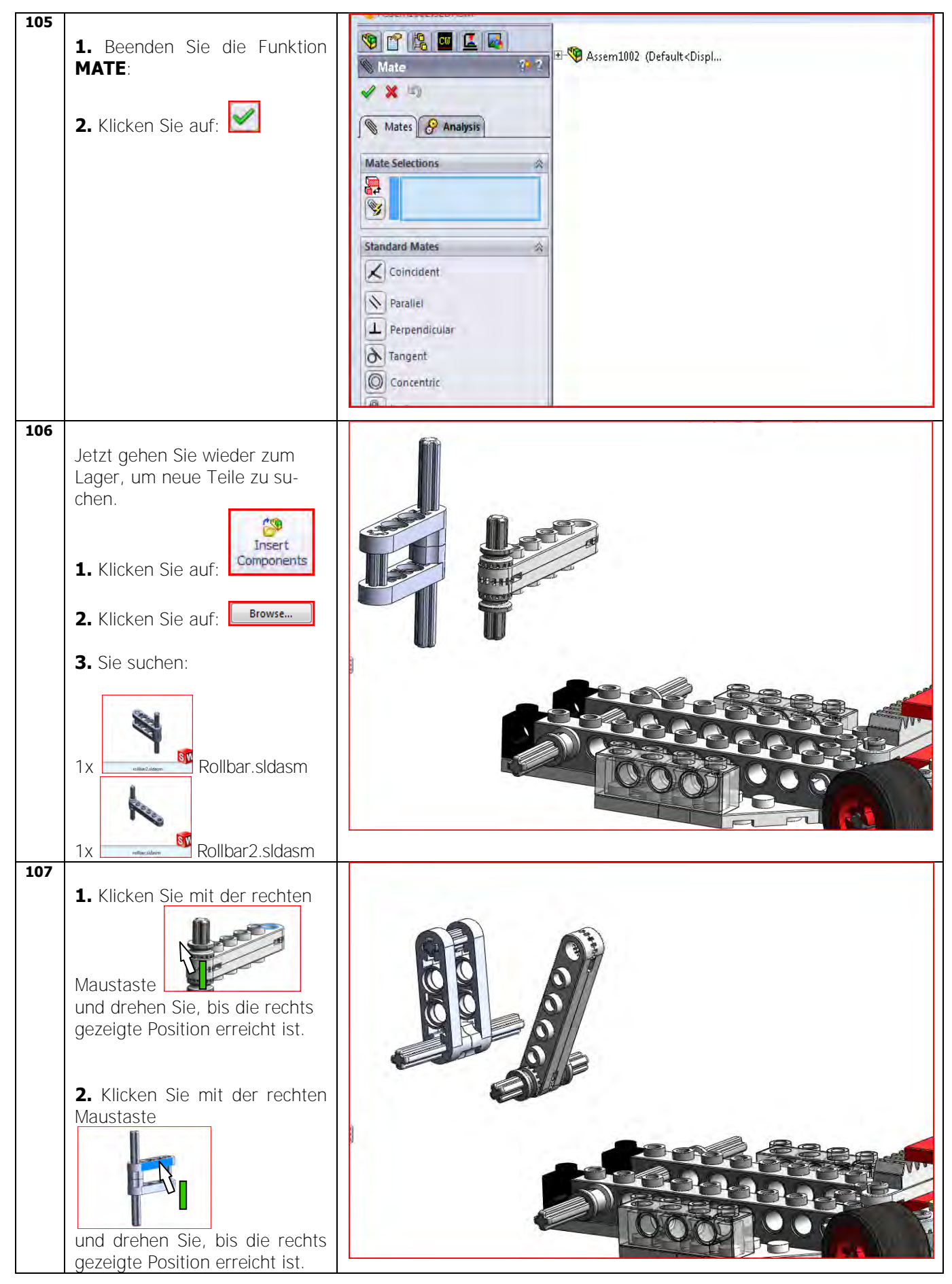

| 108 | <ol> <li>Klicken Sie auf:</li> <li>Klicken Sie auf:</li> <li>Klicken Sie auf:</li> <li>Vergrößern Sie nötigenfalls die Anzeige.</li> <li>Klicken Sie auf:</li> </ol>                                           | Male     Index     Index     I                                                                                                    |
|-----|----------------------------------------------------------------------------------------------------|----------------------------------------------------------------------------------------------------|
| 109 | <ol> <li>Klicken Sie auf: </li> <li>Es kann auch vorkommen,<br/>dass ein Teil durch ein anderes<br/>Teil hindurchgeht.</li> <li>Kein Problem!</li> <li>Dies wird im nächsten Schritt<br/>behandelt.</li> </ol> | With the selections         Pre-22-Selections         Pre-22-Selections |

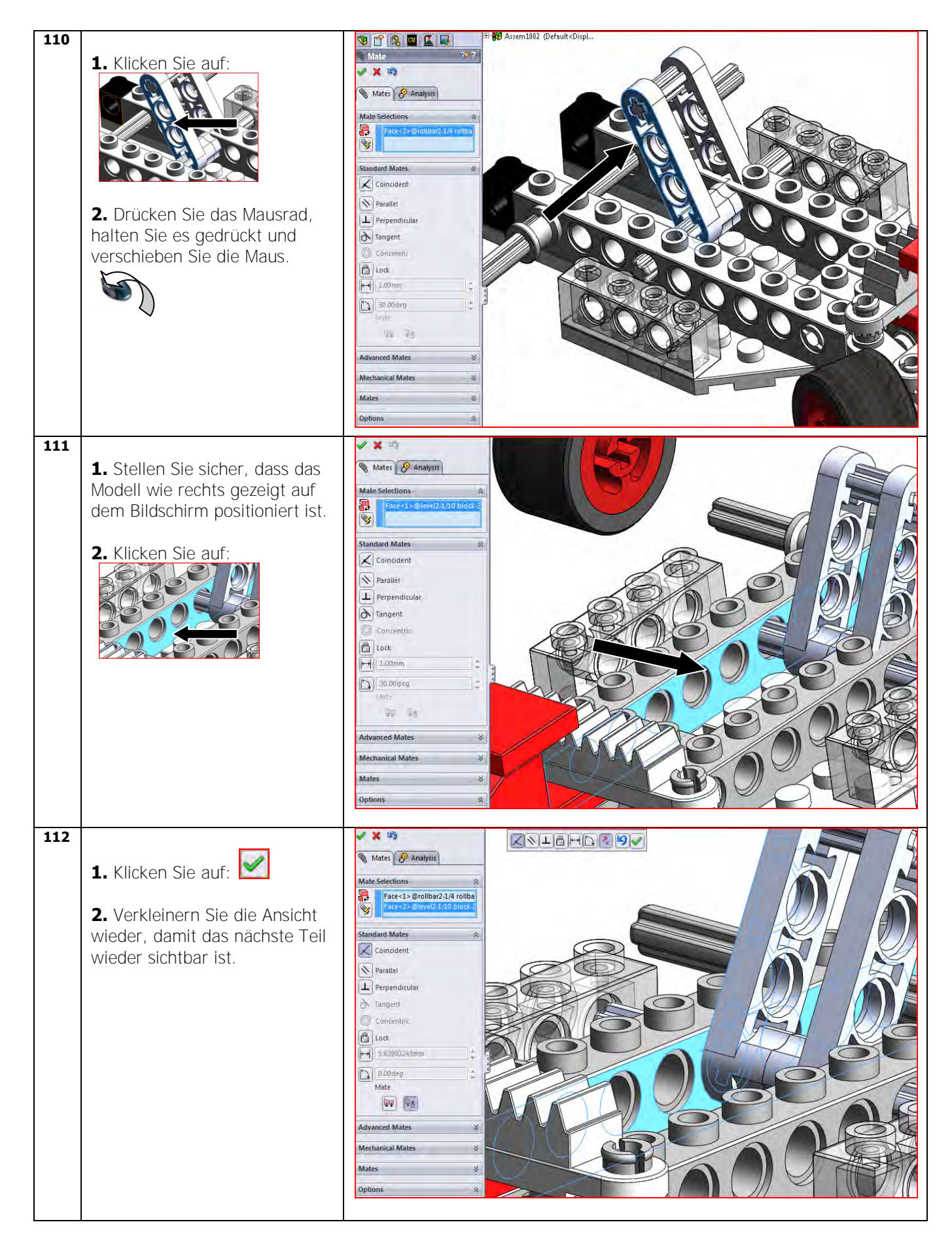

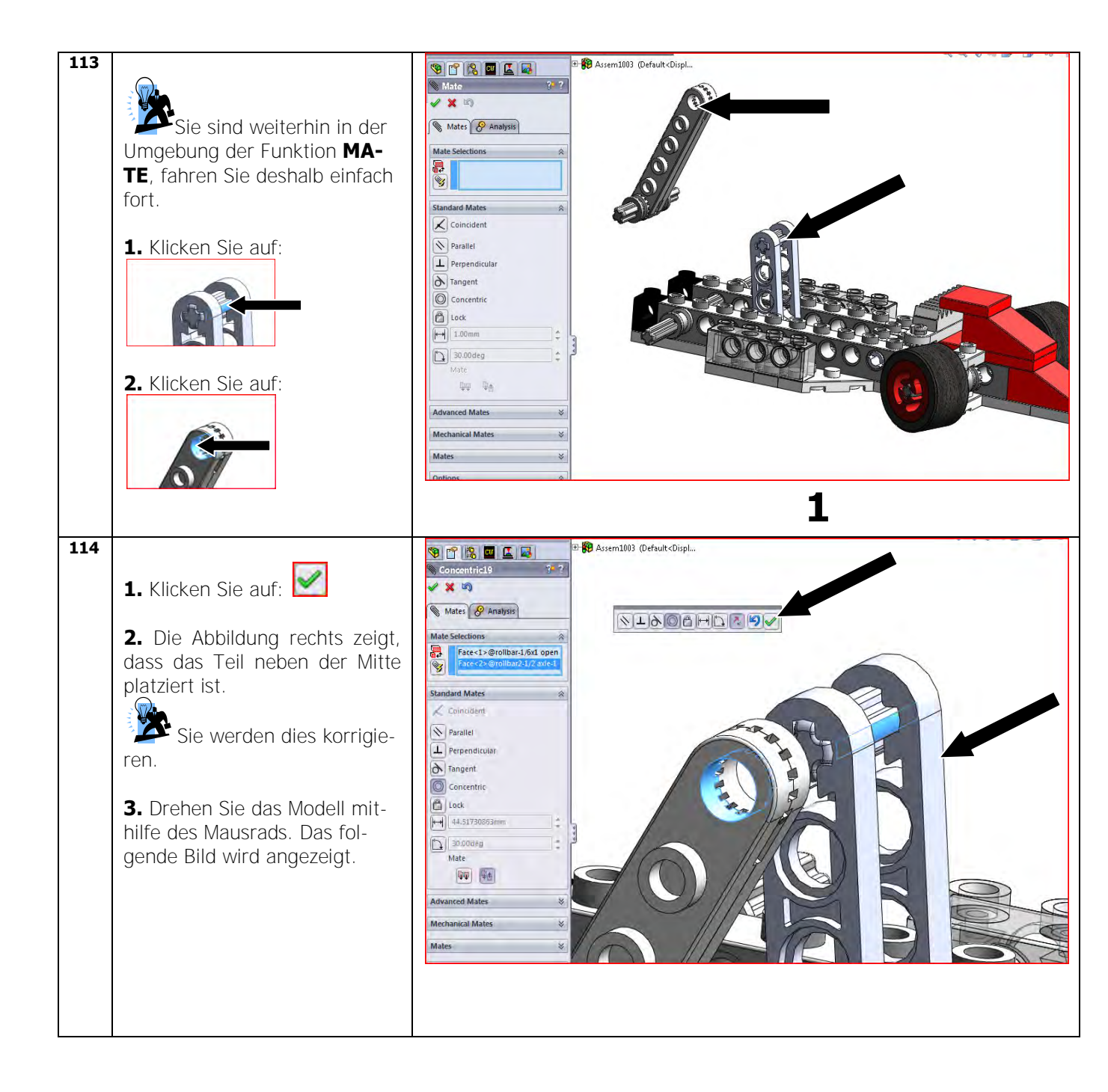

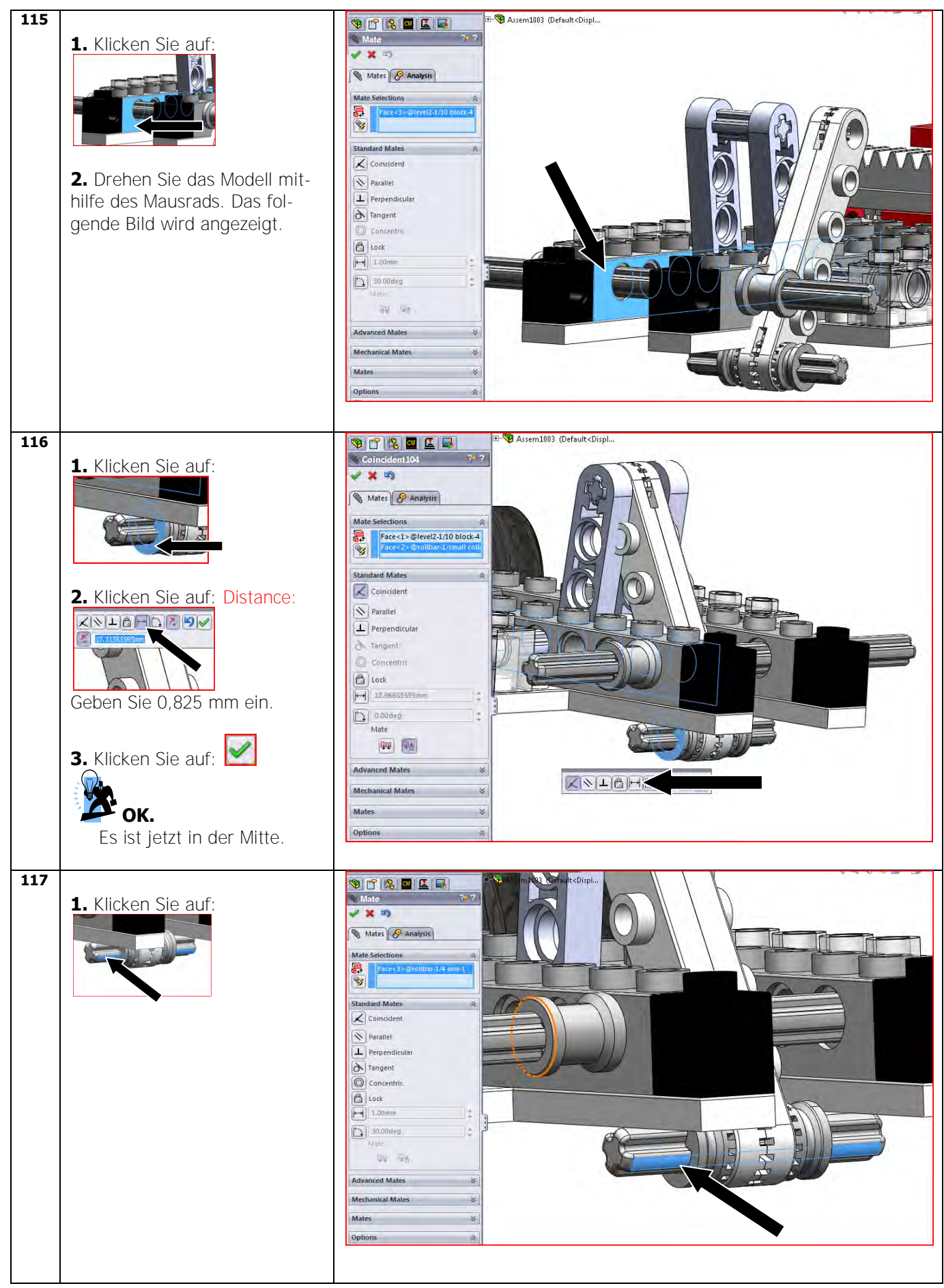

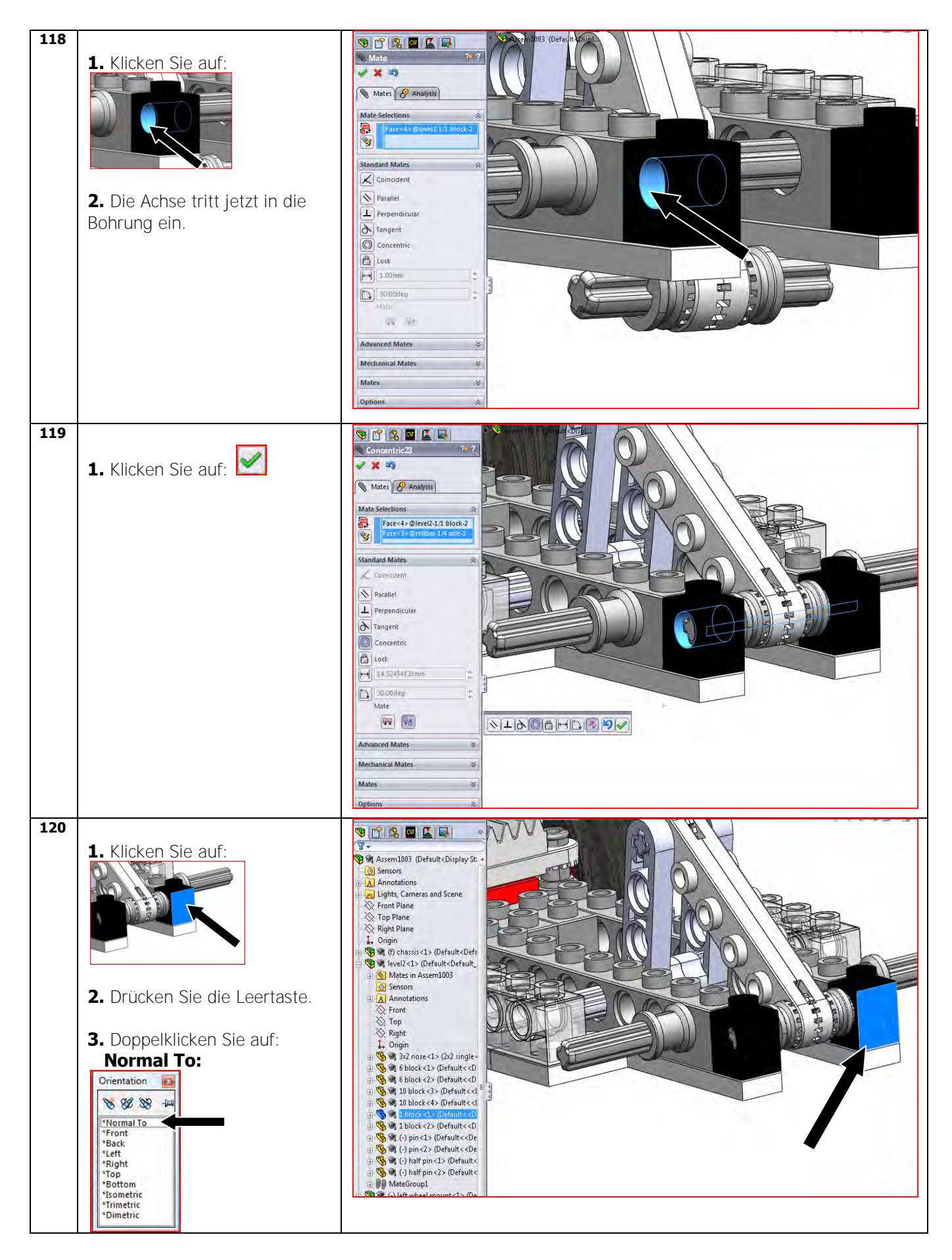

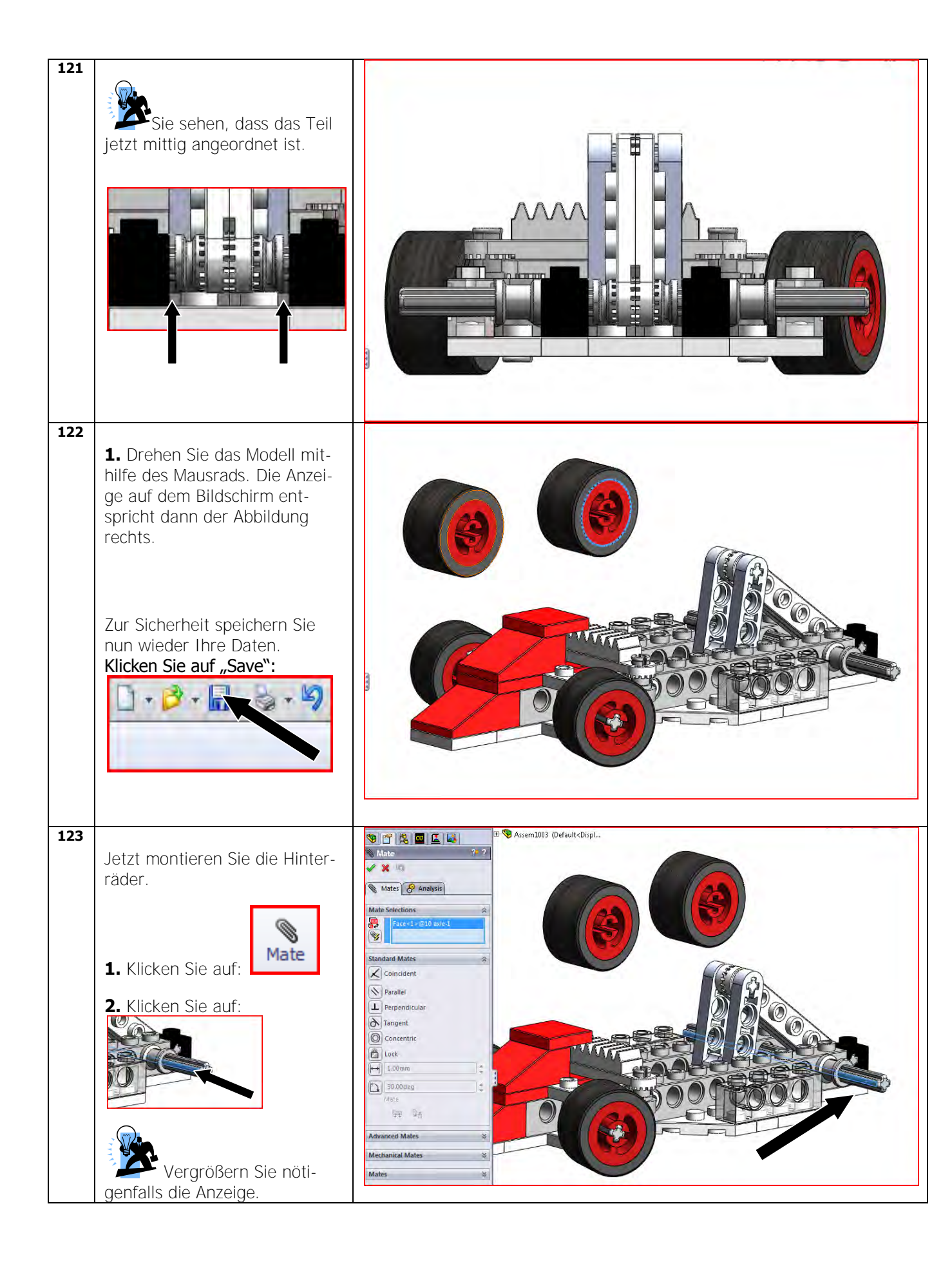

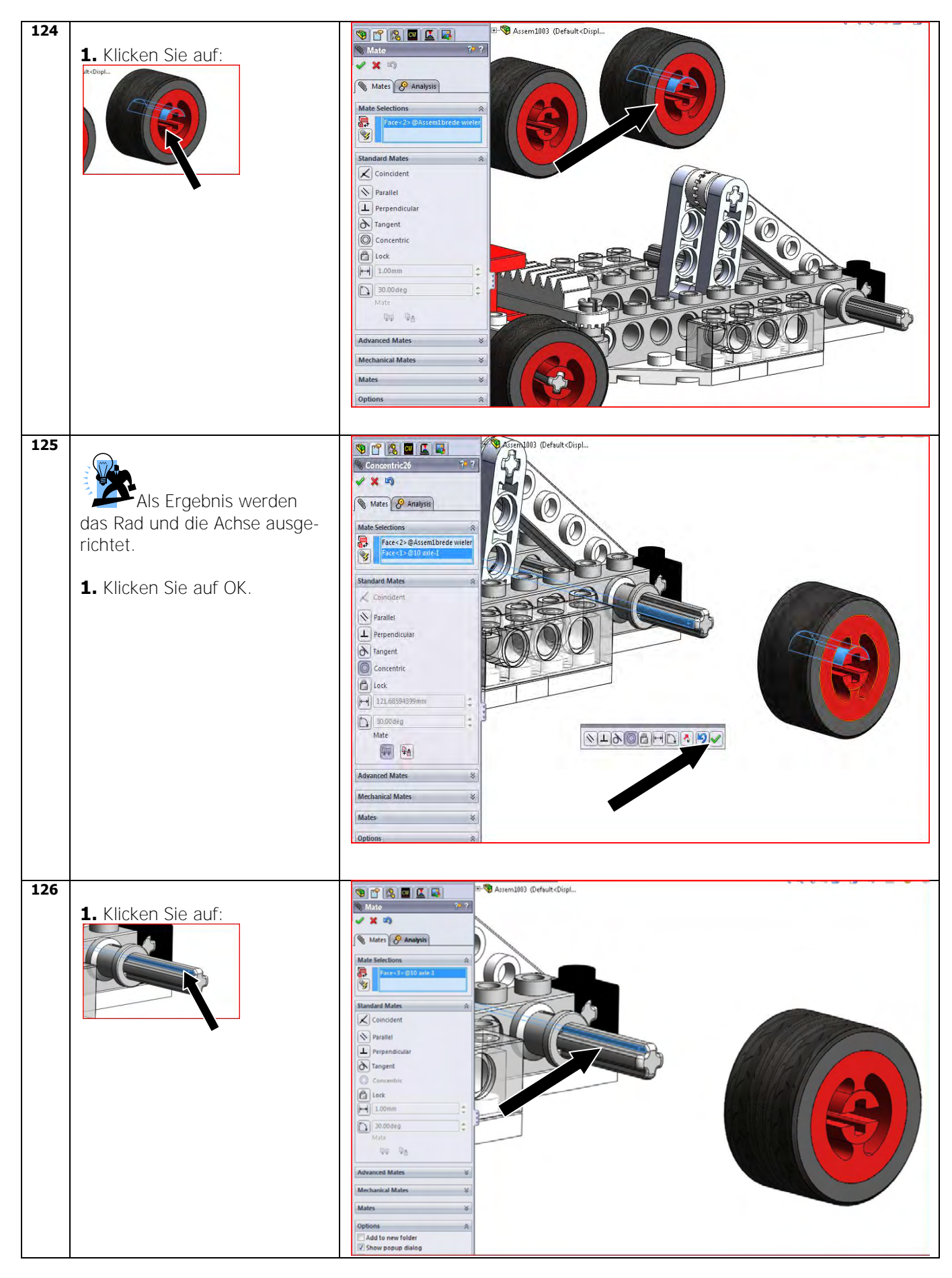

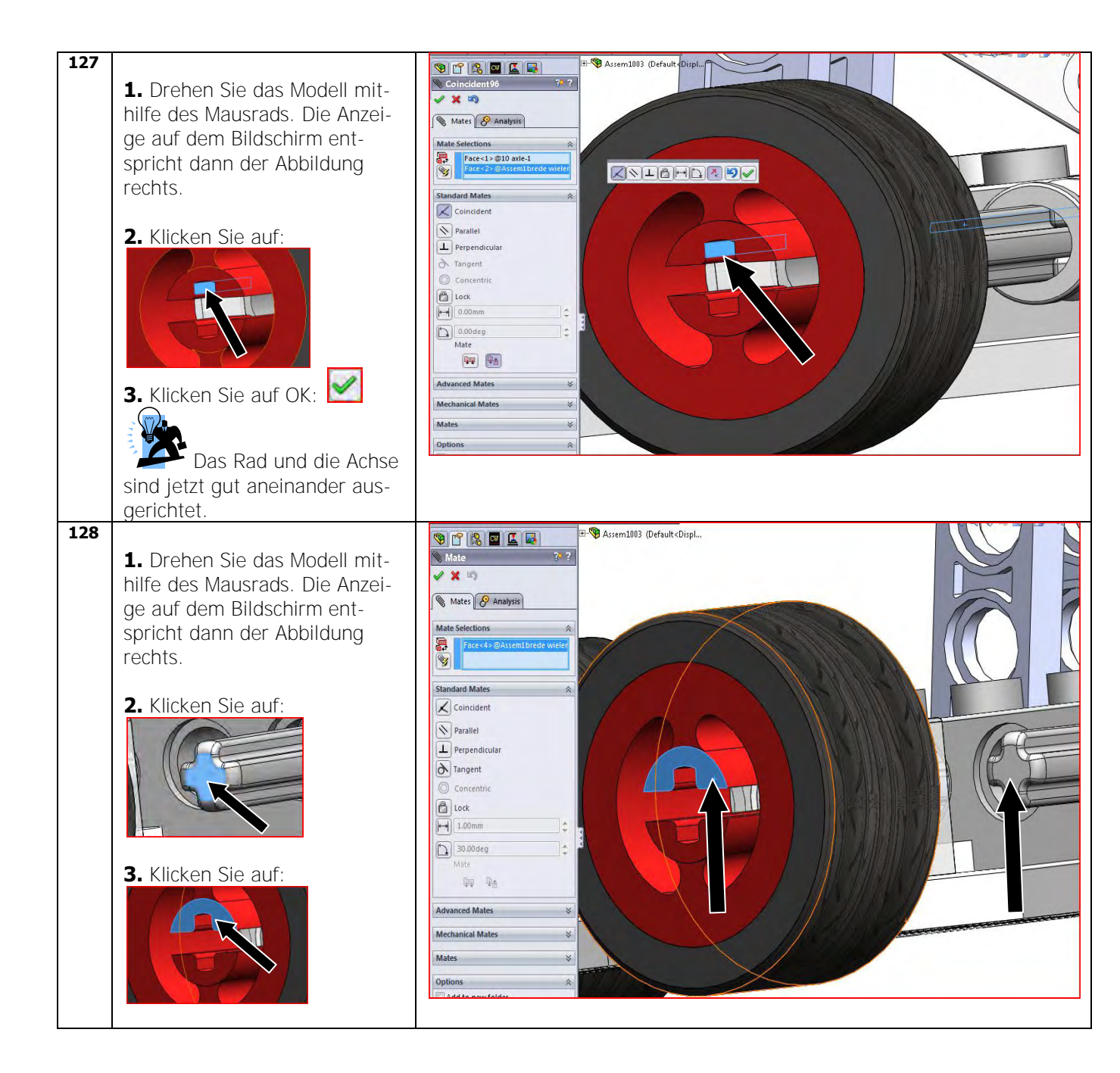

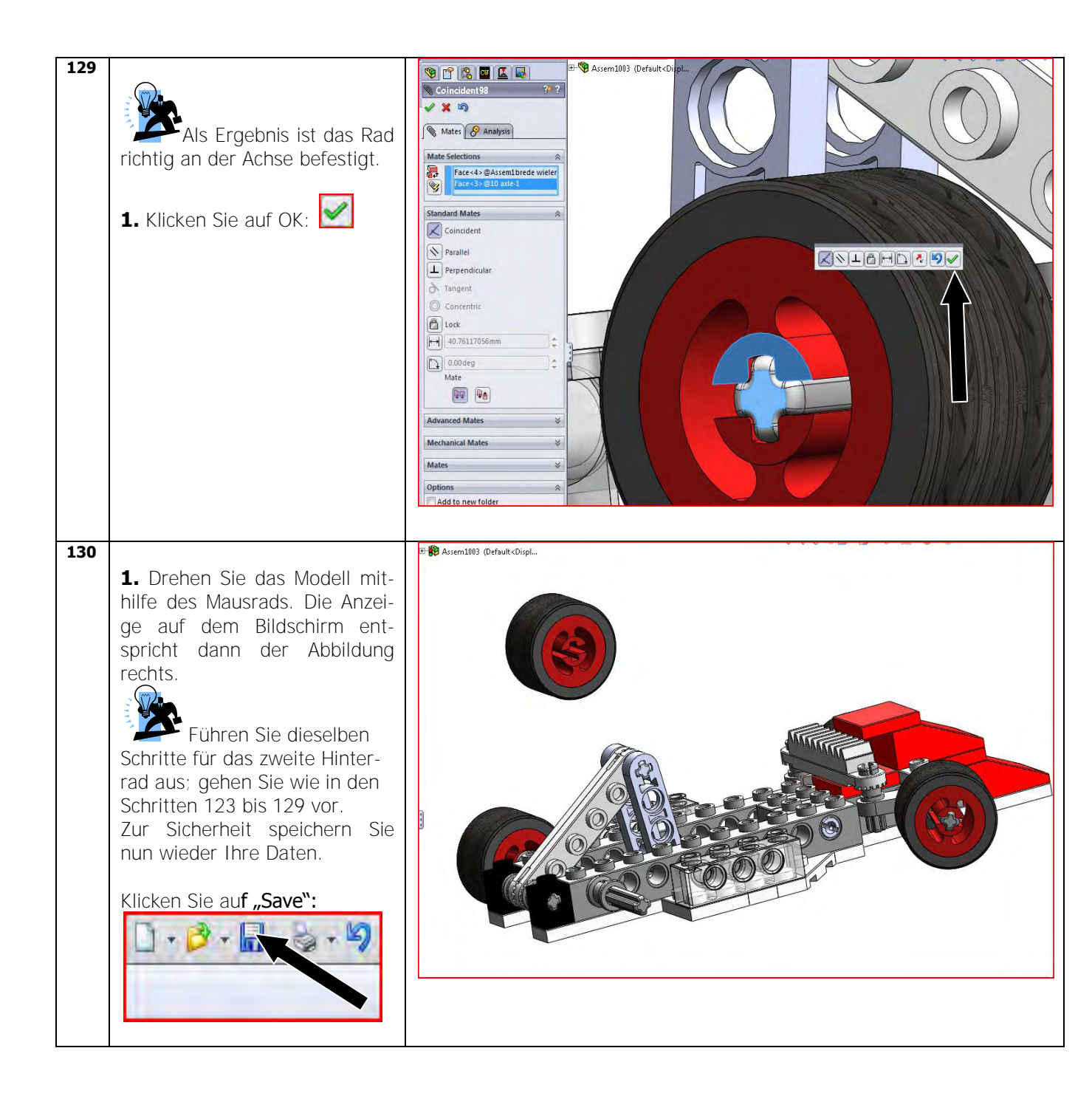

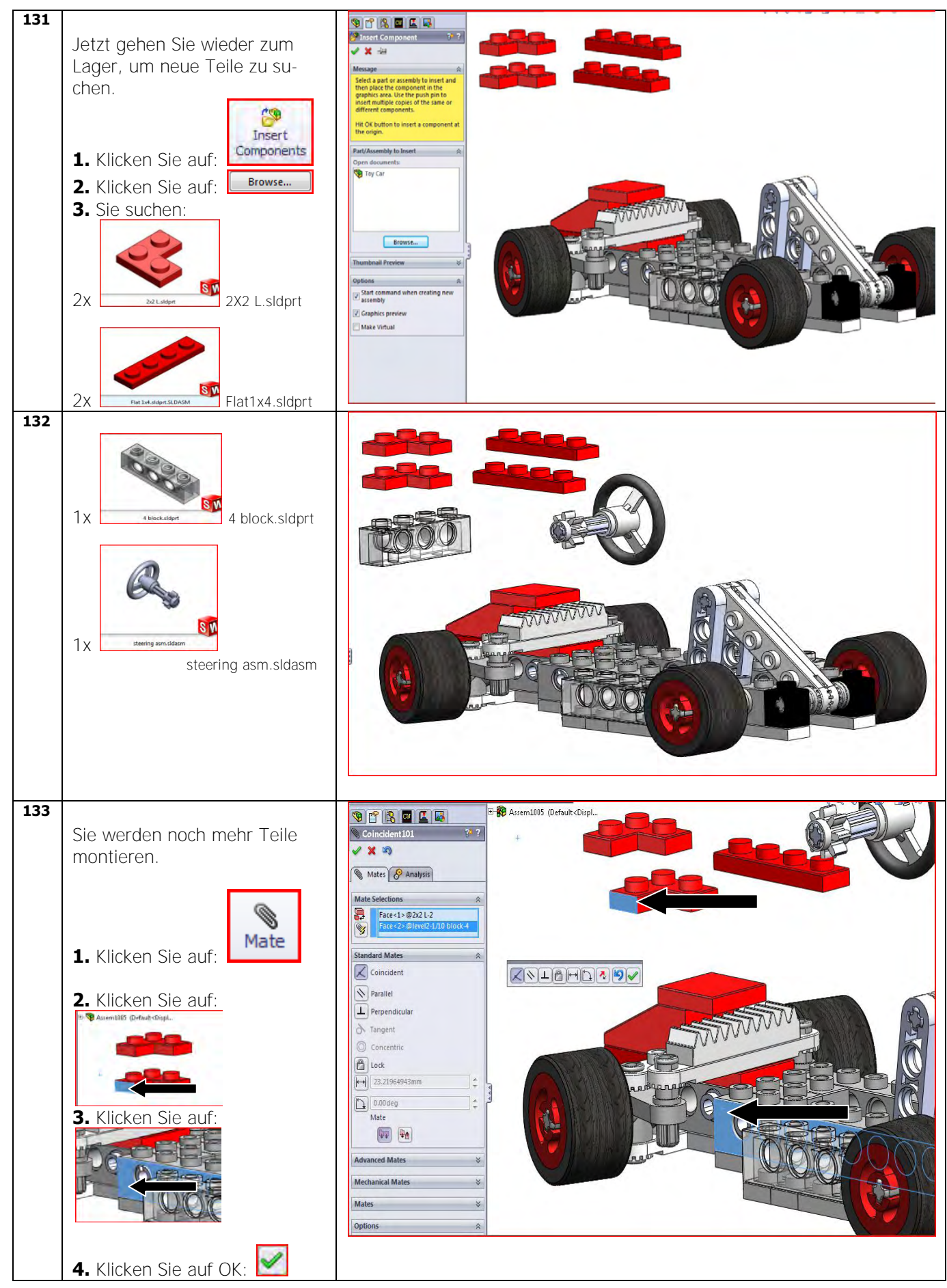

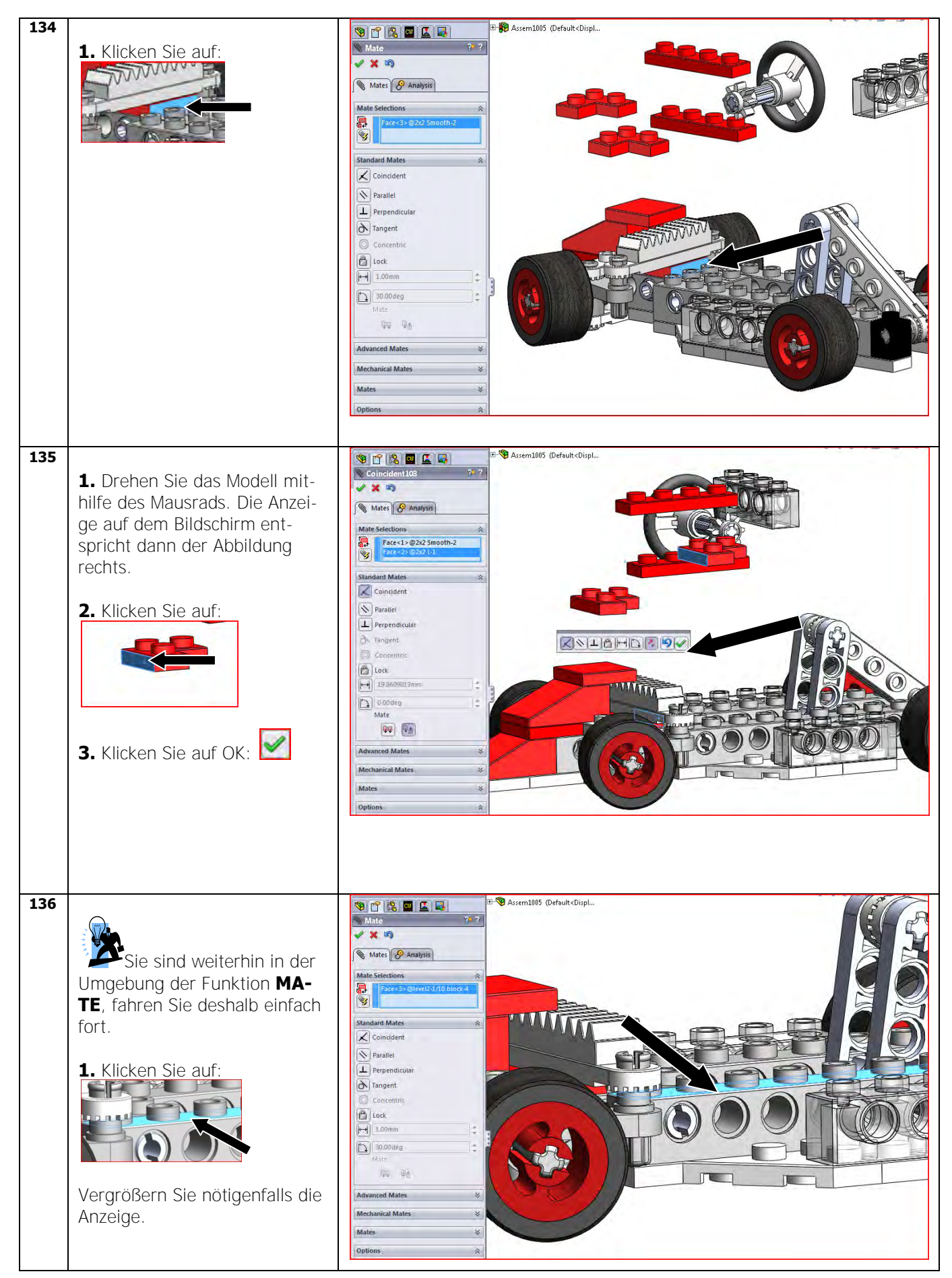

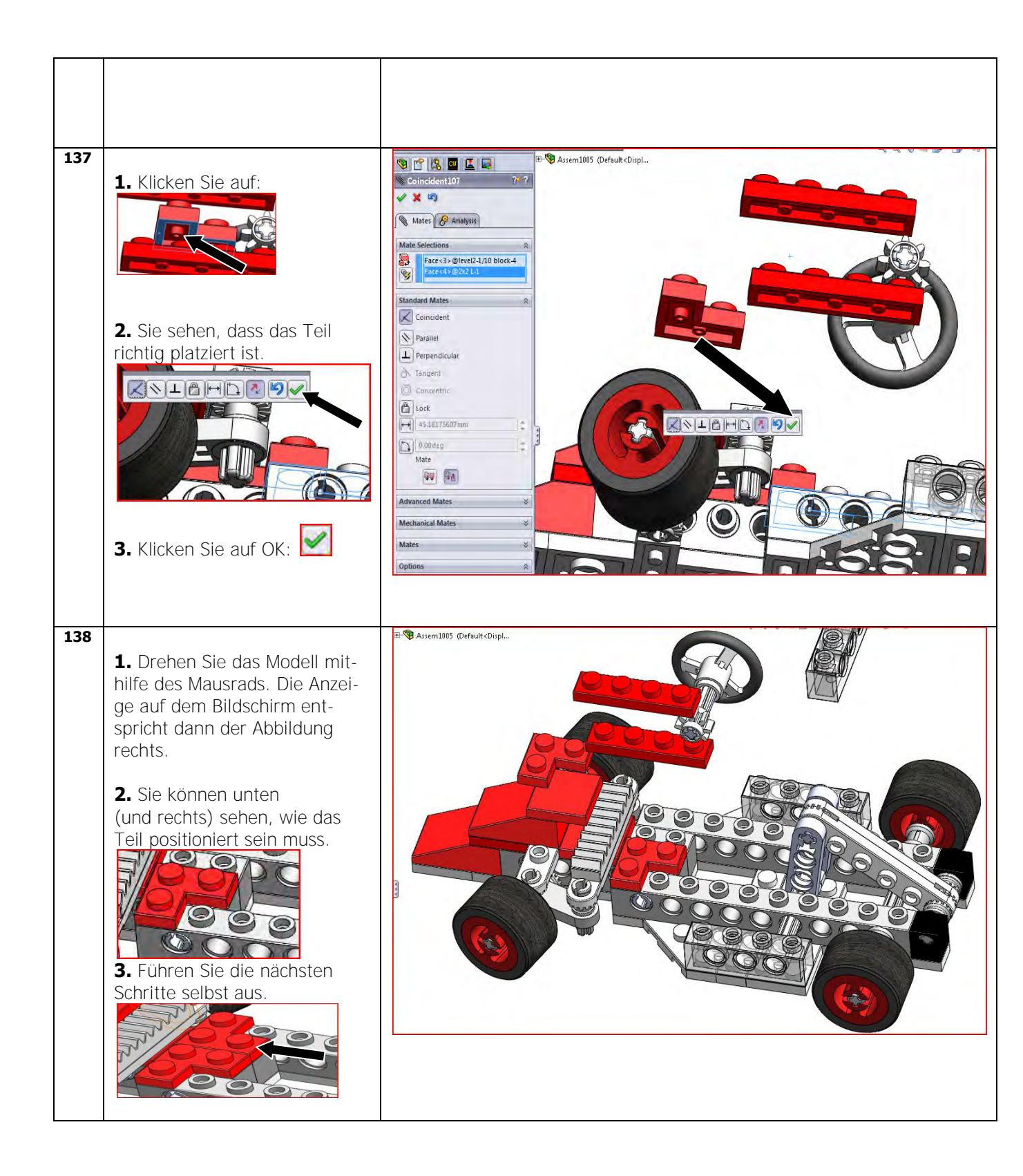

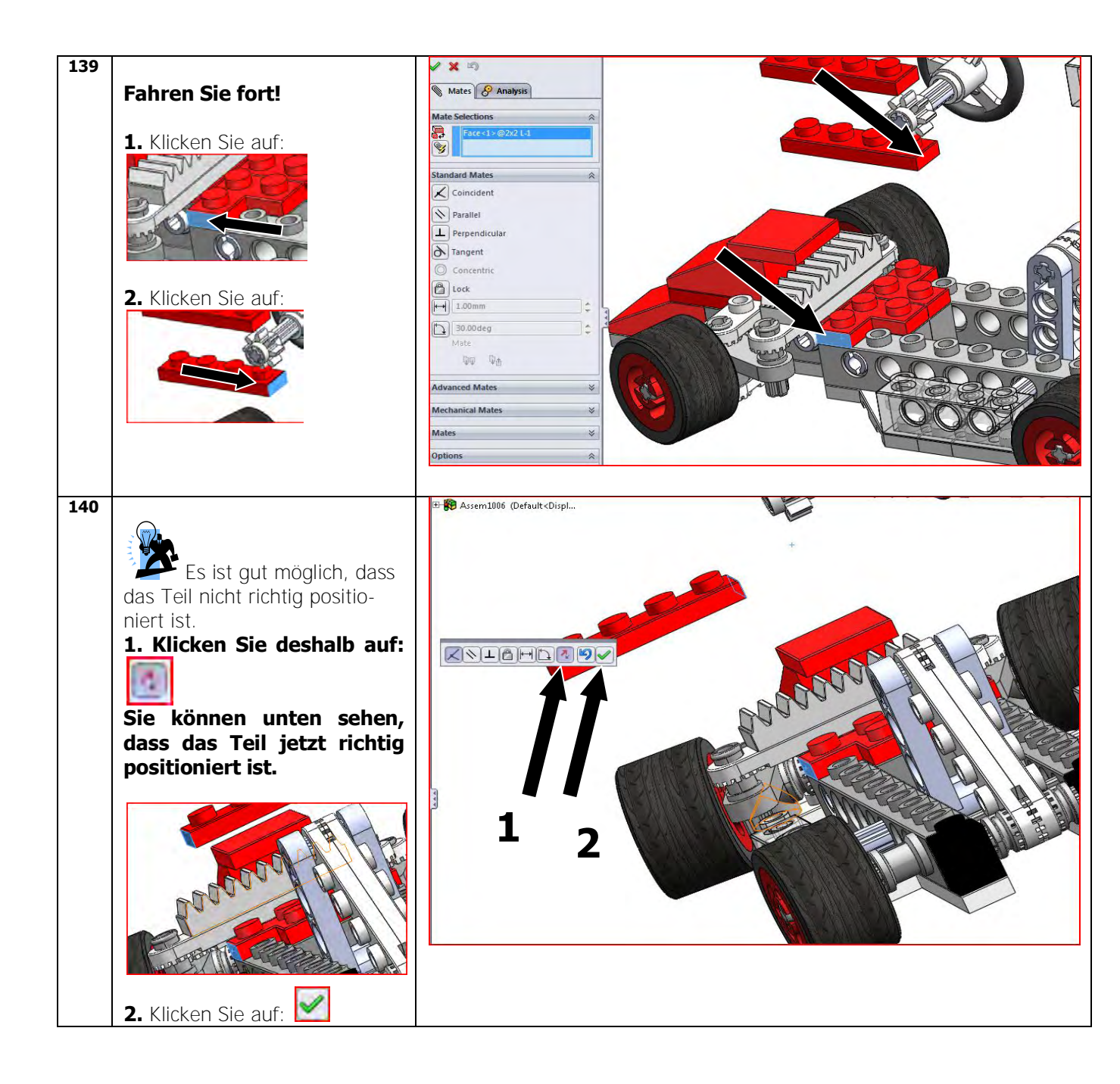

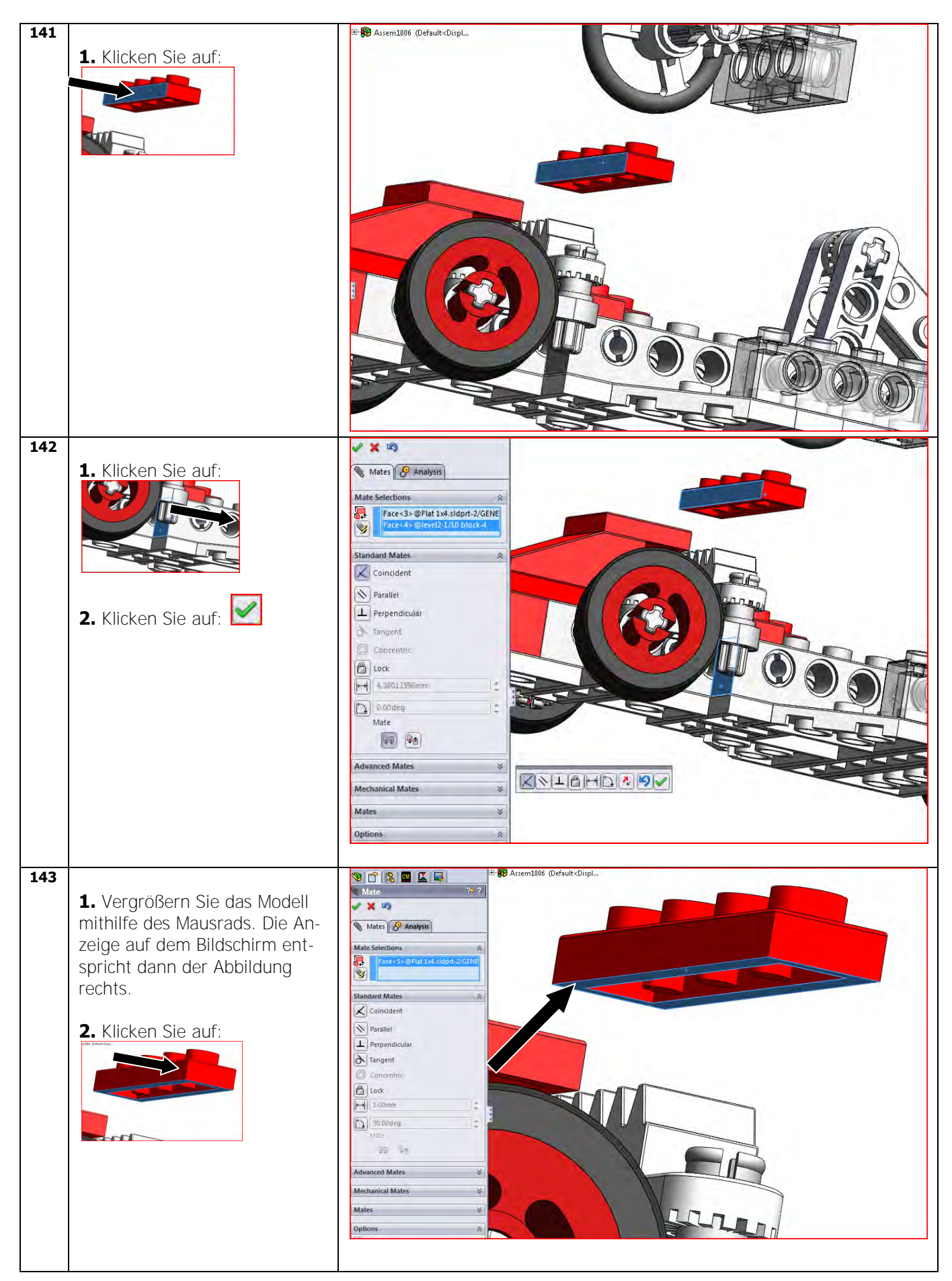

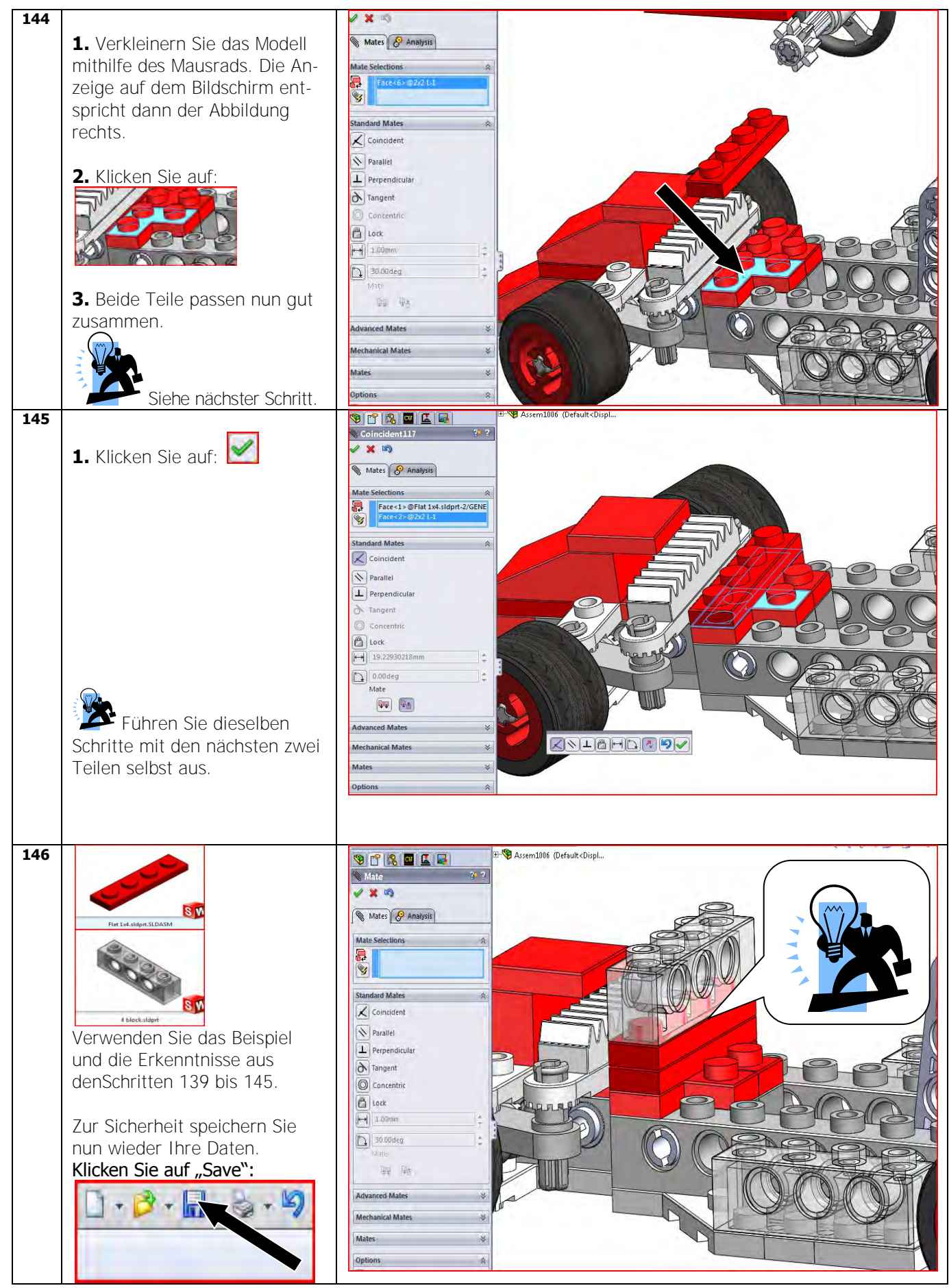

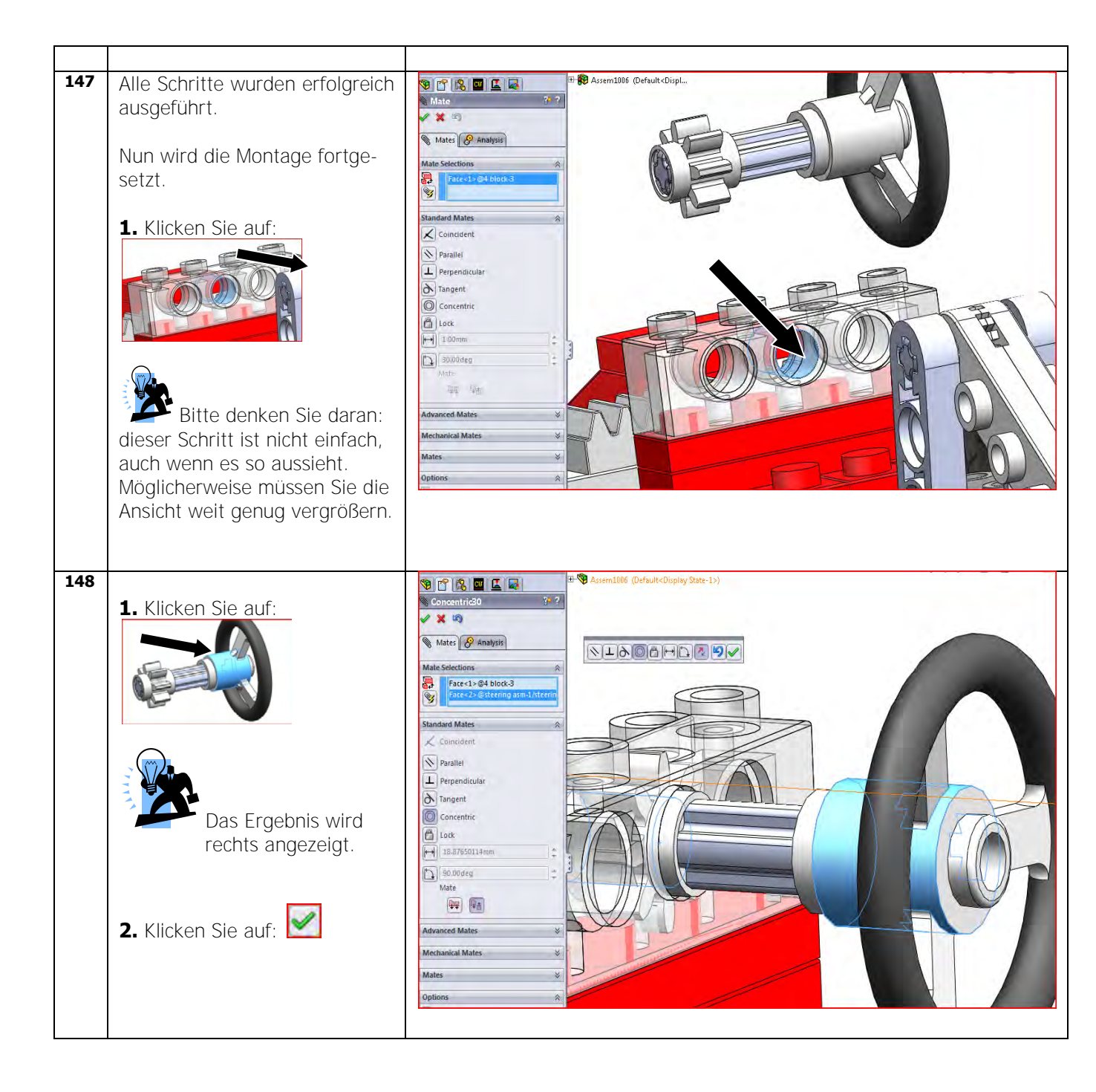

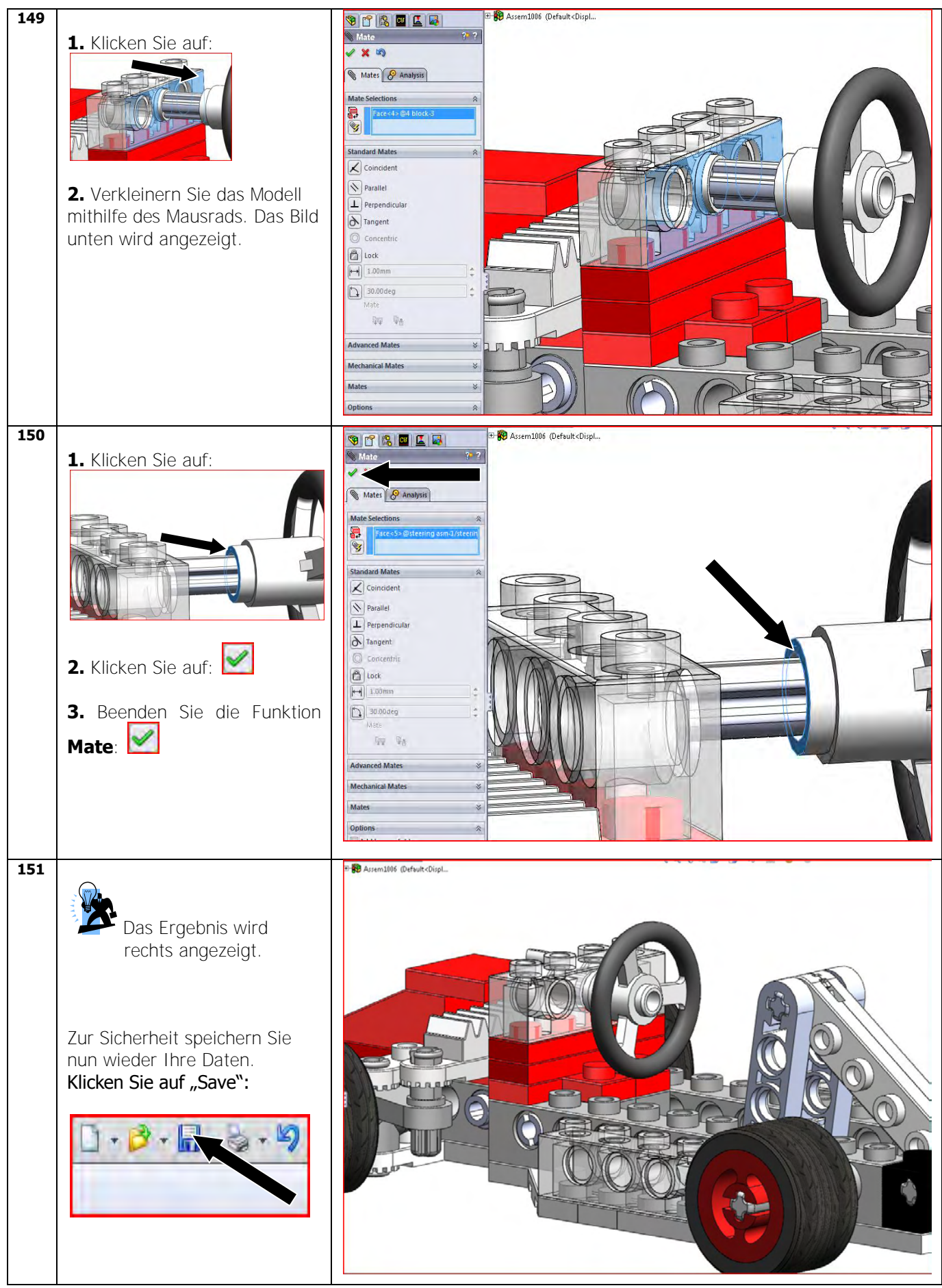

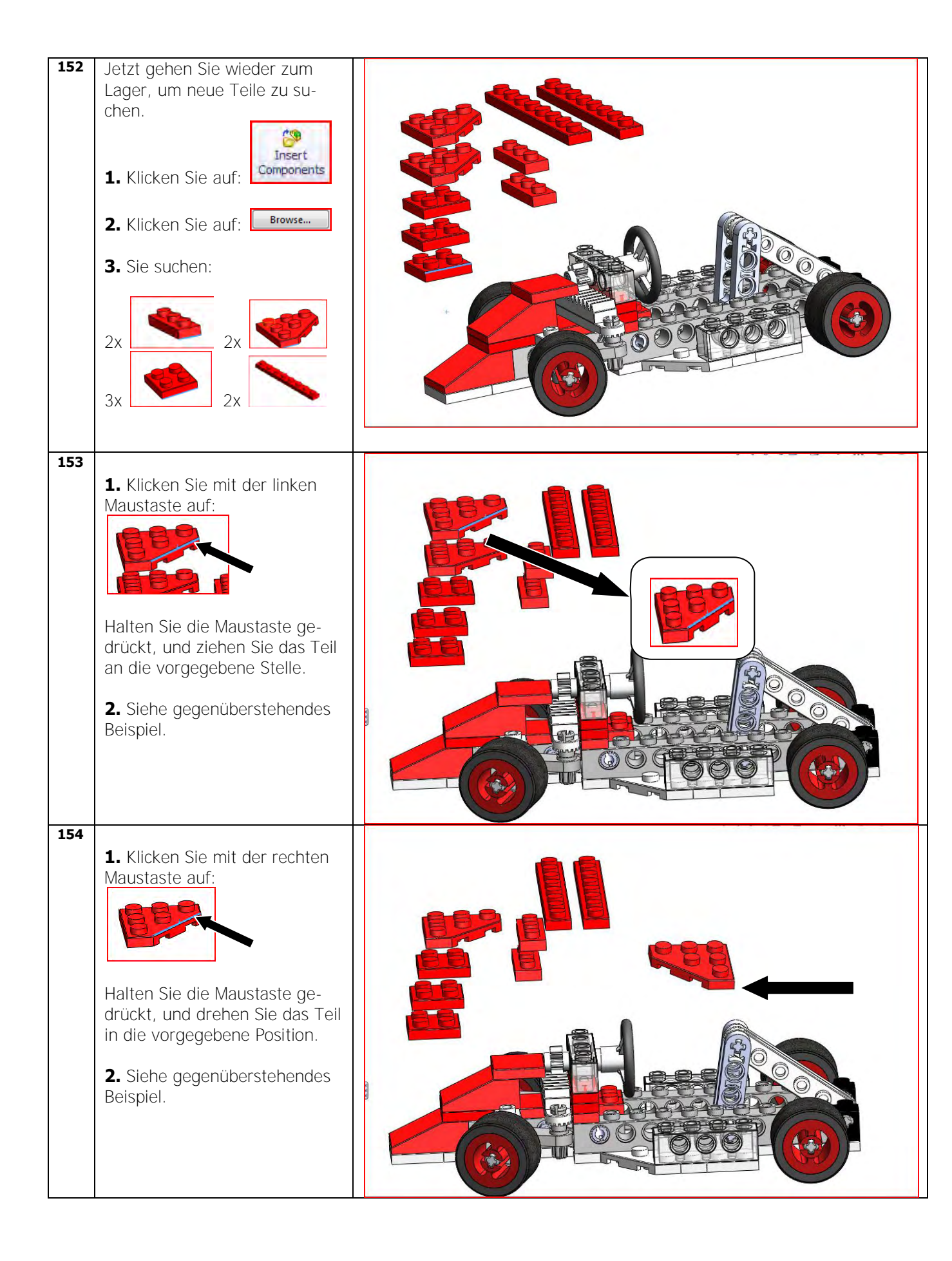

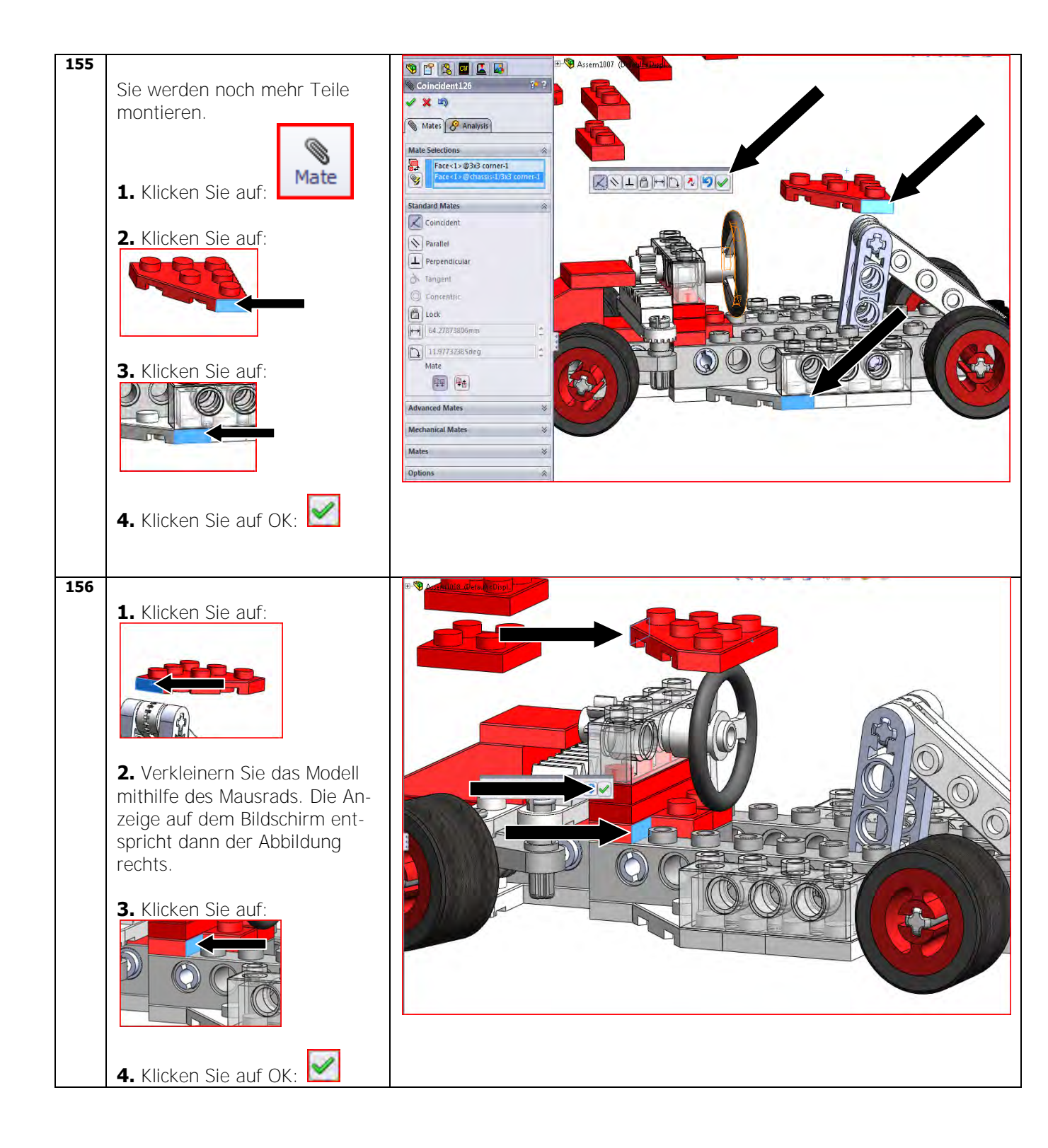

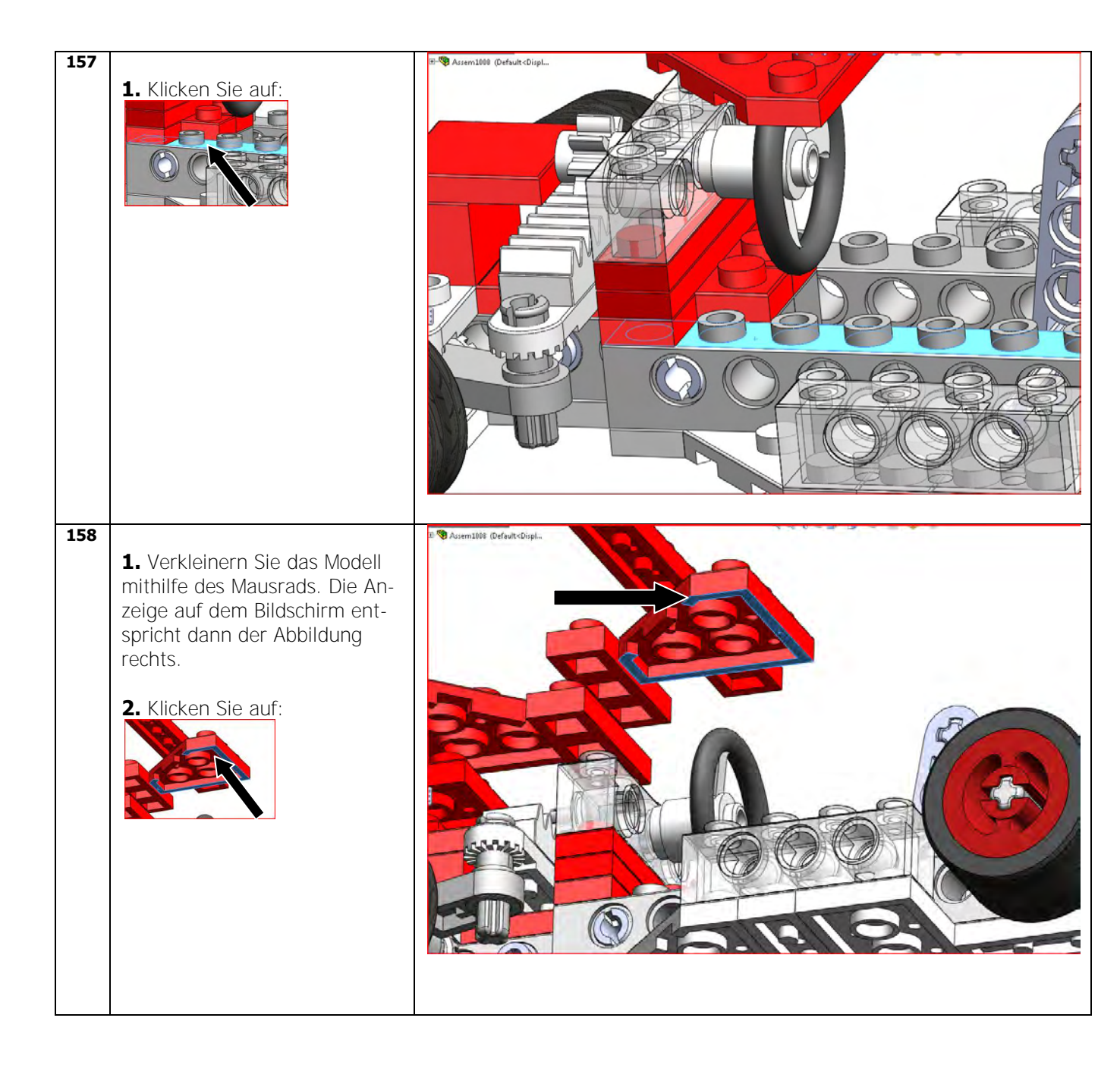

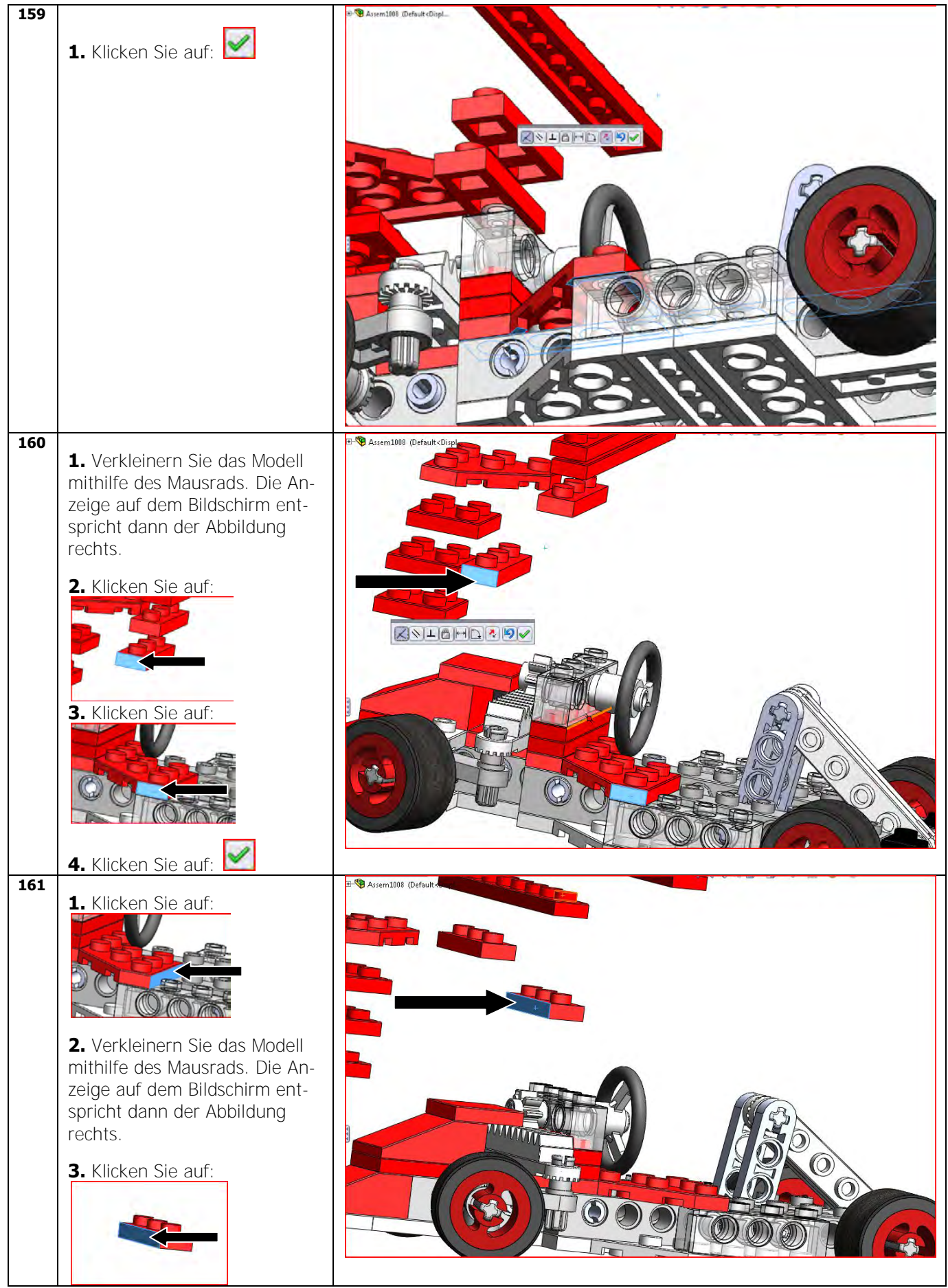

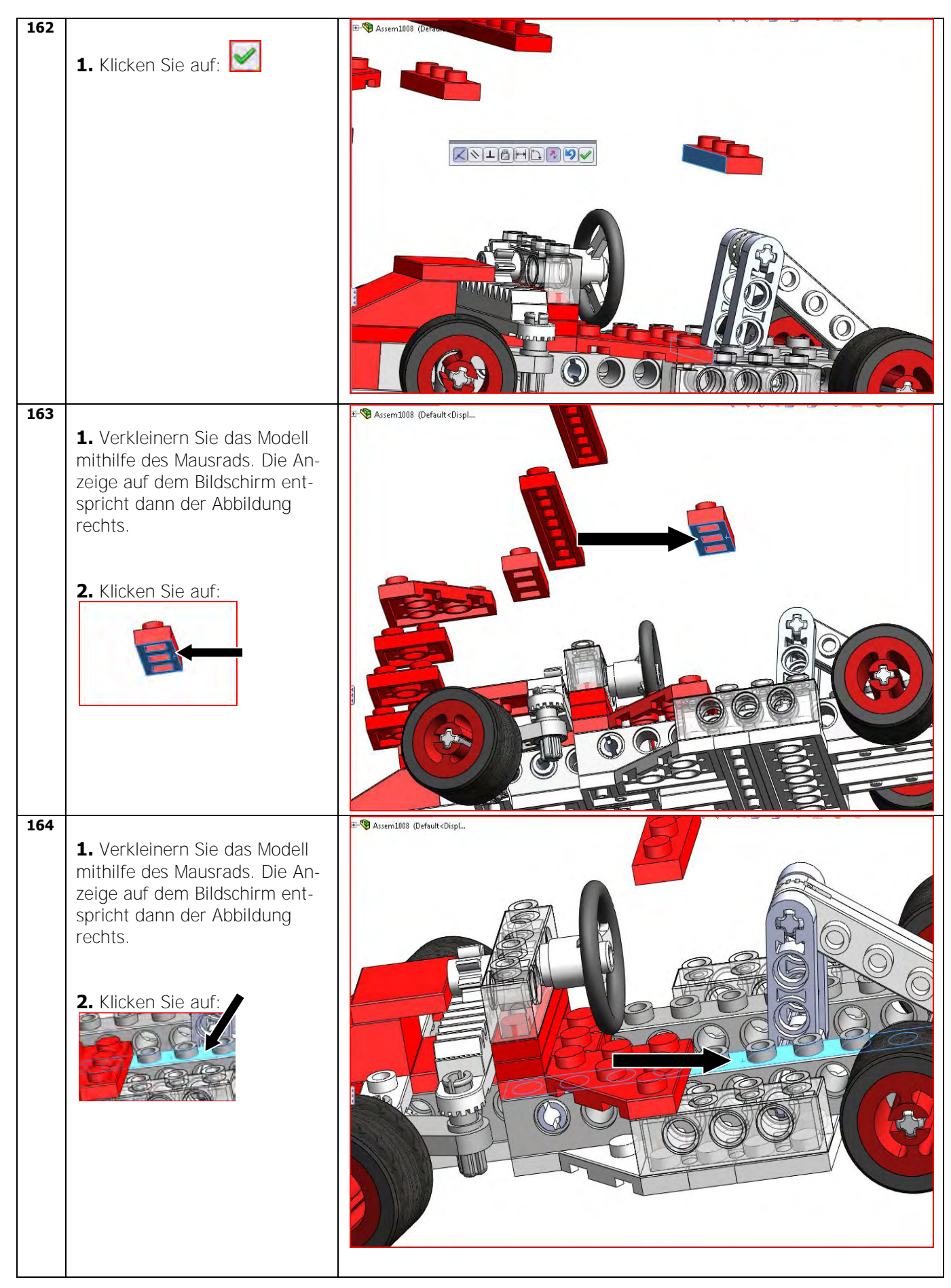

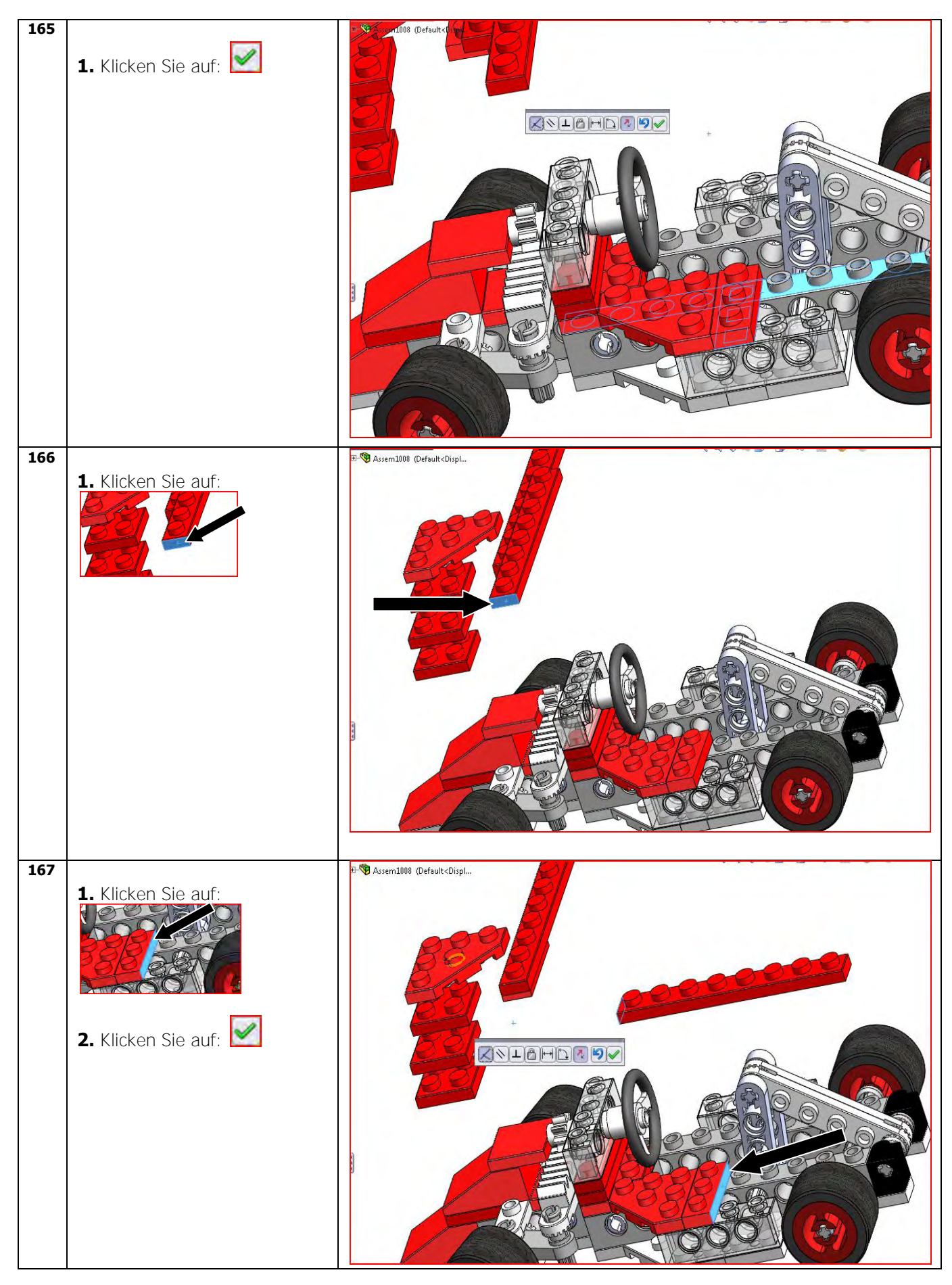

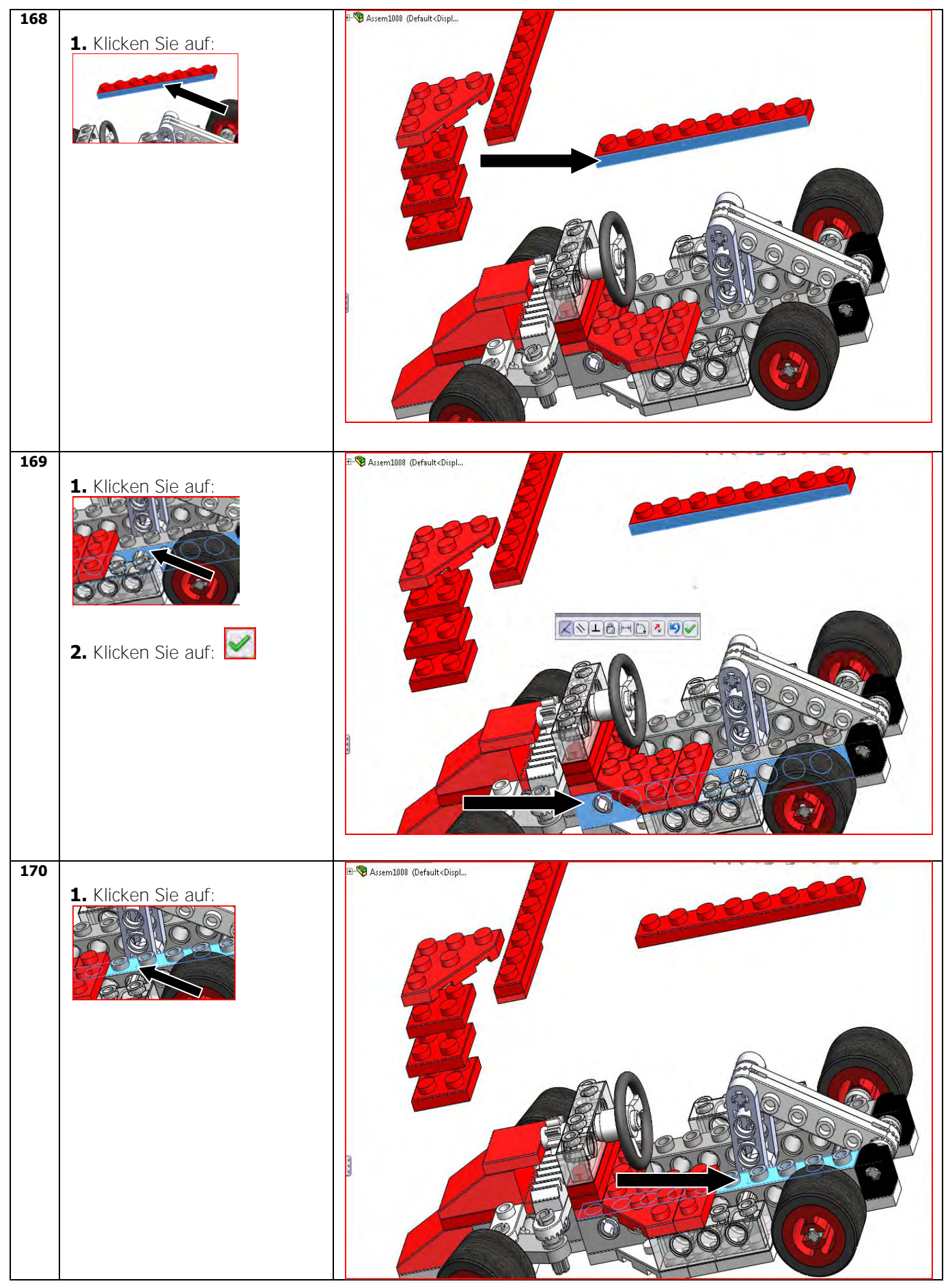

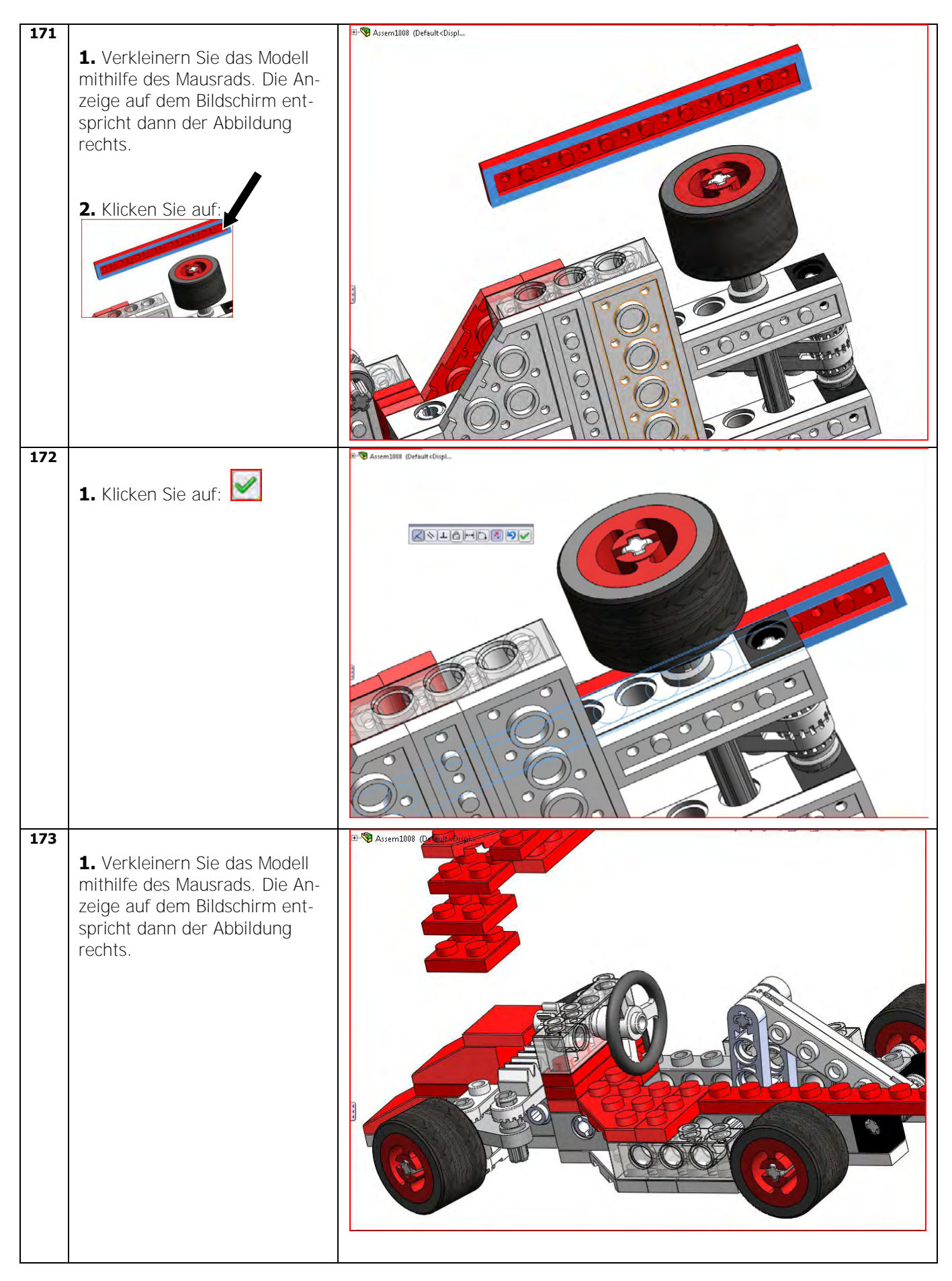

| 174 | <ol> <li>Klicken Sie auf:</li> <li>Klicken Sie auf:</li> <li>Klicken Sie auf:</li> <li>Klicken Sie auf:</li> </ol>                                                                                                    | Resentation (Default-Clip). |
|-----|----------------------------------------------------------------------------------------------------|-----------------------------|
| 175 | <ol> <li>Klicken Sie auf:</li> <li>Verkleinern Sie das Modell<br/>mithilfe des Mausrads. Die An-<br/>zeige auf dem Bildschirm ent-<br/>spricht dann der Abbildung<br/>rechts.</li> <li>Klicken Sie auf:</li> <li>Klicken Sie auf:</li> </ol> |                             |

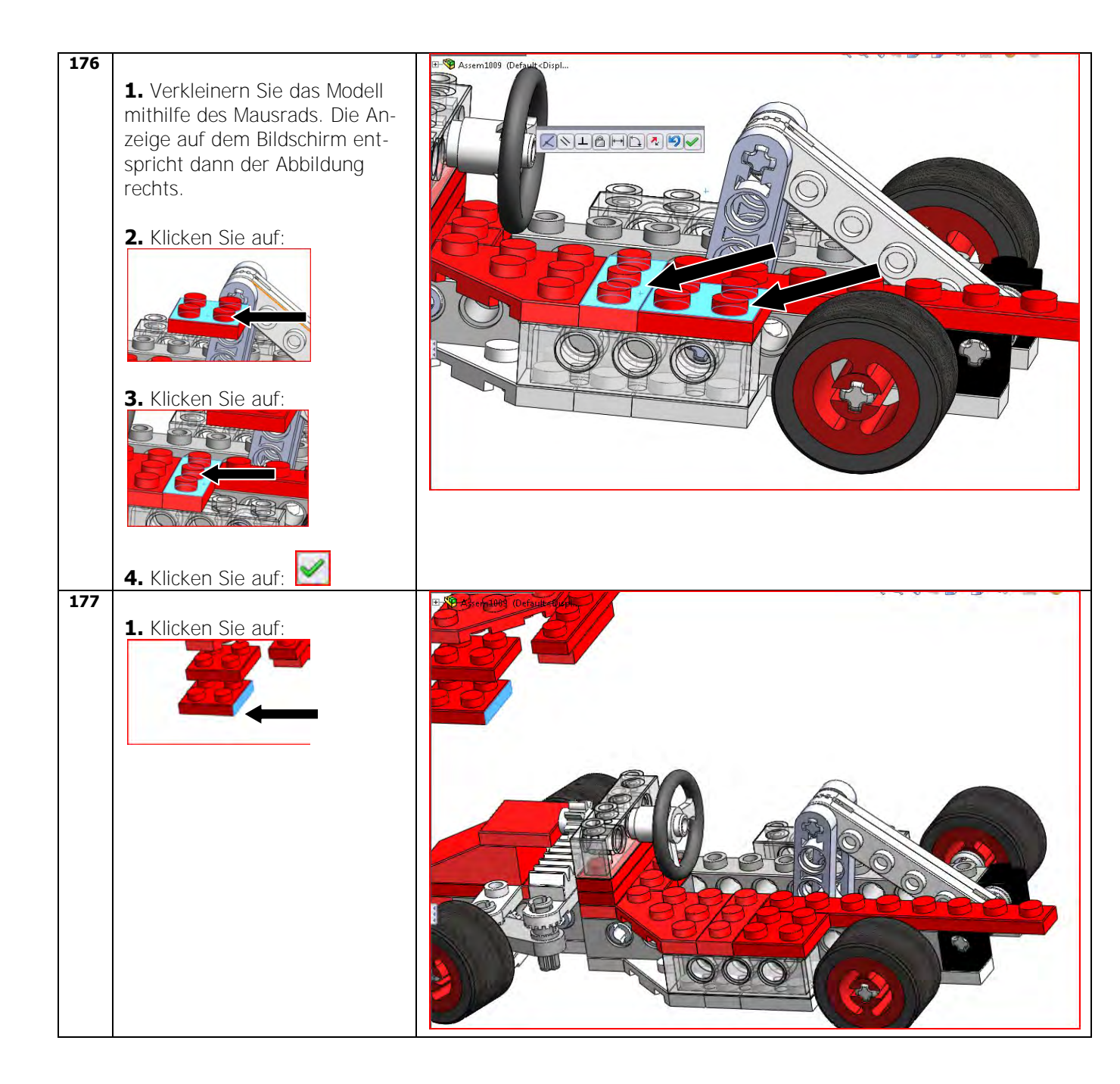

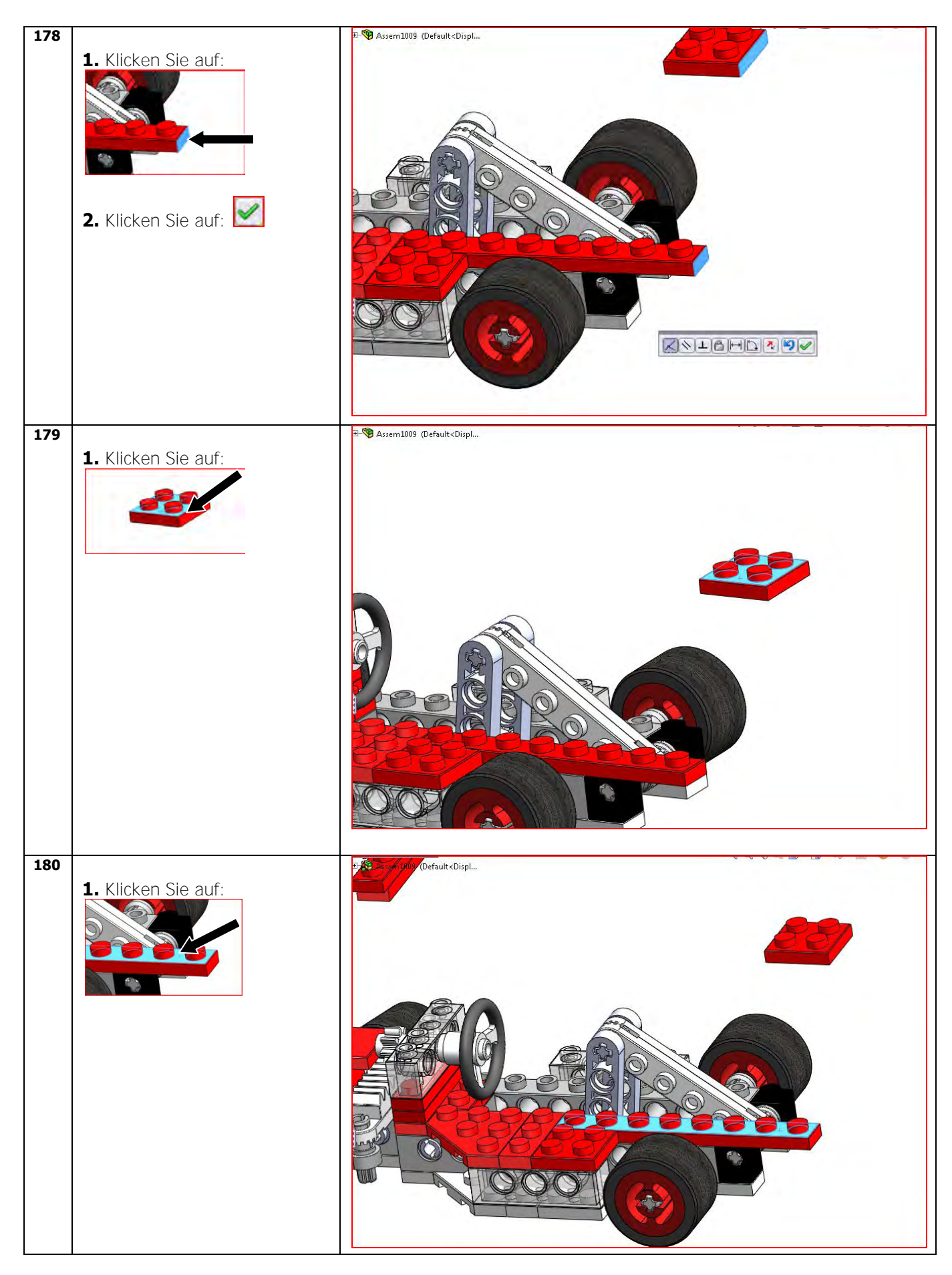

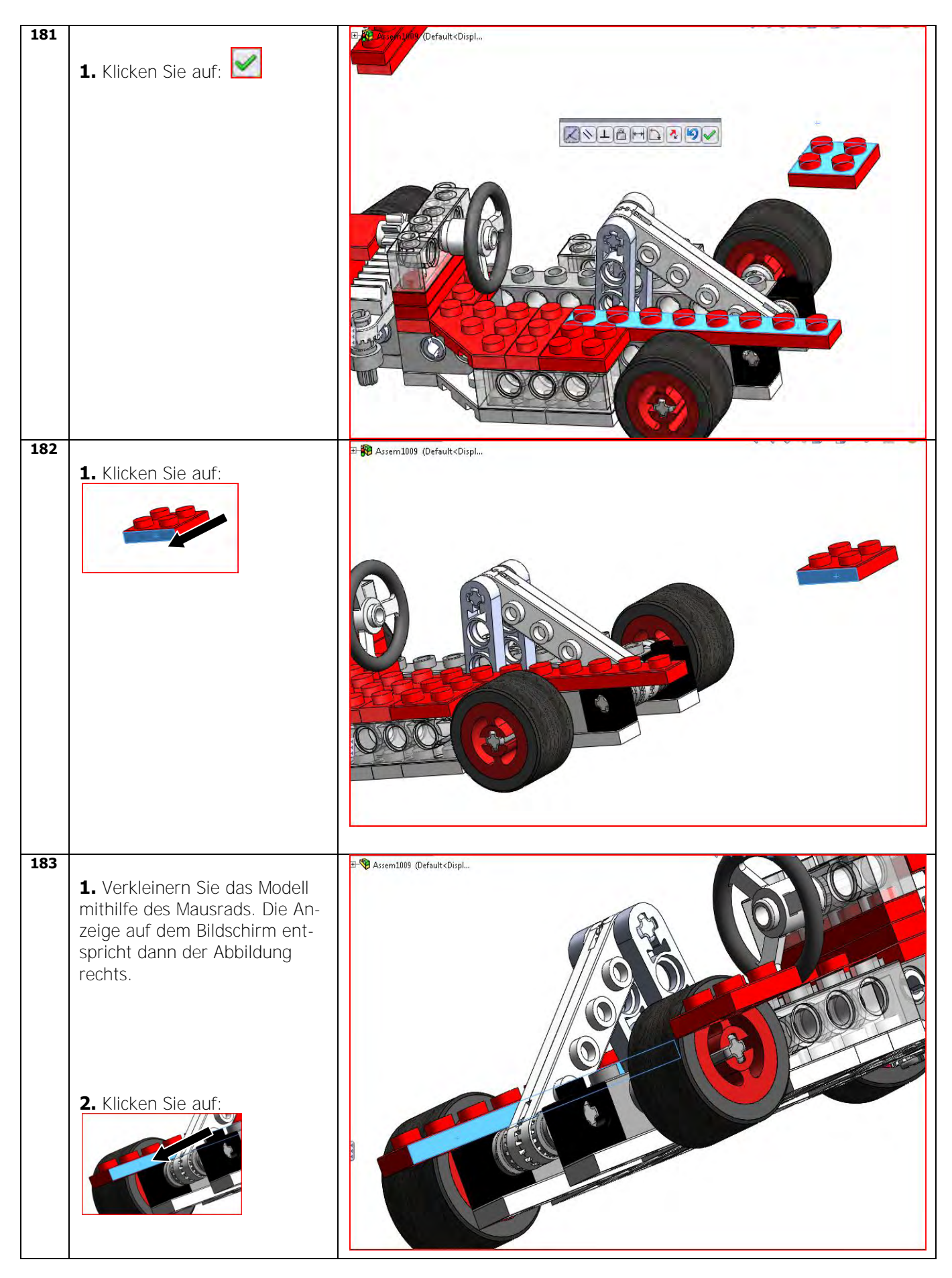

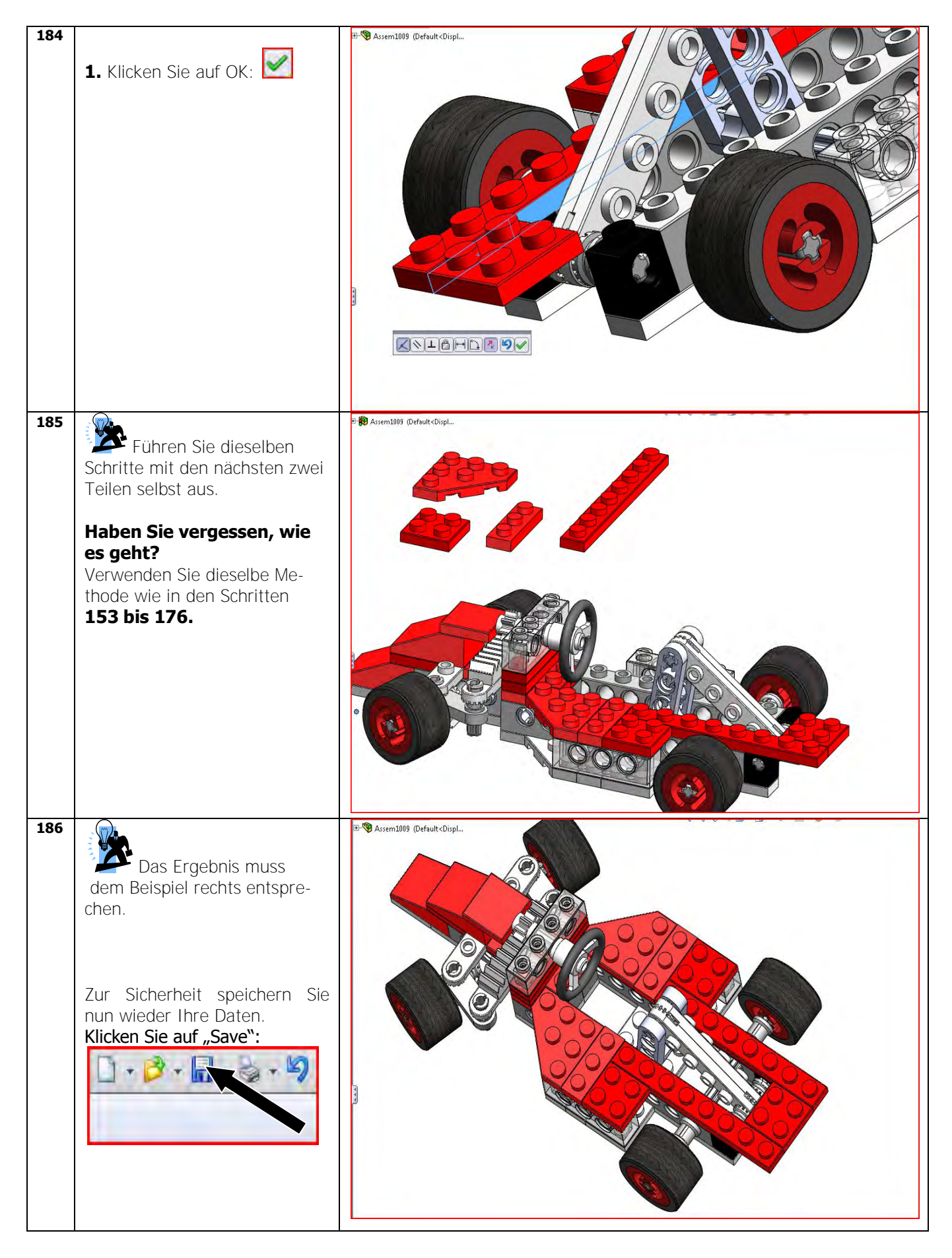

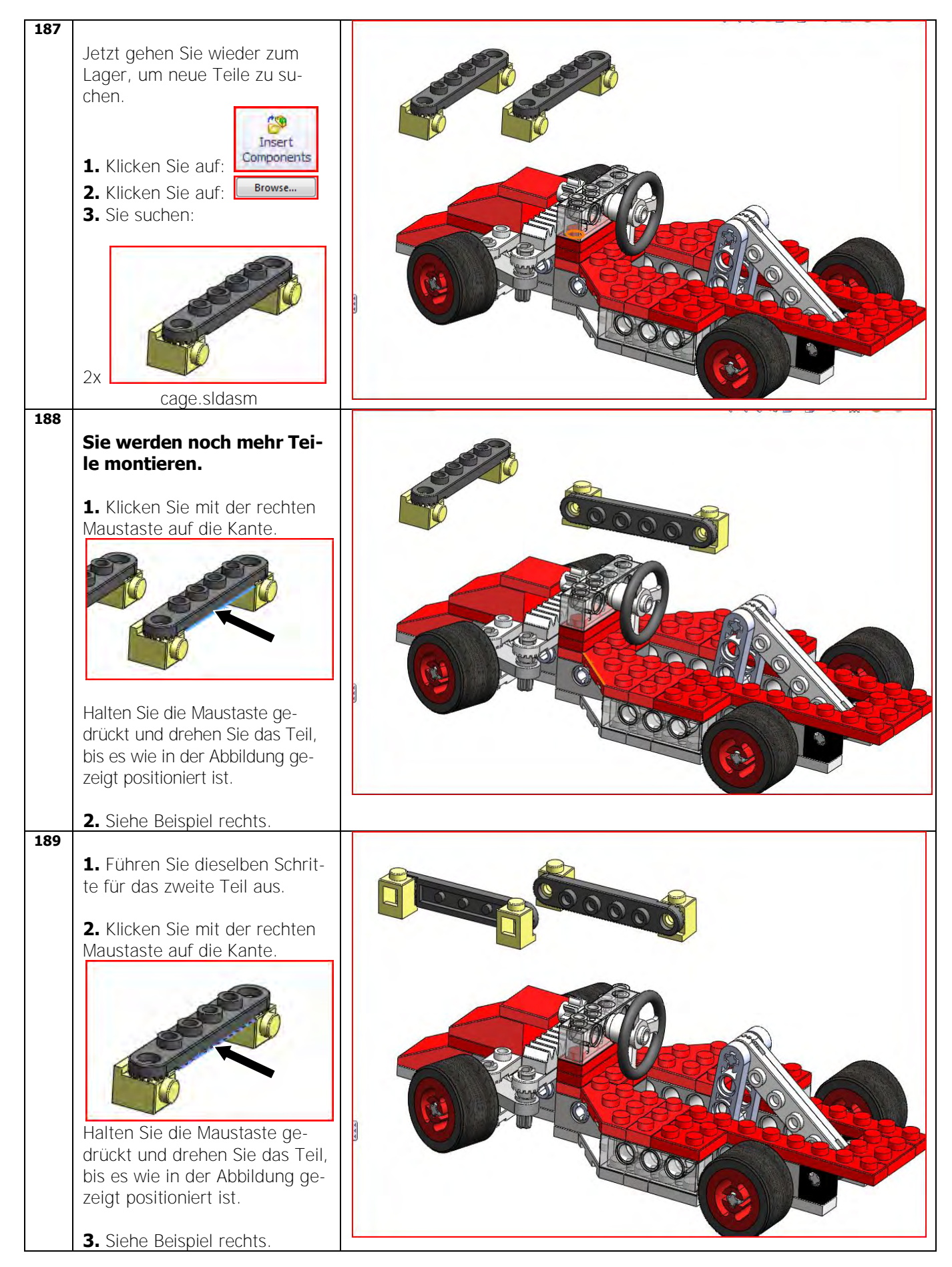

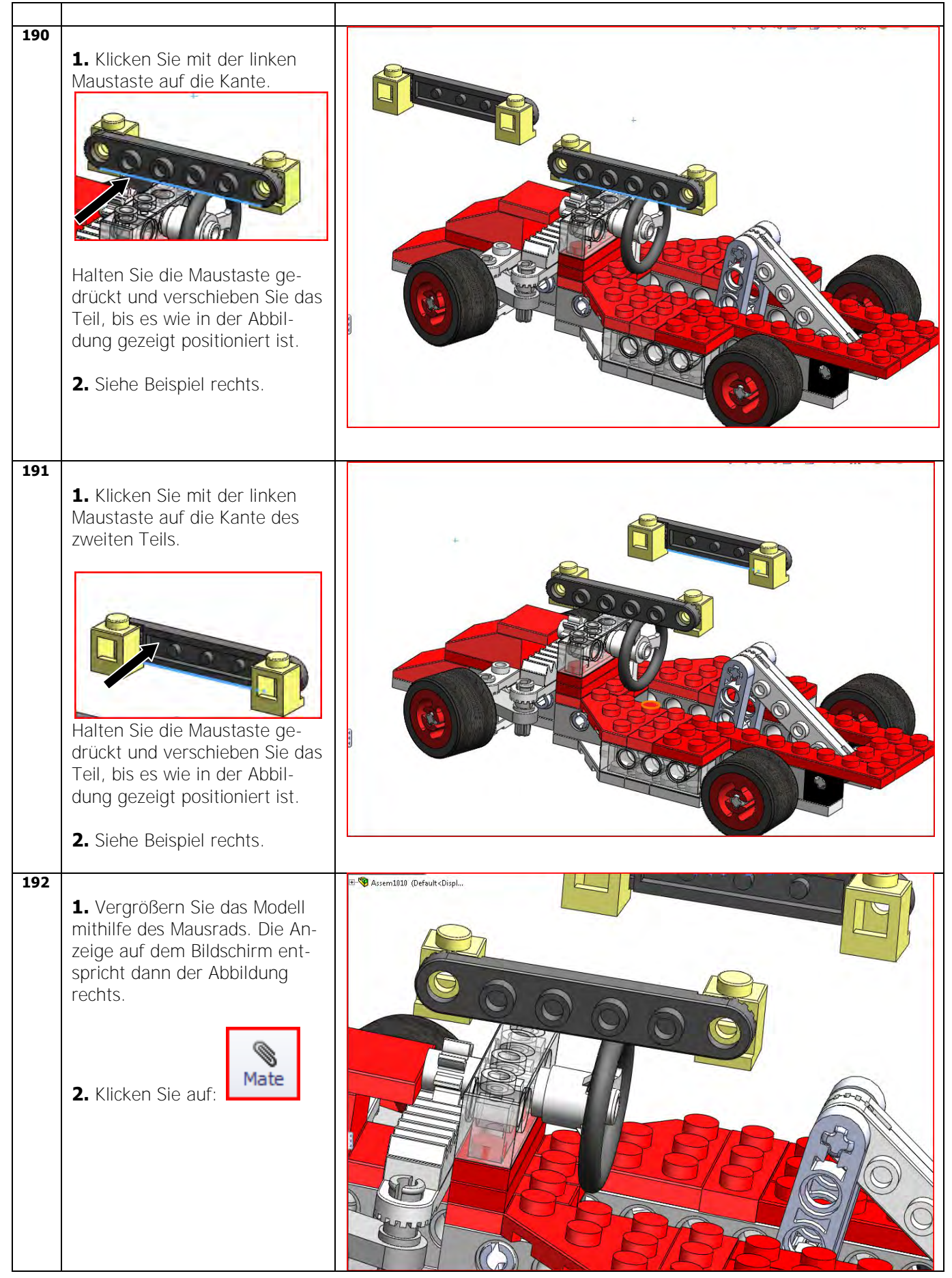
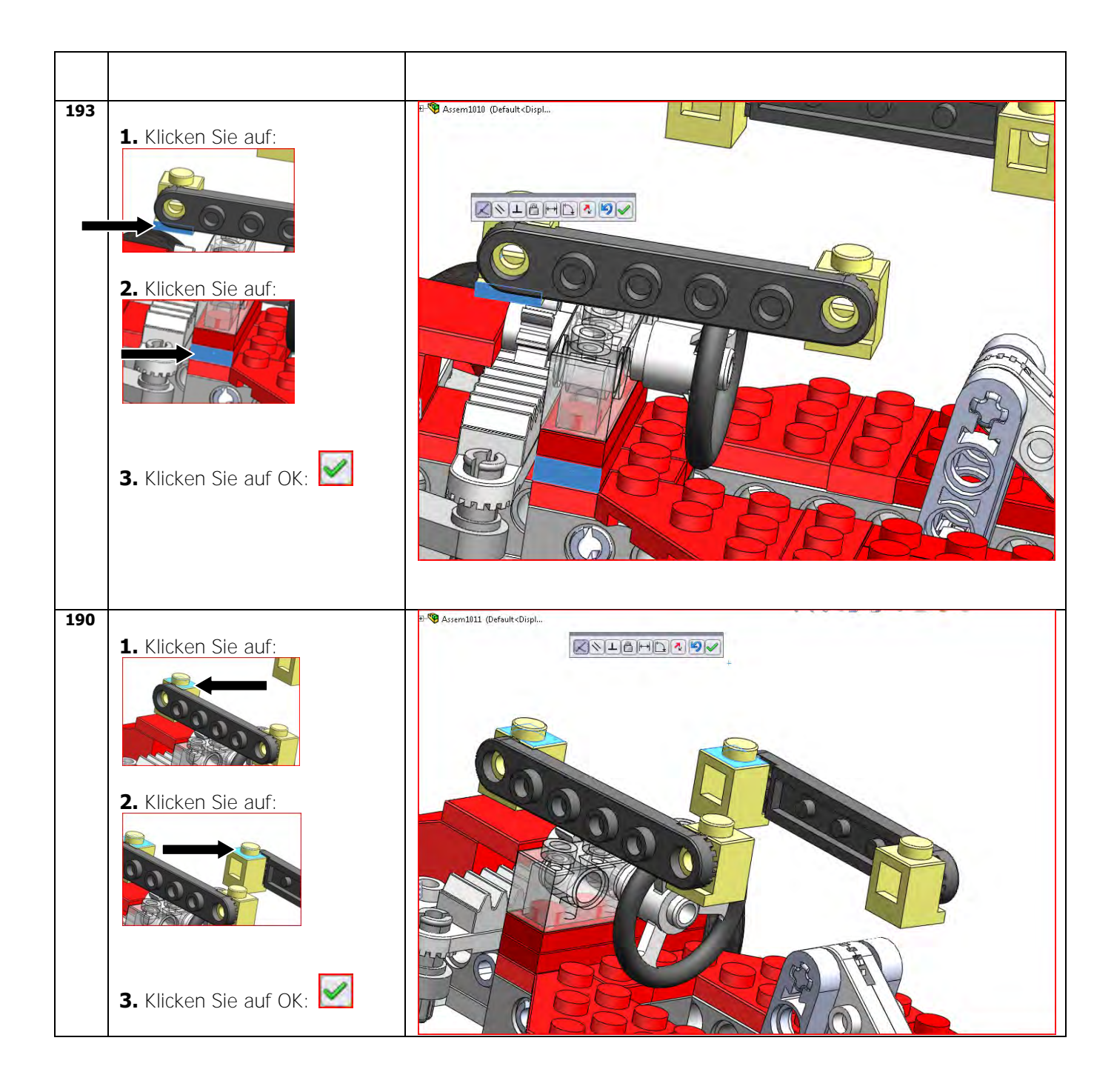

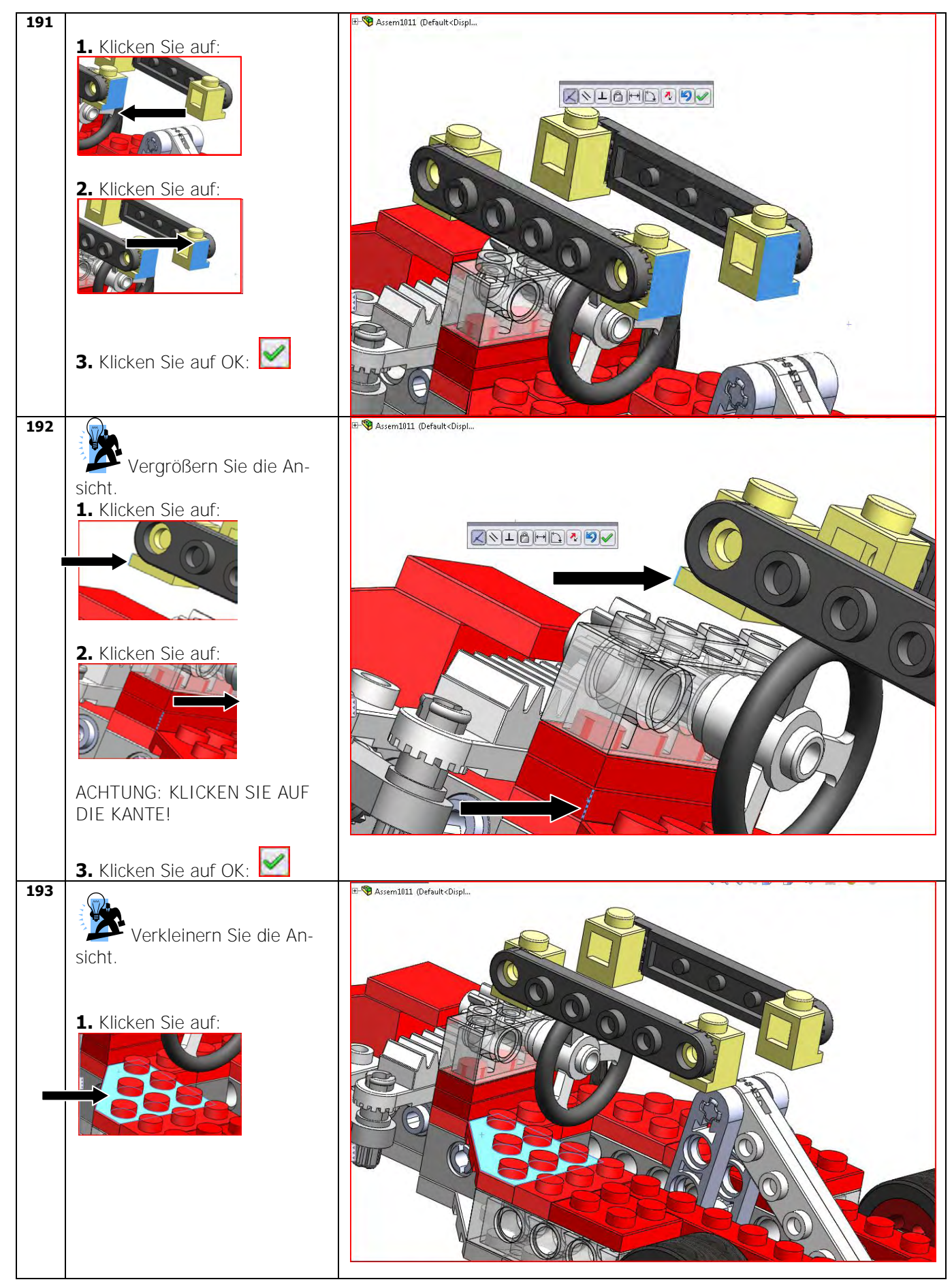

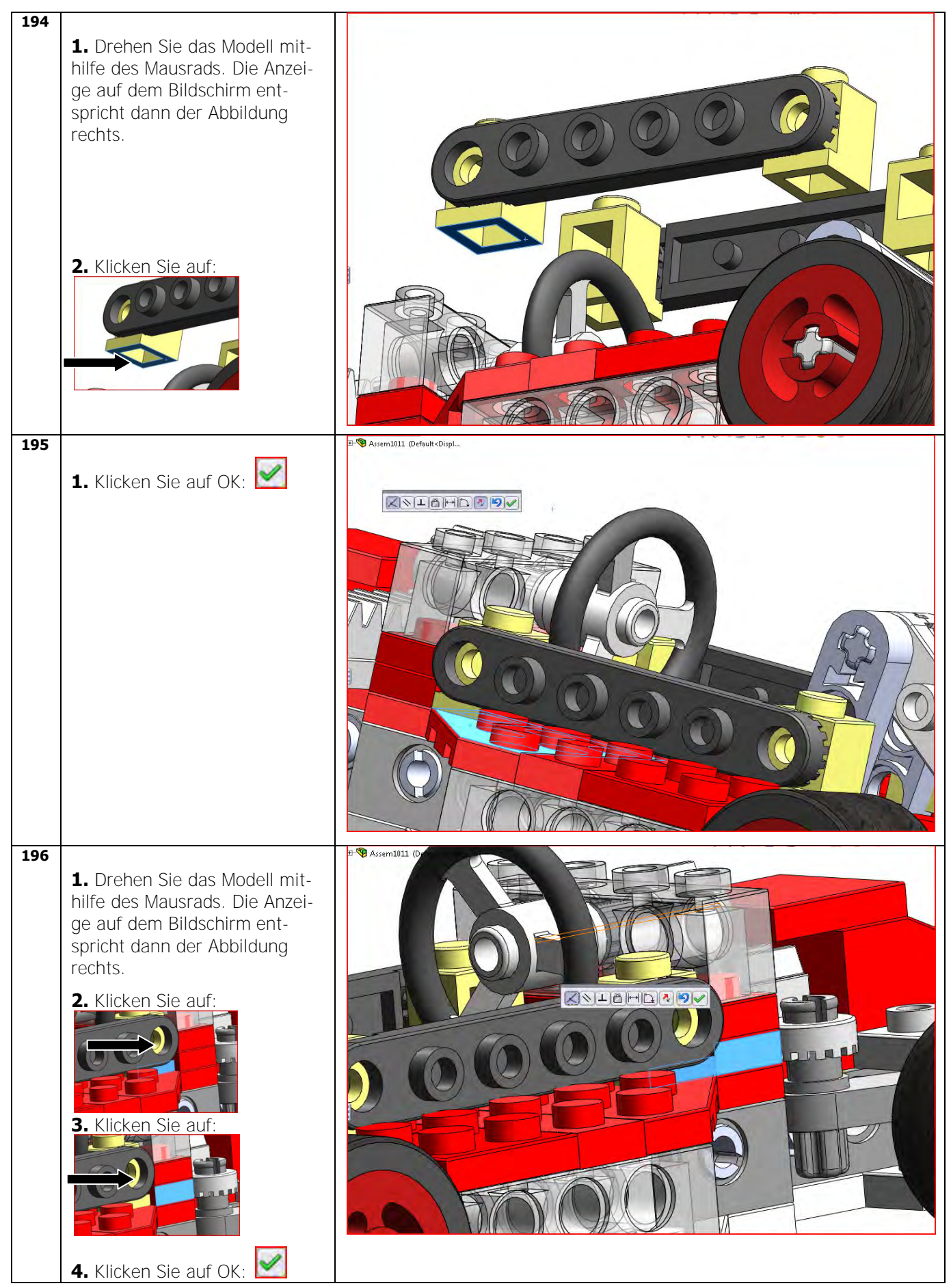

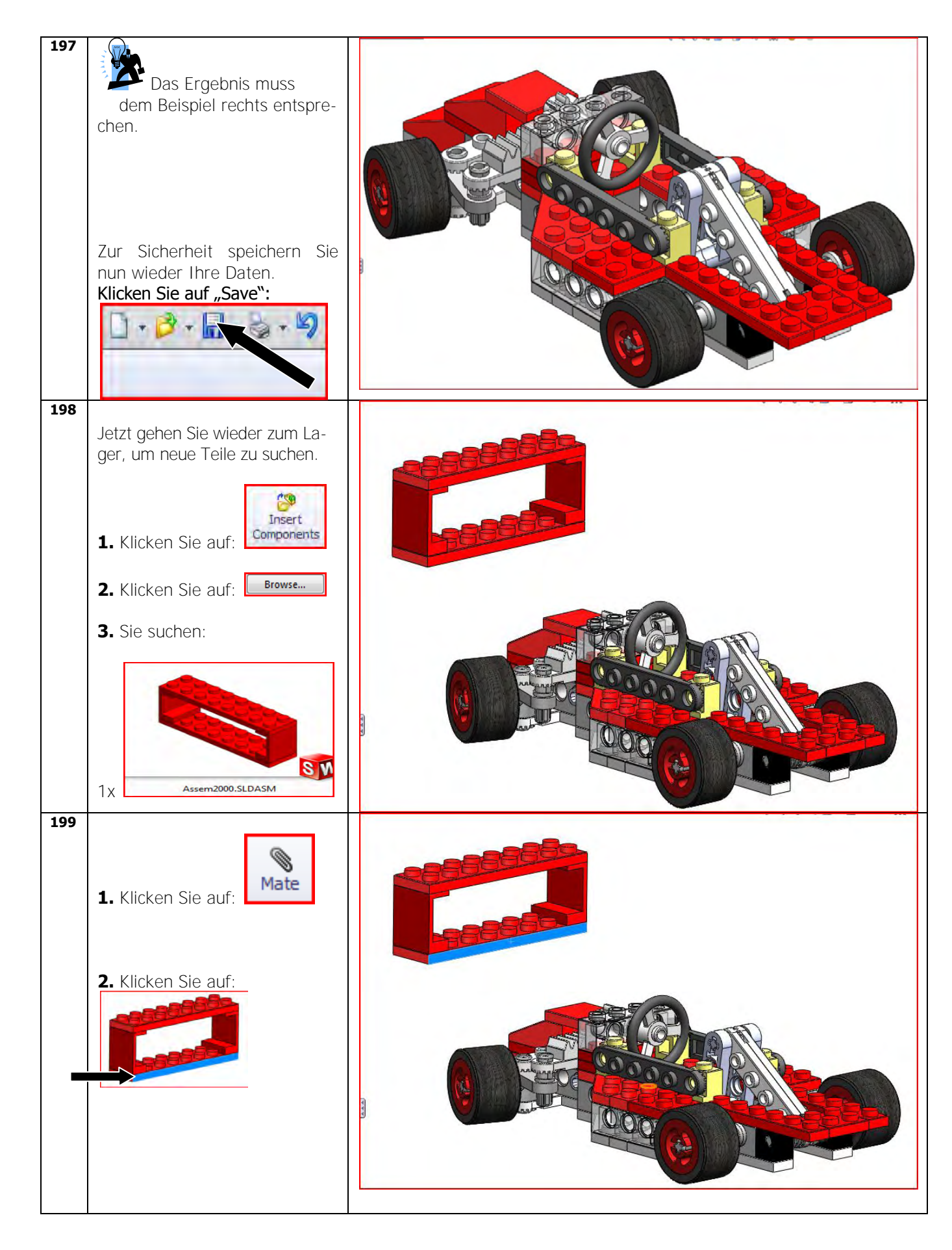

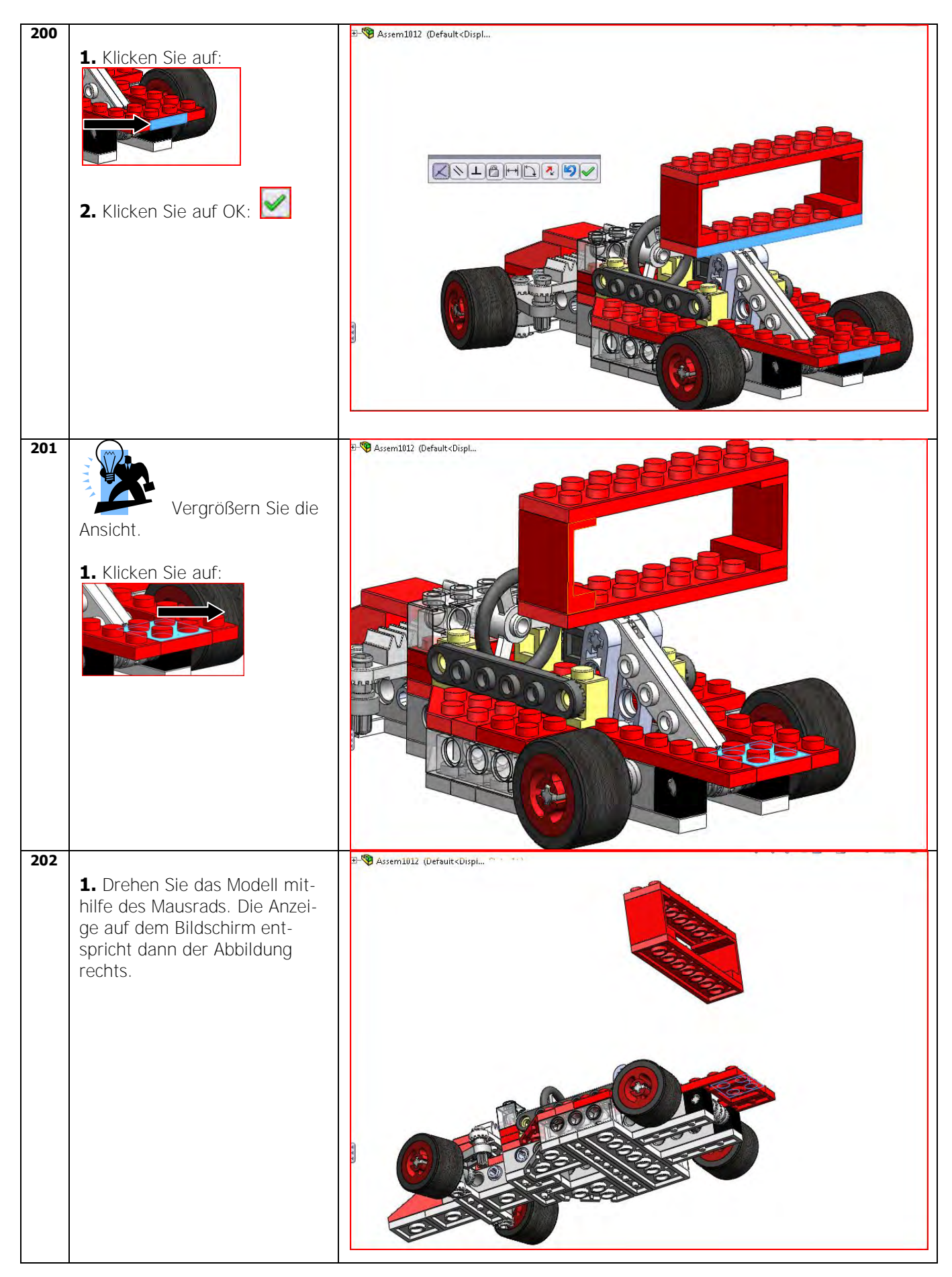

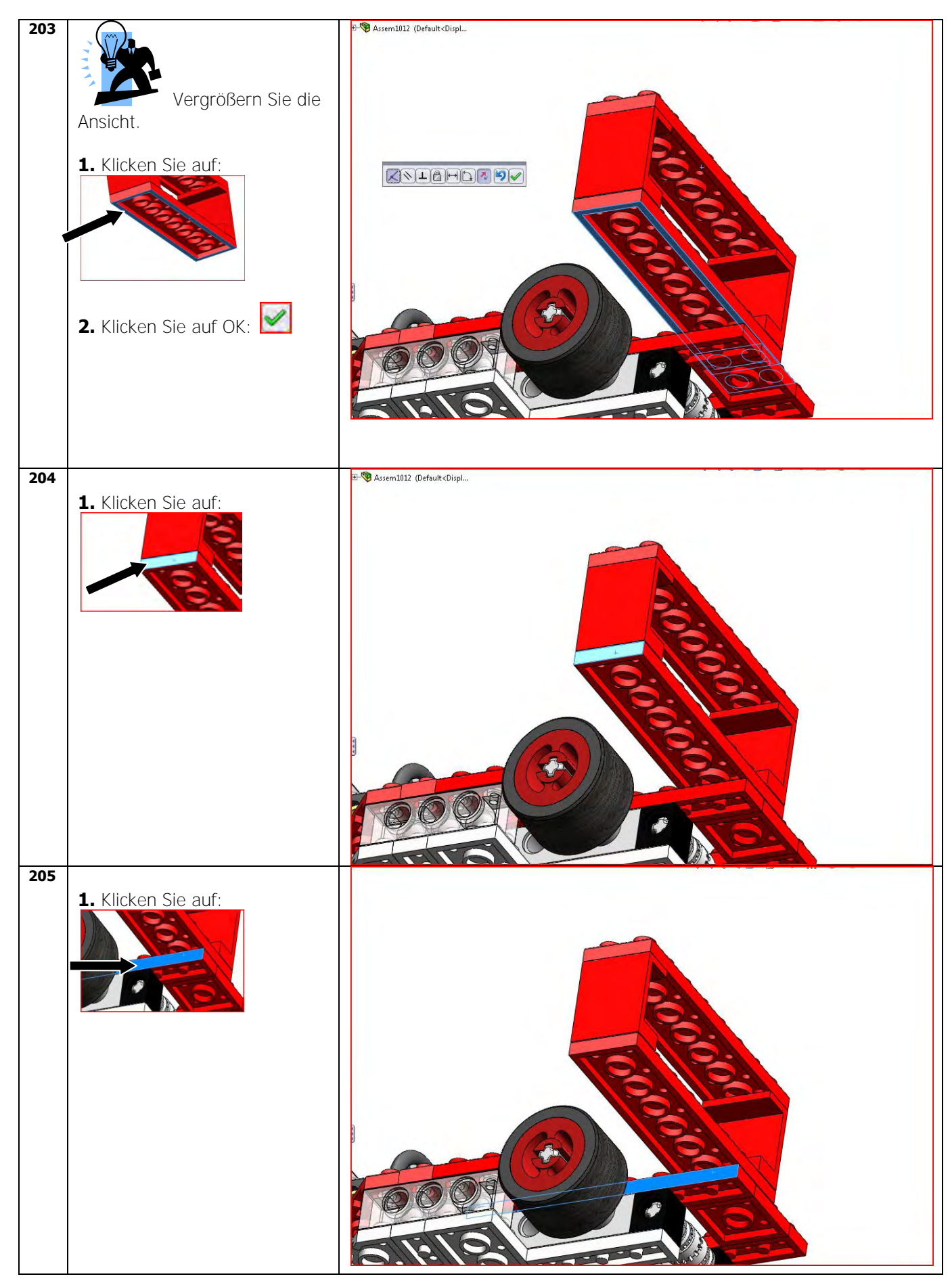

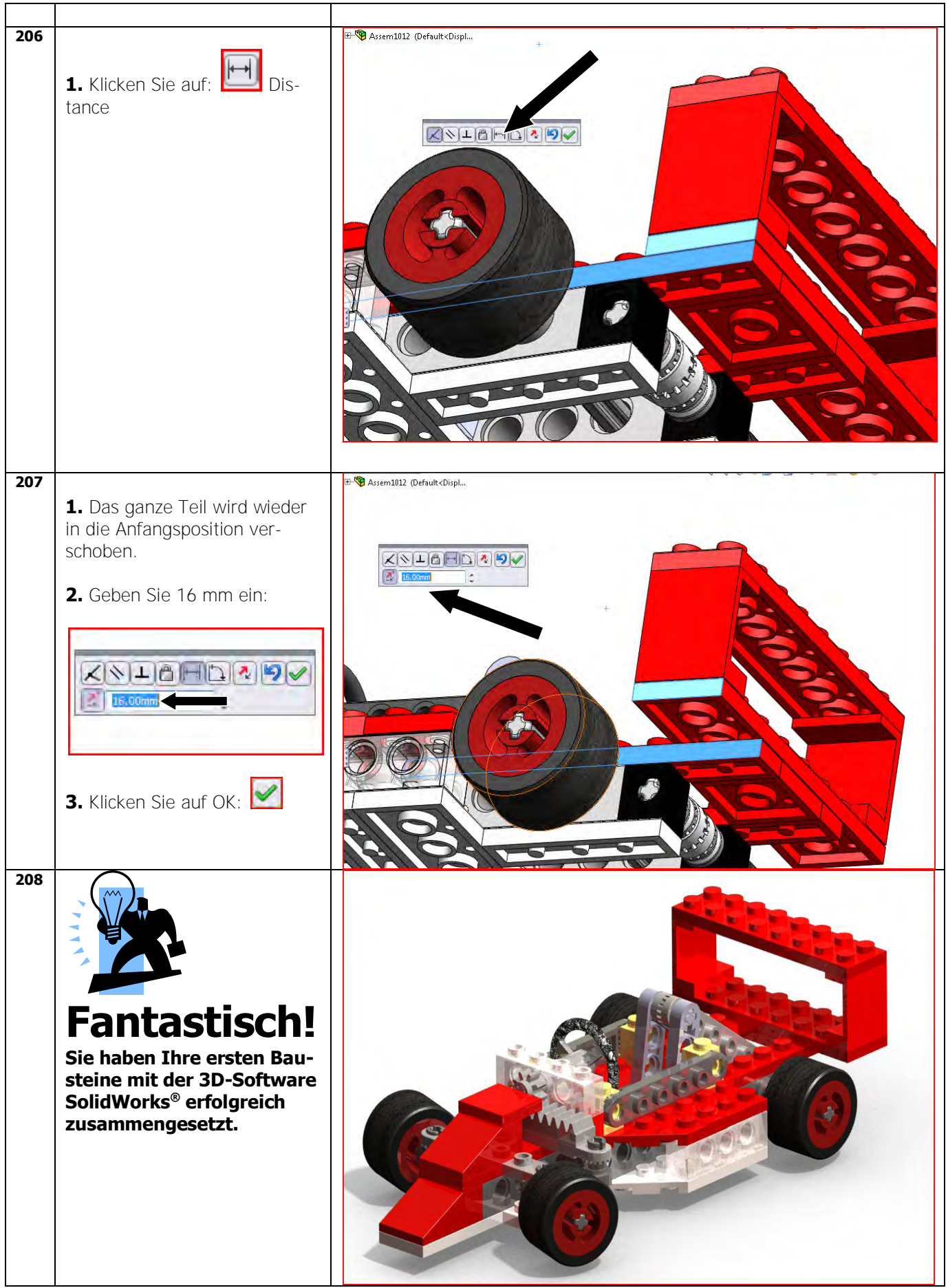

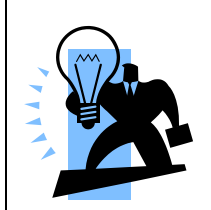

## Ihnen gefällt dieses Lehrbuch?

Wenn Sie das Lehrbuch mit Ihren Studenten verwenden möchten, brauchen Sie die erforderlichen Modelle (SolidWorks Teile und Baugruppen)

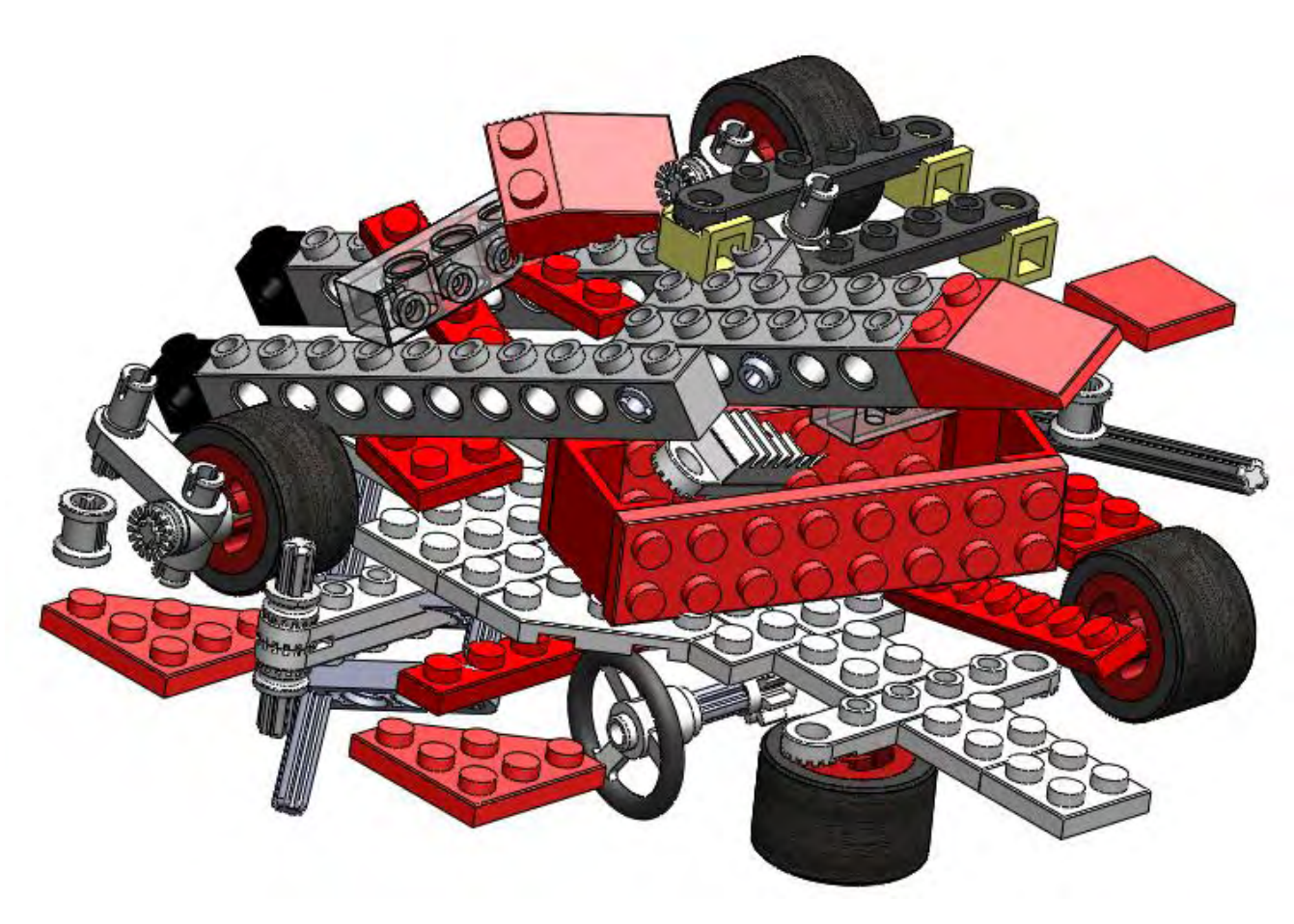

Zur Verwendung mit der SolidWorks® Education Edition 2010-2011

Wenn Sie die SolidWorks<sup>®</sup> 3D-Modelle zur Verwendung mit dem Lehrbuch erwerben möchten, wenden Sie sich bitte an Jack van den Broek, den Autor dieses Lehrbuchs. <u>j.vandenbroek@vakcollege.nl</u>